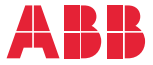

OPTION FOR ABB DRIVES, CONVERTERS AND INVERTERS

### FCAN-01 CANopen adapter module User's manual

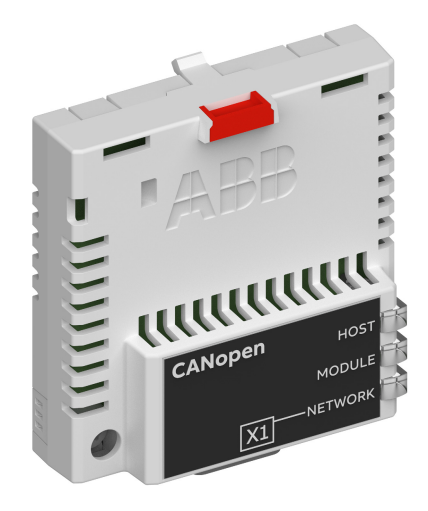

### List of related manuals

See section Related manuals on page 17.

You can find manuals and other product documents in PDF format on the Internet. See section Document library on the Internet on the inside of the back cover. For manuals not available in the Document library, contact your local ABB representative.

The code below opens an online listing of the manuals applicable to the product:

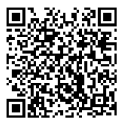

FCAN-01 manual

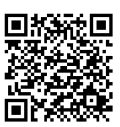

Fieldbus connectivity webpage

# User's manual

#### FCAN-01 CANopen adapter module

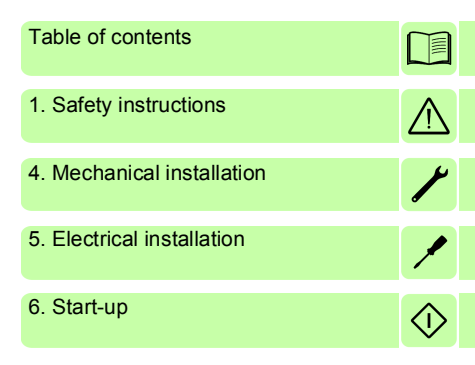

3AFE68615500 Rev F EN EFFECTIVE: 2018-03-16

© 2018 ABB Oy All Rights Reserved.

# **Table of contents**

#### 1. Safety instructions

| What this chapter contains | 11 |
|----------------------------|----|
| Use of warnings            | 12 |
| Safety in installation     | 13 |

#### 2. About the manual

| What this chapter contains 1                | 5          |
|---------------------------------------------|------------|
| Purpose of the manual1                      | 5          |
| Applicability                               | 5          |
| Compatibility                               | 6          |
| Target audience                             | 6 r        |
| Before you start                            | 6 <b>-</b> |
| Related manuals                             | 7          |
| Contents                                    | 8          |
| Cybersecurity disclaimer 19                 | 9          |
| Terms and abbreviations used in this manual | 0          |
| Terms                                       | 0          |
| CANopen abbreviations                       | 1          |
|                                             |            |

# 3. Overview of the CANopen protocol and the FCAN-01 adapter module

| What this chapter contains     | 23 |
|--------------------------------|----|
| CANopen protocol               | 23 |
| Topology of the CANopen link   | 24 |
| FCAN-01 CANopen adapter module | 25 |
| Layout of the adapter module   | 26 |

#### 4. Mechanical installation

| What this chapter contains           | 27 |
|--------------------------------------|----|
| Necessary tools and instructions     | 27 |
| Unpacking and examining the delivery | 27 |
| Installing the adapter module        | 28 |

#### 6 Table of contents

#### 5. Electrical installation

| What this chapter contains                               | . 31 |
|----------------------------------------------------------|------|
| Necessary tools and instructions                         | . 31 |
| General cabling instructions                             | . 32 |
| Connecting the module to the CANopen network             | . 32 |
| Bus termination                                          | . 33 |
| AC and DC parameters for the CANopen network             | . 34 |
| Bus cable and termination resistors                      | . 34 |
| 6. Start-up                                              |      |
| What this chapter contains                               | . 37 |
| Drive configuration                                      | . 38 |
| CANopen connection configuration                         | . 38 |
| Data transfer rates supported                            | . 38 |
| FCAN-01 configuration parameters – group A (group 1)     | 39   |
| FCAN-01 configuration parameters – group B (group 2)     | 51 ( |
| FCAN-01 configuration parameters – group C (group 3)     | ) 54 |
| Additional information on the virtual address area       |      |
| allocation                                               | . 57 |
| Control locations                                        | . 58 |
| Starting up ACS355 drives                                | . 58 |
| Parameter setting examples – ACS355                      | . 59 |
| CiA 402 vI velocity mode with default PDO mapping        | . 59 |
| Speed and torque control using ABB Drives                |      |
| communication profile with parameter-configured PDO      |      |
| mapping                                                  | . 61 |
| Starting up ACSM1 drives                                 | 64   |
| Parameter setting examples – ACSM1                       | 66   |
| Using position control with the CiA 402 Profile Position |      |
| mode                                                     | . 66 |
| Starting up ACS850 drives                                | . 69 |
| Parameter setting examples – ACS850                      | . 70 |
| CIA 402 Velocity mode with default PDO mapping           | . 70 |
| ABB Drives communication profile with parameter-         | 70   |
|                                                          | . 12 |
| Starting up ACS800 arives                                | . 15 |

| Parameter setting examples – ACS880            | . 76 |
|------------------------------------------------|------|
| CiA 402 Velocity mode with default PDO mapping | . 76 |
| Configuring the master station                 | . 78 |
| EDS files                                      | . 78 |
| Configuring an ABB AC500 PLC                   | . 79 |

#### 7. Communication profiles

| What this chapter contains                          | . 87 |
|-----------------------------------------------------|------|
| Communication profiles                              | . 87 |
| CANopen device profile CiA 402                      | . 89 |
| Device Control state machine                        | . 89 |
| Modes of operation                                  | . 90 |
| Homing mode                                         | . 90 |
| Profile position mode                               | . 91 |
| Position demand value                               | . 91 |
| Position actual value                               | . 91 |
| Interpolated position mode                          | . 91 |
| Profile velocity mode                               | . 91 |
| Target velocity                                     | . 92 |
| Velocity actual value                               | . 92 |
| Profile torque mode                                 | . 92 |
| Target torque                                       | . 92 |
| Torque actual value                                 | . 92 |
| Velocity mode                                       | . 93 |
| Target velocity of CiA 402 Velocity mode            | . 93 |
| Control effort of CiA 402 Velocity mode             | . 93 |
| Control word and Status word of the CiA 402 profile | . 93 |
| State machine                                       | . 99 |
| ABB Drives communication profile                    | 100  |
| Control word and Status word                        | 100  |
| Control word contents                               | 100  |
| Status word contents                                | 103  |
| State machine                                       | 105  |
| References                                          | 106  |
| Scaling                                             | 106  |
| Actual values                                       | 107  |

| Scaling                                        | . 107 |
|------------------------------------------------|-------|
| 8. Communication protocol                      |       |
| What this chapter contains                     | . 109 |
| CAN data frame                                 | . 109 |
| FCAN-01 boot-up sequence and                   |       |
| Network Management (NMT)                       | . 111 |
| Process Data Objects (PDO)                     | . 113 |
| Rx PDO1                                        | . 114 |
| Tx PDO1                                        | . 115 |
| Rx PDO6                                        | . 116 |
| Tx PDO6                                        | . 117 |
| Rx PDO21                                       | . 118 |
| Tx PDO21                                       | . 119 |
| Mapping format                                 | . 120 |
| PDO configuration via the CAN bus              | . 121 |
| Service Data Objects (SDO)                     | . 124 |
| SDO Download                                   | . 124 |
| SDO Upload                                     | . 125 |
| Read Service (SDO Upload)                      | . 126 |
|                                                | . 126 |
| Write Service (SDO Download)                   | . 127 |
|                                                | . 127 |
| Abort SDO Transfer                             | . 128 |
| Abort SDU Transfer Protocol                    | . 128 |
|                                                | . 129 |
| CANOPERI Object Dictionary                     | 121   |
|                                                | 122   |
| Manufacturer-specific profile area (2000 5EEE) | 1/13  |
| Manufacturer-specific profile objects          | 1/13  |
| Drive actual signals and parameters            | 1/1   |
| Standardized device profile area (60009FFF)    | . 146 |
| 9. Diagnostics                                 |       |
| What this chapter contains                     | . 153 |
|                                                |       |

| LED indications            | 154               |
|----------------------------|-------------------|
| 10. Technical data         |                   |
| What this chapter contains | 157<br>158<br>159 |

#### 11. Appendix A – Dictionary structure and entries

| What this chapter contains            | 161 |
|---------------------------------------|-----|
| Description of transmission type      | 162 |
| Description of PDO COB-ID entry       | 162 |
| PDO mapping entry structure – example | 163 |

#### 12. Appendix B – CANopen error codes

| What this chapter contains | 165 |  |
|----------------------------|-----|--|
| Error codes                | 165 |  |
|                            |     |  |

#### Further information

#### 10 Table of contents

# 1

# Safety instructions

#### What this chapter contains

The chapter presents the warning symbols used in this manual and the safety instructions which you must obey when you install or connect an optional module to a drive, converter or inverter. If you ignore the safety instructions, injury, death or damage can occur. Read this chapter before you start the installation.

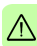

#### Use of warnings

Warnings caution you about conditions which can cause injury or death and, or damage to the equipment. They also tell you how to prevent the danger. The manual uses these warning symbols:

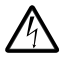

**Electricity warning** tells you about hazards from electricity which can cause injury or death, or damage to the equipment.

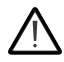

**General warning** tells you about conditions, other than those caused by electricity, which can cause injury or death, or damage to the equipment.

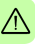

#### Safety in installation

These instructions are for all who install or connect an optional module to a drive, converter or inverter and need to open its front cover or door to do the work.

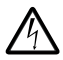

**WARNING!** Obey these instructions. If you ignore them, injury or death, or damage to the equipment can occur.

- If you are not a qualified electrician, do not do installation or maintenance work.
- Disconnect the drive, converter or inverter from all possible power sources. After you have disconnected the drive, converter or inverter, always wait for 5 minutes to let the intermediate circuit capacitors discharge before you continue.
- Disconnect all dangerous voltages connected to other control signal connectors in reach. For example, it is possible that 230 V AC is connected from outside to a relay output of the drive, converter or inverter.
- Always use a multimeter to make sure that there are no parts under voltage in reach. The impedance of the multimeter must be at least 1 Mohm.

14 Safety instructions

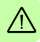

# 2

### About the manual

#### What this chapter contains

This chapter introduces this manual.

#### Purpose of the manual

The manual provides information on installing, commissioning and using the FCAN-01 CANopen adapter module.

#### Applicability

This manual applies to the FCAN-01 CANopen adapter module (+K457), SW version 1.046 or later.

#### Compatibility

The FCAN-01 CANopen adapter module is compatible with the following drives:

- ACS355
- ACSM1
- ACS380
- ACH580
- ACQ580
- ACS580
- ACS850
- ACS880.

**Note:** The adapter module is compatible with more drives that may not be listed here. For details of compatibility, check the drive's firmware manual.

#### **Target audience**

This manual is intended for people who plan the installation, install, start up, use and service the adapter module. Before you do work on the module, read this manual and the applicable drive manual that contains the hardware and safety instructions for the product in question.

You are expected to know the fundamentals of electricity, wiring, electrical components and electrical schematic symbols.

The manual is written for readers worldwide. Both SI and imperial units are shown.

#### Before you start

It is assumed that the drive is installed and ready to operate before you start the installation of the adapter module.

In addition to conventional installation tools, have the drive manuals available during the installation as they contain important information not included in this manual. The drive manuals are referred to at various points of this manual.

#### **Related manuals**

The related manuals are listed below.

| Drive user's manuals                                 | Code<br>(EN/Multilingual) |
|------------------------------------------------------|---------------------------|
| ACS355 drives (0.3722 kW, 0.530 hp)<br>user's manual | 3AUA0000066143            |
| Drive hardware manuals and guides                    |                           |
| ACSM1 manuals                                        | 00578051                  |
| ACS380-04 manuals                                    | 9AAK10103A6193            |
| ACH580-01 manuals                                    | 9AKK10103A0587            |
| ACH580-04 manuals                                    | 9AKK106930A9059           |
| ACH580-07 manuals                                    | 9AKK106930A5241           |
| ACQ580-01 manuals                                    | 9AKK106713A2709           |
| ACQ580-04 manuals                                    | 9AKK106930A9053           |
| ACQ580-07 manuals                                    | 9AKK106930A3150           |
| ACS580-01 manuals                                    | 9AKK105713A8085           |
| ACS580-04 manuals                                    | 9AKK106930A9060           |
| ACS580-07 (75 to 250 kW) manuals                     | 9AKK106930A5239           |
| ACS580-07 (250 to 500 kW)                            | 9AKK106713A0278           |
| ACS850-04 manuals                                    | 00592009                  |
| ACS880-01 manuals                                    | 9AKK105408A7004           |
| ACS880-04 manuals                                    | 9AKK105713A4819           |
| ACS880-07 manuals (45 to 710 kW)                     | 9AKK105408A8149           |
| ACS880-07 (560 to 2800 kW)                           | 9AKK105713A6663           |
| ACS880-17 (132 to 355 kW)                            | 9AKK106930A3466           |
| ACS880-17 (160 to 3200 kW)                           | 9AKK106354A1499           |
| ACS880-37 (132 to 355 kW)                            | 9AKK106930A3467           |
| ACS880-37 (160 to 3200 kW)                           | 9AKK106354A1500           |

| Option manuals and guides                             |                |
|-------------------------------------------------------|----------------|
| FENA-01/-11/-21 Ethernet adapter module user's manual | 3AUA0000093568 |
| FSO safety functions module user's manual             | 3AUA0000097054 |

#### Contents

The manual consists of the following chapters:

- Safety instructions contains the safety instructions which you must follow when installing a fieldbus adapter module.
- About the manual introduces this manual.
- Overview of the CANopen protocol and the FCAN-01 adapter module contains a short description of the CANopen protocol and the adapter module.
- *Mechanical installation* contains a delivery checklist and instructions to install the adapter module.
- *Electrical installation* contains wiring and bus termination instructions.
- Start-up presents the steps to take during the start-up of the drive with the adapter module and gives examples of configuring the master system.
- Communication profiles describes the communication profiles used in communication between the CANopen network, the adapter module and the drive.
- Communication protocol describes the communication on a CANopen network.
- *Diagnostics* explains how to trace faults with the status LEDs on the adapter module.
- Technical data contains the technical data of the adapter module and the CANopen link.
- Appendix A Dictionary structure and entries contains information about PDO transmission and mapping.
- Appendix B CANopen error codes contains reference tables for decoding CANopen error messages.

#### Cybersecurity disclaimer

This product is designed to be connected to and to communicate information and data via a network interface. It is Customer's sole responsibility to provide and continuously ensure a secure connection between the product and Customer network or any other network (as the case may be). Customer shall establish and maintain any appropriate measures (such as but not limited to the installation of firewalls, application of authentication measures, encryption of data, installation of anti-virus programs, etc.) to protect the product, the network, its system and the interface against any kind of security breaches, unauthorized access, interference, intrusion, leakage and/or theft of data or information. ABB and its affiliates are not liable for damages and/or losses related to such security breaches, any unauthorized access, interference, intrusion, leakage and/or theft of data or information.

**Note:** The web pages are meant only for configuring the device during commissioning. For security reasons, it is recommended to disable the web pages after commissioning.

#### Terms and abbreviations used in this manual

#### Terms

| Term                              | Explanation                                                                                                    |
|-----------------------------------|----------------------------------------------------------------------------------------------------|
| Command word                      | See Control word.                                                                                                    |
| Communication module              | Communication module is a name for a device<br>(eg, a fieldbus adapter) through which the drive<br>is connected to an external communication<br>network (eg, a fieldbus). The communication<br>with the module is activated with a drive<br>parameter. |
| Control word                      | 16-bit or 32-bit word from master to slave with<br>bit-coded control signals (sometimes called the<br>Command word)                                                                                                    |
| FCAN-01 CANopen<br>adapter module | One of the optional fieldbus adapter modules<br>available for ABB drives. FCAN-01 is a device<br>through which an ABB drive is connected to a<br>CANopen network.                                                                                      |
| Object dictionary                 | Local storage of all Communication Objects (COB) recognized by a device                                                                                                    |
| Parameter                         | Operating instruction for the drive. Parameters<br>can be read and programmed with the drive<br>control panel, drive PC tools or through the<br>adapter module.                                                                                        |
| Profile                           | Adaptation of the protocol for certain application field, for example, drives. In this manual, drive-<br>internal profiles (eg, DCU or FBA) are called native profiles.                                                                                |
| Status word                       | 16-bit or 32-bit word from slave to master with<br>bit-coded status messages                                                                                                    |

#### CANopen abbreviations

| Abbreviation | Explanation                                                                                                    |  |  |
|--------------|----------------------------------------------------------------------------------------------------|--|--|
| CAN          | Controller Area Network                                                                                                    |  |  |
| CiA          | CAN in Automation, International User's and<br>Manufacturer's Group                                                                                                    |  |  |
| CMS          | CAN Message Specification; one of the service<br>elements of the CAN Application Layer in the<br>CAN Reference Model                                                                                                    |  |  |
| СОВ          | Grouping of pre-defined data objects accessible via the network.                                                                                                    |  |  |
| DBT          | Distributor; one of the service elements of the CAN Application Layer in the CAN Reference Model. It is the responsibility of the Distributor to distribute COB IDs to the COBs that are used by a CMS.                                                                                                    |  |  |
| EDS          | Electronic Data Sheet; a node-specific ASCII-<br>format file required when configuring the CAN<br>network. The EDS file contains general<br>information on the node and its dictionary<br>objects (parameters). EDS files for ABB Drives<br>are available at the Document library<br>(www.abb.com/drives). |  |  |
| LMT          | Layer Management; one of the service<br>elements of the CAN Application Layer in the<br>CAN Reference Model. It serves to configure<br>parameters for each layer in the CAN<br>Reference Model.                                                                                                    |  |  |
| LSB          | Least significant bit/byte                                                                                                    |  |  |
| MSB          | Most significant bit/byte                                                                                                    |  |  |
| NMT          | Network Management; one of the service<br>elements of the CAN Application Layer in the<br>CAN Reference Model. It performs initialization,<br>configuration and error handling on a CAN<br>network.                                                                                                    |  |  |
| OSI          | Open Systems Interconnection                                                                                                    |  |  |
| PDO          | Process Data Object; a type of COB. Used for<br>transmitting time critical data, such as control<br>commands, references and actual values.                                                                                                    |  |  |

#### 22 About the manual

| Abbreviation | Explanation                                                                                           |
|--------------|----------------------------------------------------------------------------------------------------|
| RO           | Denotes read-only access.                                                                             |
| RW           | Denotes read/write access.                                                                            |
| SDO          | Service Data Object; a type of COB. Used for transmitting non-time-critical data, such as parameters. |

# 3

# Overview of the CANopen protocol and the FCAN-01 adapter module

#### What this chapter contains

This chapter contains a short description of the CANopen protocol and the FCAN-01 CANopen adapter module.

#### **CANopen protocol**

CANopen is a higher layer protocol based on the CAN (Control Area Network) serial bus system and the CAL (CAN Application Layer). CANopen assumes that the hardware of the connected device has a CAN transceiver and a CAN controller as specified in ISO 11898.

The CANopen Communication Profile, CiA 301, includes both cyclic and event driven communication, which makes it possible to reduce the bus load to minimum while still maintaining extremely short reaction times. High communication performance can be achieved at relatively low baud rates, thus reducing EMC problems and cable costs.

CANopen device profiles define both direct access to drive parameter and time critical process data communication. The adapter module fulfills CiA (CAN in Automation) specification CiA 402 (CANopen device profile for drives and motion control). The physical medium of CANopen is a differentially driven two wire bus line with common return according to ISO 11898. The maximum length of the bus is limited by the communication speed.

The maximum theoretical number of nodes is 127. However, in practice, the maximum number depends on the capabilities of the used CAN transceivers.

Further information is available from the CAN in Automation International Users and Manufacturers Group (<u>www.can-cia.org</u>).

#### Topology of the CANopen link

The figure below shows an example topology of the CANopen link.

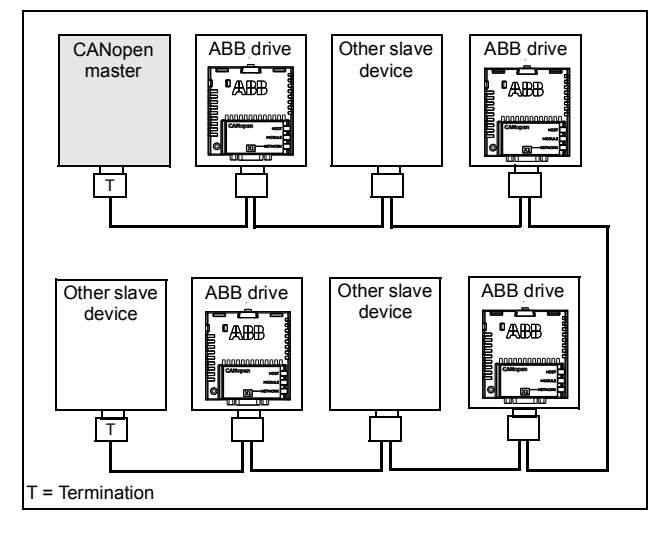

#### FCAN-01 CANopen adapter module

The FCAN-01 CANopen adapter module is an optional device for ABB drives. It enables the connection of the drive to a CANopen network. The drive is considered as a slave (server) on the CANopen network.

Through the adapter module you can:

- give control commands to the drive (for example, Start, Stop, Run enable)
- feed a motor speed, torque or position reference to the drive
- give a process actual value or a process reference to the PID controller of the drive
- read status information and actual values from the drive
- change drive parameter values
- reset a drive fault.

The CANopen commands and services supported by the adapter module are discussed in chapter *Communication protocol* on page *109.* Refer to the drive manuals as to which commands are supported by the drive.

The adapter module is mounted into an option slot on the motor control board of the drive. See the drive manuals for module placement options. 26 Overview of the CANopen protocol and the FCAN-01 adapter module

#### Layout of the adapter module

The following figure describes the layout of the adapter module.

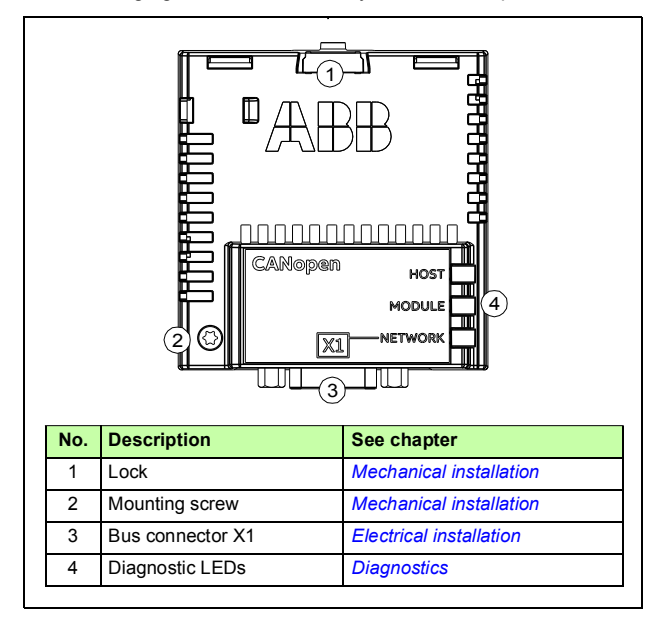

# 4

# **Mechanical installation**

#### What this chapter contains

This chapter contains a delivery checklist and instructions to install the adapter module.

#### **Necessary tools and instructions**

You will need a Torx TX10 screwdriver to secure the FCAN-01 adapter module to the drive. See also, the applicable drive hardware manual.

#### Unpacking and examining the delivery

- 1. Open the option package.
- 2. Make sure that the package contains:
  - Ethernet POWERLINK adapter module, type FCAN-01
  - this manual.
- 3. Make sure that there are no signs of damage.

#### Installing the adapter module

**WARNING!** Obey the safety instructions. See chapter *Safety instructions* on page *11*. If you ignore the safety instructions, injury or death can occur.

The adapter module has a specific position in the drive. Plastic pins, a lock and one screw hold the adapter module in place. The screw also makes an electrical connection between the module and drive frame for cable shield termination.

When the adapter module is installed, it makes the signal and power connection to the drive through a 20-pin connector.

When you install or remove the adapter module from the control unit:

1. Pull out the lock.

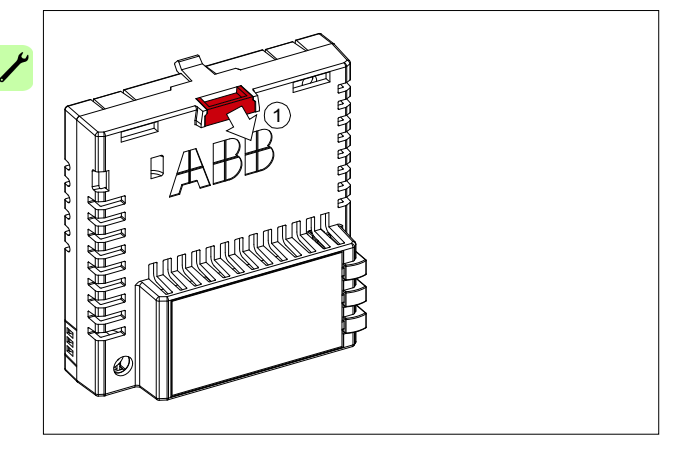

- 2. Put the adapter module carefully into its position on the drive.
- 3. Push in the lock.

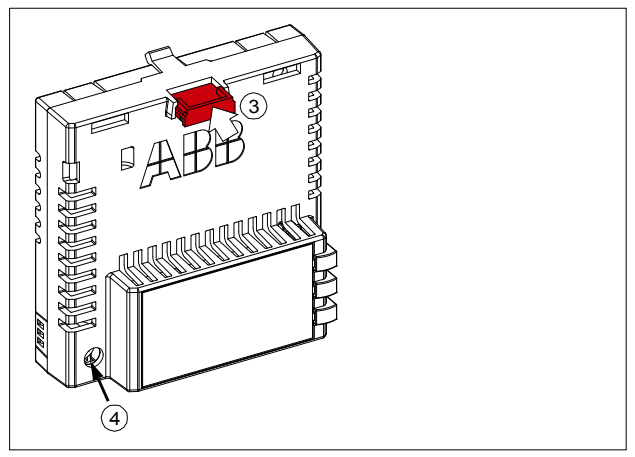

4. Tighten the screw to torque 0.8 N·m using a Torx TX10 screwdriver.

**Note:** A too high torque may break the screws. It is necessary to tighten the screw properly to fulfill the EMC requirements and to ensure the proper operation of the module.

See the applicable drive manual for further instructions on how to install the adapter module to the drive.

30 Mechanical installation

1

# **Electrical installation**

#### What this chapter contains

This chapter contains:

- · general cabling instructions
- bus termination instructions
- instructions on connecting the adapter module to the CANopen network

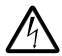

WARNING! Obey the safety instructions. See chapter Safety instructions on page 11. If you ignore the safety instructions, injury or death can occur. If you are not a gualified electrician, do not do electrical work.

#### Necessary tools and instructions

See the applicable drive hardware manual.

#### **General cabling instructions**

- Arrange the bus cables as far away from the motor cables as possible.
- Avoid parallel runs.
- Use bushings at cable entries.

#### Connecting the module to the CANopen network

Connect the bus cable to connector X1 on the adapter module.

The connector pin allocation described below follows the CANopen specification CiA 301.

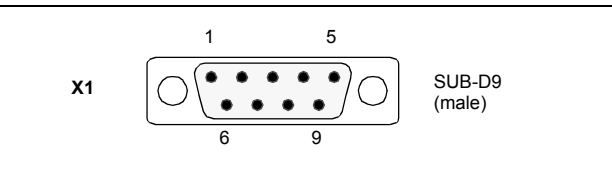

|   | X1       | Description                                                   |  |  |
|---|----------|---------------------------------------------------------------|--|--|
| 1 | -        | Not in use                                                    |  |  |
| 2 | CAN_L    | CAN_L bus line (dominant low)                                 |  |  |
| 3 | CAN_GND  | CAN ground                                                    |  |  |
| 4 | -        | Not in use                                                    |  |  |
| 5 | CAN_SHLD | Optional CAN shield                                           |  |  |
| 6 | GND      | Optional ground                                               |  |  |
| 7 | CAN_H    | CAN_H bus line (dominant high)                                |  |  |
| 8 | -        | Not in use                                                    |  |  |
| 9 | CAN_V+   | Optional CAN external power supply. Not supported by FCAN-01. |  |  |

#### **Bus termination**

Bus termination is required to prevent signal reflections from the bus cable ends. The adapter module is not equipped with internal bus termination. Therefore the first and last nodes of the bus must be included with bus termination. Termination is done by connecting one resistor between the CAN\_H and CAN\_L signals. The nominal value for the terminating resistor is 120 ohms. The resistors can be connected between the CAN\_H and CAN\_L wires or a D-SUB connector with a built-on termination can be used.

In the following diagram, the built-on terminations of the D-SUB connectors at the first and last nodes are switched on.

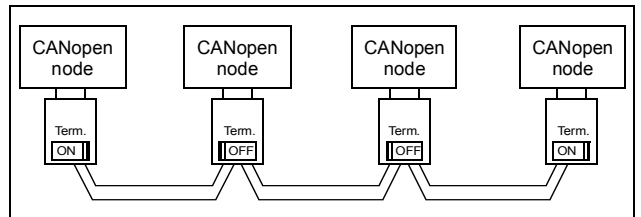

In the following diagram, the bus line is terminated with 121 ohm, 1 % (E96) resistors connected between the CAN\_L and CAN\_H wires at each end.

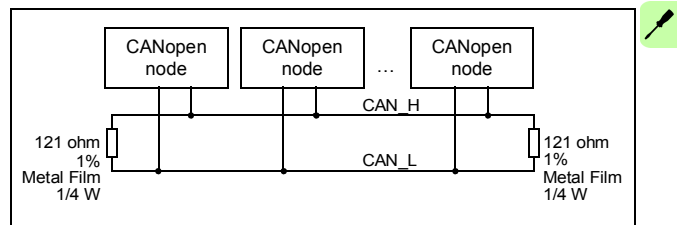

**Note:** Further information on CANopen wiring is available from <u>www.can-cia.org</u>.

#### AC and DC parameters for the CANopen network

#### Bus cable and termination resistors

The cables, connectors, and termination resistors used in CANopen networks must meet the requirements specified in ISO 11898.

The table below lists the standard values for DC parameters for CANopen networks with less than 64 nodes:

| Bus length<br>[m] | Bus c                                        | able <sup>1)</sup>                      | Termination         | Baud rate<br>[kbit/s] |  |
|-------------------|----------------------------------------------|-----------------------------------------|---------------------|-----------------------|--|
|                   | Length-<br>related<br>resistance<br>[mohm/m] | Cross-<br>section<br>[mm <sup>2</sup> ] | resistance<br>[ohm] |                       |  |
| 040               | 70                                           | 0.250.34                                | 124                 | 1000 at 40 m          |  |
| 40300             | < 60                                         | 0.340.6                                 | 150300              | > 500 at 100 m        |  |
| 300600            | < 40                                         | 0.50.6                                  | 150300              | > 100 at 500 m        |  |
| 6001000           | < 26                                         | 0.750.8                                 | 150300              | > 50 at 1 km          |  |

1) Recommended cable for AC parameters: 120 ohm impedance and 5 ns/m line delay

With drop cables the recommended cable cross-section is  $0.25...0.34\ \text{mm}^2.$ 

In addition to the cable resistance, the real resistance of the connectors should be taken into account in voltage drop calculation. The transmission resistance of one connector should be 2.5...10 mohm.

The following table lists the maximum bus cable length for different node numbers (n), when

- minimum dominant value V<sub>diff.out.min</sub> = 1.5 V
- minimum differential input resistance R<sub>diff.min</sub> = 20 kohm
- requested differential input voltage V<sub>th.max</sub> = 1.0 V
- minimum termination resistance R<sub>T.min</sub> = 118 ohm.

| Wire                                    | Maximum length [m] <sup>1)</sup> |        |         | Maximum length [m] <sup>2)</sup> |        |         |
|-----------------------------------------|----------------------------------|--------|---------|----------------------------------|--------|---------|
| cross-<br>section<br>[mm <sup>2</sup> ] | n = 32                           | n = 64 | n = 100 | n = 32                           | n = 64 | n = 100 |
| 0.25                                    | 200                              | 170    | 150     | 230                              | 200    | 170     |
| 0.5                                     | 360                              | 310    | 270     | 420                              | 360    | 320     |
| 0.75                                    | 550                              | 470    | 410     | 640                              | 550    | 480     |

<sup>1)</sup> Safety margin of 0.2 <sup>2)</sup> Safety margin of 0.1

#### 36 Electrical installation

1
# 6

## Start-up

#### What this chapter contains

This chapter contains:

- information on configuring the drive for operation with the adapter module
- drive-specific instructions on starting up the drive with the adapter module
- examples of configuring the master station for communication with the adapter module.

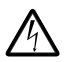

**WARNING!** Obey the safety instructions given in this manual and the drive documentation.

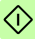

### **Drive configuration**

The following information applies to all drive types compatible with the adapter module, unless otherwise stated.

#### CANopen connection configuration

After the adapter module has been mechanically and electrically installed according to the instructions in chapters *Mechanical installation* and *Electrical installation*, the drive must be prepared for communication with the module.

The detailed procedure of activating the module for CANopen communication with the drive depends on the drive type. Normally, a parameter must be adjusted to activate the communication. See the drive-specific start-up sections on pages 58, 64, 69 and 75.

Once communication between the drive and the adapter module has been established, several configuration parameters are copied to the drive. These parameters are shown in the tables below and must be checked first and adjusted where necessary.

**Note:** Not all drives display descriptive names for the configuration parameters. To help you identify the parameters in different drives, the names displayed by each drive are given in grey boxes in the tables.

An example on how to configure PDOs via the CAN bus is given in section *PDO configuration via the CAN bus*.

**Note:** The new settings take effect only when the adapter module is powered up the next time or when the fieldbus adapter refresh parameter is activated.

#### Data transfer rates supported

 $\odot$ 

The FCAN-01 CANopen adapter module supports the following CANopen communication speeds: 50 kbit/s, 100 kbit/s, 125 kbit/s, 250 kbit/s, 500 kbit/s, 1 Mbit/s.

**Note:** The CANopen standard CiA 301 does not list 100 kbit/s as a recommended bit rate, and therefore it should not be used in new installations.

#### FCAN-01 configuration parameters – group A (group 1)

**Note:** The actual parameter group number depends on the drive type. Group A (group 1) corresponds to:

- parameter group 51 in ACS355, ACSM1 and ACS850
- parameter group 51 in ACS880 if the adapter is installed as fieldbus adapter A or group 54 if the adapter is installed as fieldbus adapter B.

| No. | Name/Value | Description                                                                                                    | Default setting     |
|-----|------------|----------------------------------------------------------------------------------------------------|---------------------|
| 01  | FBA TYPE   | <b>Read-only.</b> Shows the fieldbus adapter type as detected by the drive. Value cannot be adjusted by the user.<br>If the value is 0 = None, the communication between the drive and the module has not been established. | 1 =<br>CAN-<br>open |
| 02  | Node ID    | Selects the node address of the module.<br>Each device on the CANopen network must<br>have a unique node identifier. Used to define a<br>node identifier for the drive it is connected to.                                  | 3                   |
|     | 1127       | Node address                                                                                                    |                     |

| No. | Name/Value            | Description                                                                                                    | Default setting          |
|-----|-----------------------|----------------------------------------------------------------------------------------------------|--------------------------|
| 03  | Bit rate              | Sets the bit rate for the CANopen interface.<br>This is user selectable, but must be the same<br>on every node on the CANopen network.<br>Note: 100 kbit/s is not recommended for a new<br>installation.                                                                                                    | <b>3</b> = 125<br>kbit/s |
|     | <b>0</b> = 1 Mbit/s   | 1 Mbit/s                                                                                                    |                          |
|     | <b>1</b> = 500 kbit/s | 500 kbit/s                                                                                                    |                          |
|     | 2 = 250 kbit/s        | 250 kbit/s                                                                                                    |                          |
|     | 3 = 125 kbit/s        | 125 kbit/s                                                                                                    |                          |
|     | 4 = 100 kbit/s        | 100 kbit/s                                                                                                    |                          |
|     | 5 = 50 kbit/s         | 50 kbit/s                                                                                                    |                          |
| 04  | Conf location         | Selects the source of the PDO configuration.<br><b>Note:</b> The first mapping entries of the $Tx/Rx$<br>PDO1 and $Tx/Rx$ PDO6 are fixed in the<br>ACS355 drive.<br><b>Note:</b> Make sure that the PLC does not<br>overwrite the selected configuration during the<br>initialization phase when the configuration is<br>taken from the FCAN-01 configuration<br>parameter groups. | 0                        |
|     | 0 = Network           | PDO configuration via CAN bus: CANopen<br>objects 1400h, 1600h, 1405h, 1605h, 1414h,<br>1614h, 1800h, 1A00h, 1805h, 1A05h, 1814h<br>and 1A14h only.                                                                                                    |                          |
|     | 1 = Parameters        | PDO configuration with drive parameters:<br>adapter module configuration parameter group<br>A (group 1), group B (group 2) and group C<br>(group 3) (initial values).                                                                                                    |                          |
| 05  | Profile               | Selects the used communication profile used by<br>the adapter module:<br>For more information on the communication<br>profiles, see chapter <i>Communication profiles</i> on<br>page 87.                                                                                                    | 1 = ABB<br>Drives        |
|     | <b>0</b> = CiA 402    | CANopen device profile CiA 402 selected                                                                                                    |                          |
|     | 1 = ABB Drives        | ABB Drives profile selected                                                                                                    |                          |
|     | <b>2</b> = Transp. 16 | Transparent 16 profile selected                                                                                                    |                          |
|     | <b>3</b> = Transp. 32 | Transparent 32 profile selected                                                                                                    |                          |

 $\langle \rangle$ 

| No. | Name/Value | Description                                                                                                    | Default setting |
|-----|------------|----------------------------------------------------------------------------------------------------|-----------------|
| 06  | T16 scale  | Defines the reference multiplier/actual value divisor for the adapter module. The parameter is effective only when the Transparent 16 profile is selected AND the drive is using the native communication profile (for example, DCU or FBA) and a 16-bit transparent Reference 1/Actual value 1. With an ACS355 drive, the speed reference from the PLC is multiplied by the value of this parameter has a value of 99 and a reference of 1000 given by the master, the reference will be multiplied by 99 + 1 = 100 and forwarded to the drive as 100000. According to the DCU profile, this value is interpreted as a reference of 100 rpm in the drive. With ACS850 and ACS880, setting this parameter to 65535 provides the approximation of 1 = 1 rpm. | 99              |
|     | 065535     | Reference multiplier/actual value divisor                                                                                                    |                 |

| No. | Name/Value                       | Description                                                                                                    | Default setting |
|-----|----------------------------------|----------------------------------------------------------------------------------------------------|-----------------|
| 07  | RPDO1-COB-ID                     | Defines the COB-ID for Rx PDO1.<br><b>Note:</b> It is recommended to use the default<br>COB-ID.                                                                 | 1               |
|     | 0 = Disable                      | Rx PDO1 is not valid (disabled). COB-ID is 80000200h + Node-ID.                                                                                                 |                 |
|     | 1 = Default                      | Rx PDO1 is valid and configured to use the default COB-ID (200h + Node-ID).                                                                                     |                 |
|     | <b>3851407</b> (dec) = 181h 57Fh | Rx PDO1 is valid and configured to use a<br>custom COB-ID defined with this parameter.<br>COB-ID must be within the allowed PDO COB-<br>ID range (181h - 57Fh). |                 |
| 08  | RPDO1-TR type                    | Defines the Rx PDO1 transmission type. See chapter Appendix A – Dictionary structure and entries on page 161.                                                   | 255             |
|     | 0255 (dec)                       | Rx PDO1 transmission type. See section<br>Description of transmission type on page 162.                                                                         |                 |

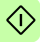

| No. | Name/Value                       | Description                                                                                                    | Default setting       |
|-----|----------------------------------|----------------------------------------------------------------------------------------------------|-----------------------|
| 09  | RPDO1-EV time                    | Defines the event time (time-out time) for the<br>Rx PDO1 in the asynchronous transmission<br>mode. If the Rx PDO1 communication between<br>the adapter module and the bus master fails,<br>the adapter module sets the communication<br>between the module and the drive to the off-line<br>mode.<br>Event timer (time-out timer) elapses as a<br>multiple of 1 ms of the entry of this parameter.<br>Note: The time-out supervision is activated<br>upon a successful reception of an Rx PDO1. | 0 =<br>Disable        |
|     | 0 = Disable                      | Time-out supervision is disabled.                                                                                                    |                       |
|     | 165535 (ms)                      | Event time in ms                                                                                                    |                       |
| 10  | TPDO1-COB-ID                     | Defines the COB-ID for Tx PDO1.<br><b>Note:</b> It is recommended to use the default<br>COB-ID.                                                                                                    | <b>1 =</b><br>Default |
|     | 0 = Disable                      | Tx PDO1 is not valid (disabled). COB-ID is 80000180h + Node-ID.                                                                                                    |                       |
|     | 1 = Default                      | Tx PDO1 is valid and configured to use the default COB-ID (180h + Node-ID).                                                                                                    |                       |
|     | <b>3851407</b> (dec) = 181h 57Fh | Tx PDO1 is valid and configured to use a custom COB-ID defined with this parameter. COB-ID must be within the allowed PDO COB-ID range (181h - 57Fh).                                                                                                    |                       |

<î

| No. | Name/Value                        | Description                                                                                                    | Default setting       |
|-----|-----------------------------------|----------------------------------------------------------------------------------------------------|-----------------------|
| 11  | TPDO1-TR type                     | Defines the PDO1 transmission type. See chapter Appendix A – Dictionary structure and entries on page 161.                                                                                                    | 255                   |
|     | 0255 (dec)                        | PDO1 transmission type. See section<br>Description of transmission type on page 162.                                                                                                    |                       |
| 12  | TPDO1-EV time                     | Defines the event time for the Tx PDO1<br>asynchronous transmission mode.<br>Event timer elapses as a multiple of 1 ms of the<br>entry of this parameter.                                                                                                    | 0 =<br>Disable        |
|     | 0 = Disable                       | Event timer is disabled.                                                                                                    |                       |
|     | 165535 (ms)                       | Event time in ms.                                                                                                    |                       |
| 13  | RPDO6-COB-ID                      | Defines the COB-ID for Rx PDO6.<br><b>Note:</b> It is recommended to use the default<br>COB-ID.                                                                                                    | 0 =<br>Disable        |
|     | 0 = Disable                       | Rx PDO6 is not valid (disabled). COB-ID is 80000300h + Node-ID.                                                                                                    |                       |
|     | 1 = Default                       | Rx PDO6 is valid and configured to use the default COB-ID (300h + Node-ID).                                                                                                    |                       |
|     | <b>385…1407</b> (dec) = 181h 57Fh | Rx PDO1 is valid and configured to use a<br>custom COB-ID defined with this parameter.<br>COB-ID must be within the allowed PDO COB-<br>ID range (181h - 57Fh).                                                                                                    |                       |
| 14  | RPDO6-TR type                     | Defines the Rx PDO6 transmission type. See chapter Appendix A – Dictionary structure and entries on page 161.                                                                                                    | 255                   |
|     | 0255 (dec)                        | Rx PDO6 transmission type. See section<br>Description of transmission type on page 162.                                                                                                    |                       |
| 15  | RPDO6-EV time                     | Defines the event time (time-out time) for the<br>Rx PDO6 in the asynchronous transmission<br>mode. If the Rx PDO6 communication between<br>the adapter module and the bus master fails,<br>the adapter module sets the communication<br>between the module and the drive to the off-line<br>mode.<br>Event timer (time-out timer) elapses as a<br>multiple of 1 ms of the entry of this parameter.<br>Note: The time-out supervision is activated<br>upon a successful reception of an Rx PDO6. | <b>0</b> =<br>Disable |
|     | 0 = Disable                       | Time-out supervision is disabled.                                                                                                    |                       |
|     | 165535 (ms)                       | Event time in ms.                                                                                                    |                       |

| No. | Name/Value                             | Description                                                                                                    | Default setting       |
|-----|----------------------------------------|----------------------------------------------------------------------------------------------------|-----------------------|
| 16  | TPDO6-COB-ID                           | Defines the COB-ID for Tx PDO6.<br><b>Note:</b> It is recommended to use the default<br>COB-ID.                                                           | <b>0</b> =<br>Disable |
|     | 0 = Disable                            | Tx PDO6 is not valid (disabled). COB-ID is 80000280h + Node-ID.                                                                                           |                       |
|     | 1 = Default                            | Tx PDO6 is valid and configured to use the default COB-ID (280h + Node-ID).                                                                               |                       |
|     | <b>385…1407</b> (dec) =<br>181h 57Fh   | Tx PDO6 is valid and configured to use a custom COB-ID defined with this parameter.<br>COB-ID must be within the allowed PDO COB-ID range (181h - 57Fh).  |                       |
| 17  | TPDO6-TR type                          | Defines the Tx PDO6 transmission type. See chapter Appendix A – Dictionary structure and entries on page 161.                                             | 255                   |
|     | 0255 (dec)                             | Tx PDO6 transmission type. See section<br>Description of transmission type on page 162.                                                                   |                       |
| 18  | TPDO6-EV time                          | Defines the event time for the Tx PDO6<br>asynchronous transmission mode.<br>Event timer elapses as a multiple of 1 ms of the<br>entry of this parameter. | 0 =<br>Disable        |
|     | 0 = Disable                            | Event timer is disabled.                                                                                                    |                       |
|     | 165535 (ms)                            | Event time in ms.                                                                                                    |                       |
| 19  | RPDO21-COB-ID                          | Defines the COB-ID for Rx PDO21.<br><b>Note:</b> It is recommended to use the default<br>COB-ID.                                                          | 0 =<br>Disable        |
|     | 0 = Disable                            | Rx PDO21 is not valid (disabled). COB-ID is 80000400h + Node-ID.                                                                                          |                       |
|     | 1 = Default                            | Rx PDO21 is valid and configured to use the default COB-ID (400h + Node-ID).                                                                              |                       |
|     | <b>385…1407</b> (dec) =<br>181h … 57Fh | Rx PDO21 is valid and configured to use a custom COB-ID defined with this parameter. COB-ID must be within the allowed PDO COB-ID range (181h - 57Fh).    |                       |
| 20  | RPDO21-TR type                         | Defines the Rx PDO21 transmission type. See chapter Appendix A – Dictionary structure and entries on page 161.                                            | 255                   |
|     | 0255 (dec)                             | Rx PDO21 transmission type. See section<br>Description of transmission type on page 162.                                                                  |                       |

 $\Diamond$ 

(î)

| No. | Name/Value     | Description                                                                                                    | Default setting |
|-----|----------------|----------------------------------------------------------------------------------------------------|-----------------|
| 21  | RPDO21-EV time | Defines the event time (time-out time) for the<br>Rx PDO21 in the asynchronous transmission<br>mode. If the Rx PDO21 communication<br>between the adapter module and the bus<br>master fails, the adapter module sets the<br>communication between the module and the<br>drive to the off-line mode.<br>Event timer (time-out timer) elapses as a<br>multiple of 1 ms of the entry of this parameter.<br>Note: The time-out supervision is activated<br>upon a successful reception of an Rx PDO21. | 0 =<br>Disable  |
|     | 0 = Disable    | Time-out supervision is disabled.                                                                                                    |                 |
|     | 165535 (ms)    | Event time in ms.                                                                                                    |                 |

| No. | Name/Value                       | Description                                                                                                    | Default setting       |
|-----|----------------------------------|----------------------------------------------------------------------------------------------------|-----------------------|
| 22  | TPDO21-COB-ID                    | Defines the COB-ID for Tx PDO21.<br><b>Note:</b> It is recommended to use the default<br>COB-ID.                                                       | <b>0</b> =<br>Disable |
|     | 0 = Disable                      | Tx PDO21 is not valid (disabled). COB-ID is 80000380h + Node-ID.                                                                                       |                       |
|     | 1 = Default                      | Tx PDO21 is valid and configured to use the default COB-ID (380h + Node-ID).                                                                           |                       |
|     | <b>3851407</b> (dec) = 181h 57Fh | Tx PDO21 is valid and configured to use a custom COB-ID defined with this parameter. COB-ID must be within the allowed PDO COB-ID range (181h - 57Fh). |                       |
| 23  | TPDO21-TR type                   | Defines the Tx PDO21 transmission type. See chapter Appendix A – Dictionary structure and entries on page 161.                                         | 255                   |
|     | 0255 (dec)                       | Tx PDO21 transmission type. See section<br>Description of transmission type on page 162.                                                               |                       |

<î

| No. | Name/Value                      | Description                                                                                                    | Default setting        |
|-----|---------------------------------|----------------------------------------------------------------------------------------------------|------------------------|
| 24  | TPDO21-EV time                  | Defines the event time for the Tx PDO21<br>asynchronous transmission mode.<br>Event timer elapses as a multiple of 1 ms of the<br>entry of this parameter.                                                                                                    | 0 =<br>Disable         |
|     | 0 = Disable                     | Event timer is disabled.                                                                                                    |                        |
|     | 165535 (ms)                     | Event time in ms.                                                                                                    |                        |
| 25  | Conformance<br>Mode             | Defines conformance mode.                                                                                                    | <b>0</b> =<br>Standard |
|     | 0 = Standard                    | CiA 402 standard conformance mode.                                                                                                    |                        |
|     | 1 = ABB                         | Compatibility mode with previous<br>implementation that have existed in previous<br>FCAN-01 versions. Means that in vI mode, the<br>CiA 402 SW "target reached" bit indicates that<br>the target velocity has been reached. CiA 402<br>standard requires that the bit be always 0 in vI<br>mode.                                                                                |                        |
| 26  | Reserved                        | Not used by the adapter module.                                                                                                    | N/A                    |
| 27  | FBA par refresh                 | Validates any changed adapter module<br>configuration parameter settings. After<br>refreshing, the value reverts automatically to <b>0</b><br>= Done.<br>Note: This parameter cannot be changed while<br>the drive is running.                                                                                                    | <b>0</b> = Done        |
|     | <b>0</b> = Done                 | Refreshing done                                                                                                    |                        |
|     | <b>1 =</b><br>Refresh/Configure | Refreshing                                                                                                    |                        |
| 28  | Par table ver                   | Read-only. Displays the parameter table<br>revision of the fieldbus adapter module<br>mapping file stored in the memory of the drive.<br>In format xyz, where:<br>x = major revision number<br>y = minor revision number<br>X = correction number<br>OR<br>in format axyz, where<br>a = major revision number<br>xy = minor revision number<br>z = correction number or letter. | N/A                    |
|     |                                 | Parameter table revision                                                                                                    |                        |

 $\bigcirc$ 

| No. | Name/Value       | Description                                                                                                    | Default setting |
|-----|------------------|----------------------------------------------------------------------------------------------------|-----------------|
| 29  | Drive type code  | <b>Read-only.</b> Displays the drive type code of the fieldbus adapter module mapping file stored in the memory of the drive.    | N/A             |
|     |                  | Drive type code of the fieldbus adapter module mapping file                                                                      |                 |
| 30  | Mapping file ver | Read-only. Displays the fieldbus adapter<br>module mapping file revision stored in the<br>memory of the drive in decimal format. | N/A             |
|     |                  | Mapping file revision                                                                                                    |                 |

| No. | Name/Value         | Description                                                                                                    | Default setting                    |
|-----|--------------------|----------------------------------------------------------------------------------------------------|------------------------------------|
| 31  | D2FBA comm sta     | Read-only. Displays the status of the fieldbus adapter module communication. Note: The value names may vary by drive.                                                                                                    | 0 = Idle<br>OR<br>4 = Off-<br>line |
|     | 0 = Idle           | Adapter is not configured.                                                                                                    |                                    |
|     | 1 = Exec.init      | Adapter is initializing.                                                                                                    |                                    |
|     | 2 = Time out       | Time-out has occurred in the communication between the adapter and the drive.                                                                                                    |                                    |
|     | 3 = Conf.err       | Adapter configuration error: Major or minor<br>revision code of the common program revision<br>in the fieldbus adapter module is not the<br>revision required by the module or mapping file<br>upload has failed more than three times.   |                                    |
|     | 4 = Off-line       | Adapter is off-line.                                                                                                    |                                    |
|     | 5 = On-line        | Adapter is on-line.                                                                                                    |                                    |
|     | 6 = Reset          | Adapter is performing a hardware reset.                                                                                                    |                                    |
| 32  | FBA comm SW<br>rev | Read-only. Displays the common program<br>revision of the adapter module in format axyz,<br>where:<br>a = major revision number<br>xy = minor revision numbers<br>z = correction number or letter.<br>Example: 190A = revision 1.90A      | N/A                                |
|     |                    | Common program version of the adapter module                                                                                                    |                                    |
| 33  | FBA appl SW ver    | Read-only. Displays the application program<br>revision of the adapter module in format axyz,<br>where:<br>a = major revision number<br>xy = minor revision numbers<br>z = correction number or letter.<br>Example: 190A = revision 1.90A | N/A                                |
|     |                    | Application program revision of the adapter module                                                                                                    |                                    |

#### FCAN-01 configuration parameters – group B (group 2)

**Note:** The actual parameter group number depends on the drive type. Group B (group 2) corresponds to:

- parameter group 55 in ACS355
- group 53 in ACSM1 and ACS850
- parameter group 53 in ACS880 if the adapter is installed as fieldbus adapter A or group 56 if the adapter is installed as fieldbus adapter B.

| No. <sup>1)</sup> | Name <sup>2)</sup> /Value                                                               | Descrip                                                                                                    | tion                                                                | Default |
|-------------------|-----------------------------------------------------------------------------------------|----------------------------------------------------------------------------------------------------|---------------------------------------------------------------------|---------|
| 01                | For ACS355:<br>Rx PDO1 word 2<br>For other drives:<br>Rx PDO1 word 1                    | Selects<br>the CAN<br>perspec<br>commun                                                                                           | 0 = Not<br>used                                                     |         |
|                   | ACS355:<br>FBA DATA OUT 1<br>ACSM1:<br>FBA DATA OUT1<br>ACS850/ACS880:<br>FBA data out1 | CANopen<br>master<br>FBA DATA OUT Control word (CW)                                                                               |                                                                     |         |
|                   |                                                                                         | Content range of                                                                                                    |                                                                     |         |
|                   |                                                                                         | 0                                                                                                    | Not used                                                            |         |
|                   |                                                                                         | 199                                                                                                    | Virtual address area of drive control                               |         |
|                   |                                                                                         | 101<br>9999                                                                                                    | Parameter area of the drive                                         |         |
|                   |                                                                                         | See also<br>address                                                                                                    | o Additional information on the virtual area allocation on page 57. |         |
|                   |                                                                                         | Note: Th<br>are 16-b<br>is a 32-b<br>two cons<br>mapping<br>1 also re<br>Note: In<br>Rx PDO<br>to object<br>configur.<br>words of |                                                                     |         |

5

| No. <sup>1)</sup> | Name <sup>2)</sup> /Value                                             | Description                                                                                                    | Default |
|-------------------|-----------------------------------------------------------------------|----------------------------------------------------------------------------------------------------|---------|
|                   | 0 = None                                                              | Not used                                                                                                    |         |
|                   | <b>1</b> = CW 16bit                                                   | Control word (16 bits)                                                                                                    |         |
|                   | 2 = Ref1 16bit                                                        | Reference REF1 (16 bits)                                                                                                    |         |
|                   | 3 = Ref2 16bit                                                        | Reference REF2 (16 bits)                                                                                                    |         |
|                   | 11 = CW 32bit                                                         | Control word (32 bits)                                                                                                    |         |
|                   | 12 = Ref1 32bit                                                       | Reference REF1 (32 bits)                                                                                                    |         |
|                   | 13 = Ref2 32bit                                                       | Reference REF2 (32 bits)                                                                                                    |         |
|                   | 10199999                                                              | Parameter number with format xxyy, where:<br>• xx is the parameter group number (1 to 99)<br>• yy is the parameter number index within that<br>group (01 to 99).<br>Note: In ACS880, choose Other to display a list<br>of mappable drive parameters. |         |
| 02                | For ACS355:<br>Rx PDO1 word 3<br>For other drives:<br>Rx PDO1 word 2  | See parameter 01 above.                                                                                                    | 0       |
| 03                | For ACS355:<br>Rx PDO1 word 4<br>For other drives:<br>Rx PDO1 word 3  | See parameter <i>01</i> above.                                                                                                    | 0       |
| 04                | For ACS355:<br>Rx PDO6 word 2<br>For other drives:<br>Rx PDO1 word 4  | See parameter 01 above.                                                                                                    | 0       |
| 05                | For ACS355:<br>Rx PDO6 word 3<br>For other drives:<br>Rx PDO6 word 1  | See parameter 01 above.                                                                                                    | 0       |
| 06                | For ACS355:<br>Rx PDO6 word 4<br>For other drives:<br>Rx PDO6 word 2  | See parameter 01 above.                                                                                                    | 0       |
| 07                | For ACS355:<br>Rx PDO21 word 1<br>For other drives:<br>Rx PDO6 word 3 | See parameter 01 above.                                                                                                    | 0       |
| 08                | For ACS355:<br>Rx PDO21 word 2<br>For other drives:<br>Rx PDO6 word 4 | See parameter 01 above.                                                                                                    | 0       |

| No. <sup>1)</sup> | Name <sup>2)</sup> /Value                                              | Description                                                                                                    | Default |
|-------------------|------------------------------------------------------------------------|----------------------------------------------------------------------------------------------------|---------|
| 09                | For ACS355:<br>Rx PDO21 word 3<br>For other drives:<br>Rx PDO21 word 1 | See parameter 01 above.                                                                                         | 0       |
| 10                | For ACS355:<br>Rx PDO21 word 4<br>For other drives:<br>Rx PDO21 word 2 | See parameter 01 above.                                                                                         | 0       |
| 11                | For ACS355:<br>N/A<br>For other drives:<br>Rx PDO21 word 3             | See parameter 01 above.<br>Note: ACS355 has only ten FBA DATA OUT<br>parameters, indexes 1 to 10.               | 0       |
| 12                | For ACS355:<br>N/A<br>For other drives:<br>Rx PDO21 word 4             | See parameter <i>01</i> above.<br><b>Note:</b> ACS355 has only ten FBA DATA OUT<br>parameters, indexes 1 to 10. | 0       |

The number of parameters in this group may vary by drive type and drive firmware.
 For more information, see chapter *Communication protocol*.

<u>(</u>)

#### FCAN-01 configuration parameters – group C (group 3)

**Note:** The actual parameter group number depends on the drive type. Group C (group 3) corresponds to:

- parameter group 54 in ACS355
- group 52 in ACSM1 and ACS850
- parameter group 52 in ACS880 if the adapter is installed as fieldbus adapter A or group 55 if the adapter is installed as fieldbus adapter B.

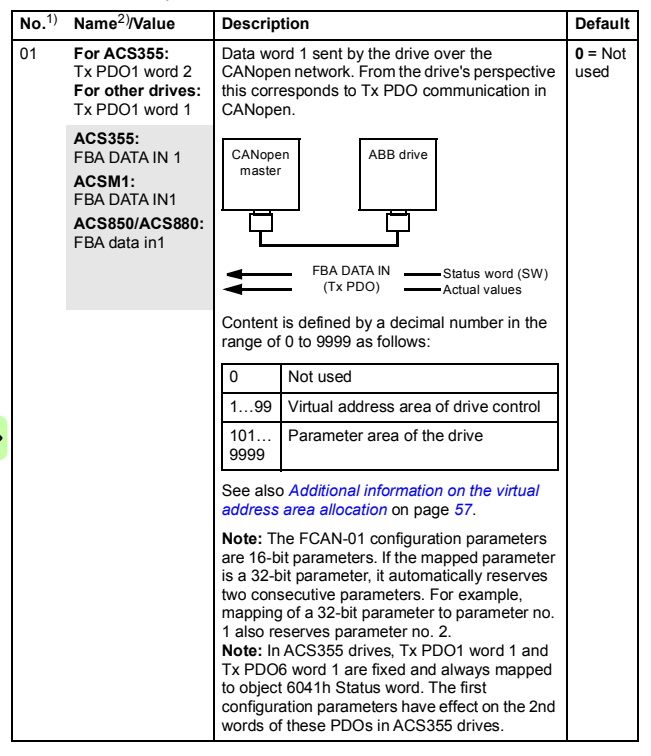

 $\odot$ 

| No. <sup>1)</sup> | Name <sup>2)</sup> /Value                                             | Description                                                                                                    | Default |
|-------------------|-----------------------------------------------------------------------|----------------------------------------------------------------------------------------------------|---------|
|                   | 0 = None                                                              | Not used                                                                                                    |         |
|                   | 4 = SW 16bit                                                          | Status word (16 bits)                                                                                                    |         |
|                   | 5 = Act1 16bit                                                        | Actual value ACT1 (16 bits)                                                                                                    |         |
|                   | 6 = Act2 16bit                                                        | Actual value ACT2 (16 bits)                                                                                                    |         |
|                   | 14 = SW 32bit                                                         | Status word (32 bits)                                                                                                    |         |
|                   | 15 = Act1 32bit                                                       | Actual value ACT1 (32 bits)                                                                                                    |         |
|                   | 16 = Act2 32bit                                                       | Actual value ACT2 (32 bits)                                                                                                    |         |
|                   | 1019999                                                               | Parameter number with format xxyy, where:<br>• xx is the parameter group number (1 to 99)<br>• yy is the parameter number index within that<br>group (01 to 99).<br>Note: In ACS880, choose Other to display a list<br>of mappable drive parameters. |         |
| 02                | For ACS355:<br>Tx PDO1 word 3<br>For other drives:<br>Tx PDO1 word 2  | See parameter 01 above.                                                                                                    | 0       |
| 03                | For ACS355:<br>Tx PDO1 word 4<br>For other drives:<br>Tx PDO1 word 3  | See parameter 01 above.                                                                                                    | 0       |
| 04                | For ACS355:<br>Tx PDO6 word 2<br>For other drives:<br>Tx PDO1 word 4  | See parameter 01 above.                                                                                                    | 0       |
| 05                | For ACS355:<br>Tx PDO6 word 3<br>For other drives:<br>Tx PDO6 word 1  | See parameter 01 above.                                                                                                    | 0       |
| 06                | For ACS355:<br>Tx PDO6 word 4<br>For other drives:<br>Tx PDO6 word 2  | See parameter 01 above.                                                                                                    | 0       |
| 07                | For ACS355:<br>Tx PDO21 word 1<br>For other drives:<br>Tx PDO6 word 3 | See parameter 01 above.                                                                                                    | 0       |
| 08                | For ACS355:<br>Tx PDO21 word 2<br>For other drives:<br>Tx PDO6 word 4 | See parameter 01 above.                                                                                                    | 0       |

| No. <sup>1)</sup> | Name <sup>2)</sup> /Value                                              | Description                                                                                                    | Default |
|-------------------|------------------------------------------------------------------------|----------------------------------------------------------------------------------------------------|---------|
| 09                | For ACS355:<br>Tx PDO21 word 3<br>For other drives:<br>Tx PDO21 word 1 | See parameter 01 above.                                                                                        | 0       |
| 10                | For ACS355:<br>Tx PDO21 word 4<br>For other drives:<br>Tx PDO21 word 2 | See parameter 01 above.                                                                                        | 0       |
| 11                | For ACS355:<br>N/A<br>For other drives:<br>Tx PDO21 word 3             | See parameter 01 above.<br>Note: ACS355 has only ten FBA DATA IN<br>parameters, indexes 1 to 10.               | 0       |
| 12                | For ACS355:<br>N/A<br>For other drives:<br>Tx PDO21 word 4             | See parameter <i>01</i> above.<br><b>Note:</b> ACS355 has only ten FBA DATA IN<br>parameters, indexes 1 to 10. | 0       |

<sup>1)</sup> The number of parameters in this group may vary by drive type and drive firmware.
<sup>2)</sup> For more information, see chapter *Communication protocol*.

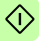

#### Additional information on the virtual address area allocation

The drive virtual address area is allocated as follows:

|               |                   |             | Profile               |       |    |       |       |       |            |              |              |
|---------------|-------------------|-------------|-----------------------|-------|----|-------|-------|-------|------------|--------------|--------------|
| s             |                   |             | CiA 402 <sup>1)</sup> |       |    |       |       |       |            | 16           | 32           |
| Virtual addre | Description       | Data length | hm                    | рр    | ip | pv    | pt    | vI    | ABB Drives | Transpare nt | Transpare nt |
| 1             | Control<br>word   | 16-bit      | 6040h                 | 6040h |    | 6040h | 6040h | 6040h | 6040h      | 6040h        | -            |
| 2             | Refer-<br>ence 1  | 16-bit      | -                     | -     |    | -     | -     | 6042h | 6042h      | 6042h        | -            |
| 3             | Refer-<br>ence 2  | 16-bit      | -                     | -     |    | -     | 6071h | -     | 2000h03    | 2000h03      | -            |
| 4             | Status<br>word    | 16-bit      | 6041h                 | 6041h |    | 6041h | 6041h | 6041h | 6041h      | 6041h        | -            |
| 5             | Actual<br>value 1 | 16-bit      | -                     | -     |    | -     | 6077h | 6044h | 6044h      | 6044h        | -            |
| 6             | Actual value 2    | 16-bit      | -                     | -     |    | -     | -     | -     | 2000h06    | 2000h06      | -            |
| 710           | Reserved          | N/A         | -                     | -     |    | -     | -     | -     | -          | -            | -            |
| 11            | Control<br>word   | 32-bit      | -                     | -     |    | -     | -     | -     | -          | -            | 2001h        |
| 12            | Refer-<br>ence 1  | 32-bit      | -                     | 607Ah |    | 60FFh | -     | -     | -          | -            | 2002h        |
| 13            | Refer-<br>ence 2  | 32-bit      | -                     | -     |    | -     | -     | -     | -          | -            | 2003h        |
| 14            | Status<br>word    | 32-bit      | -                     | -     |    | -     | -     | -     | -          | -            | 2004h        |
| 15            | Actual value 1    | 32-bit      | -                     | 6064h |    | 606Ch | -     | -     | -          | -            | 2005h        |
| 16            | Actual<br>value 2 | 32-bit      | -                     | -     |    | -     | -     | -     | -          | -            | 2006h        |

hm = homing mode

pp = profile position mode

ip = interpolated position mode

pv = profile velocity mode pt = profile torque mode

vl = velocity mode

1) ACS355 supports only vl.

1) ACS850 and ACS880 support vI and pt. <sup>1)</sup>ACSM1 supports hm, pp, pv, pt and vl.

#### Control locations

ABB drives can receive control information from multiple sources including digital inputs, analog inputs, the drive control panel and a communication module (for example, FCAN-01). ABB drives allow the user to separately determine the source for each type of control information (Start, Stop, Direction, Reference, Fault reset, etc.).

To give the fieldbus master station the most complete control over the drive, the communication module must be selected as the source of this information. The drive-specific parameter setting examples below contain the drive control parameters needed in the examples. For a complete parameter list, see the drive documentation.

#### Starting up ACS355 drives

- 1. Power up the drive.
- 2. Enable the communication between the adapter module and the drive with parameter **9802** COMM PROT SEL.
- 3. Set the FCAN configuration parameters in drive parameter group *51*.

At the minimum, set the required node address in parameter **5102 NODE ID**, the required bit rate in **5103 BIT RATE**, select the source of the PDO configuration in **5104 CONF LOC** and the communication profile in **5105 PROFILE**.

- 4. With parameter **3018 COMM FAULT FUNC**, select how the drive reacts to a fieldbus communication break.
  - With parameter 3019 COMM FAULT TIME, define the time between communication break detection and the selected action.
  - If group 51 is selected as the source for the PDO configuration, select the application specific configuration for the PDOs with parameters 5107...5124.

 If group 51 is selected as the source for the PDO configuration, define the process data transferred to and from the drive in FCAN-01 parameter groups 54 and 55.

**Note:** If the PDO configuration is written from the PLC, parameters *5107...5124* are not used and the parameter groups *54* and *55* display the process data selected in the PLC.

- 8. To validate the settings made in parameter groups *51*, *54* and *55*, set parameter *5127 FBA PAR REFRESH* to REFRESH.
- 9. Set the relevant drive control parameters to control the drive according to the application.

Examples of appropriate values are shown in the tables below.

#### Parameter setting examples – ACS355

#### CiA 402 vl velocity mode with default PDO mapping

The following example shows how to configure a basic speed control application that uses the CiA 402 profile. The start/stop commands are according to the CiA 402 profile velocity control mode.

Rx PDO1 and Tx PDO1 are enabled by default. In ACS355 drives, the first mapping entries of Rx PDO1 and Tx PDO1 are fixed and always mapped to objects 6040h and 6041h.

| PDO     | Word 1             | Length  | $\langle \hat{\mathbf{t}} \rangle$ |
|---------|--------------------|---------|------------------------------------|
| Rx PDO1 | 6040h Control word | 16 bits | $\sim$                             |
| Tx PDO1 | 6041h Status word  | 16 bits |                                    |

**Note:** The Tx PDO1 default transmission type is 255 (asynchronous) and event time is 0. The event time should be changed with CANopen object 1800h05 if the default transmission type is used.

The ACS355 parameters and recommended parameter settings for the CANopen fieldbus communication are listed in the following table.

| Drive parameter              | Setting for ACS355<br>drives   | Description                                                                              |
|------------------------------|--------------------------------|------------------------------------------------------------------------------------------|
| 9802 COMM PROT SEL           | 4 = EXT FBA                    | Activates the communication (fieldbus) module.                                           |
| 5101 FBA TYPE                | 32 (= CANopen) <sup>1)</sup>   | Communication module type                                                                |
| 5102 FBA PAR 2<br>(NODE ID)  | 3 <sup>2)</sup>                | Adapter module node ID                                                                   |
| 5103 FBA PAR 3<br>(BIT RATE) | 3 (= 125 kbit/s) <sup>2)</sup> | Bit rate used on the CANopen network                                                     |
| 5104 FBA PAR 4<br>(CONF LOC) | 0 (= Network)                  | CANopen objects (14xxh,<br>16xxh, 18xxh and 1Axxh) as the<br>source for the PDO settings |
| 5105 FBA PAR 5<br>(PROFILE)  | <b>0</b> (= CiA 402)           | CiA 402 mode communication profile                                                       |
| 3018 COMM FAULT<br>FUNC      | 1 = FAULT                      | Sets the fieldbus communication loss functionality.                                      |
| 3019 COMM FAULT<br>TIME      | 3.0 s                          | Fieldbus communication loss supervision time-out                                         |
| 5127 FBA PAR<br>REFRESH      | 1 = REFRESH                    | Fieldbus configuration<br>parameter settings activation                                  |
| 1001 EXT1<br>COMMANDS        | 10 = COMM                      | Communication module as the source for the start, stop and direction commands            |
| 1103 REF1 SELECT             | <b>1</b> = AI1 <sup>2)</sup>   | Analogue input as the source for reference 1                                             |
| 1601 RUN ENABLE              | 7 = COMM                       | Communication module as the source for the Run enable signal                             |
| 1604 FAULT RESET<br>SEL      | 8 = COMM                       | Communication module as the source for the fault reset signal                            |

<sup>1)</sup> Automatically detected <sup>2)</sup> Example

The start sequence for the parameter example above is given below.

Control word:

- Reset the fieldbus communication fault (if active).
- $7Fh \rightarrow Operation enabled = Drive starts modulating$
- 77h → Disable operation = Ramp stop (possible to restart during ramping)
- $7Eh \rightarrow Switch \text{ on disabled} = Coast stop$
- \* 7Bh  $\rightarrow$  Quick stop = Emergency stop (not possible to restart during ramping)

#### Speed and torque control using ABB Drives communication profile with parameter-configured PDO mapping

This example shows how to configure a speed and torque control application that uses the ABB Drives profile. In addition, some application specific data is added to the communication.

The start/stop commands and references are according to the ABB Drives profile. (For more information, see section *ABB Drives communication profile* on page *100*.)

When reference 1 (REF1) is used, reference value ±20000 (decimal) corresponds to the reference set with parameter 1105 REF1 MAX in the forward and reverse directions.

When reference 2 (REF2) is used, a reference value of  $\pm 10000$  (decimal) corresponds to the reference set with parameter 1108 REF2 MAX in the forward and reverse directions.

| PDO     | Word 1                                 | Word 2                                      | Word 3                                     | Word 4                                                | Length  |
|---------|----------------------------------------|---------------------------------------------|--------------------------------------------|-------------------------------------------------------|---------|
| Rx PDO1 | 6040h<br>Control<br>word <sup>1)</sup> | 6042h<br>Target<br>velocity <sup>1)</sup>   | 2000h03<br>Reference<br>2 <sup>1)</sup>    | 4001h23<br>Par. 0135<br>COMM<br>VALUE 1 <sup>2)</sup> | 64 bits |
| Tx PDO1 | 6041h<br>Status<br>word <sup>1)</sup>  | 6044h<br>vl control<br>effort <sup>1)</sup> | 2000h06<br>Actual value<br>2 <sup>1)</sup> | 4001h06<br>Par. 0106<br>POWER <sup>2)</sup>           | 64 bits |

The minimum and maximum 16-bit integer values that can be given through the fieldbus are -32768 and 32767 respectively.

| PDO | Word 1 | Word 2 | Word 3 | Word 4 | Length |
|-----|--------|--------|--------|--------|--------|
|     |        |        |        |        |        |

<sup>1)</sup> According to the ABB Drives profile mode <sup>2)</sup> Example

Note: In ACS355 drives, the first mapping entries of PDOs 1 and 6 are fixed. See *Process Data Objects (PDO)* on page 113.

**Note:** The settings of the PDOs can be changed with CANopen objects 14xxh, 16xxh, 18xxh and 1Axxh. The communication parameter settings of CANopen objects 14xxh and 18xxh are valid only to the next boot-up unless they are stored to the non-volatile memory.

The ACS355 parameters and recommended parameter settings for the CANopen fieldbus communication are listed in the following table.

| Drive parameter                  | Setting for ACS355<br>drives   | Description                                                                                                    |
|----------------------------------|--------------------------------|----------------------------------------------------------------------------------------------------|
| 9802 COMM PROT SEL               | 4 = EXT FBA                    | Activates the communication (fieldbus) module.                                                                               |
| 5101 FBA TYPE                    | 32 (= CANopen) <sup>1)</sup>   | Communication module type                                                                                                    |
| 5102 FBA PAR 2<br>(NODE ID)      | 3 <sup>2)</sup>                | Adapter module node ID                                                                                                    |
| 5103 FBA PAR 3<br>(BIT RATE)     | 2 (= 250 kbit/s) <sup>2)</sup> | Bit rate used on the CANopen network                                                                                         |
| 5104 FBA PAR 4<br>(CONF LOC)     | 1 (= Parameters)               | PDO configuration is done with<br>FCAN-01 configuration<br>parameters, that is, ACS355<br>parameter groups 51, 55 and<br>54. |
| 5105 FBA PAR 5<br>(PROFILE)      | 1 (= ABB Drives)               | ABB Drives profile mode (that is, communication profile used by the module)                                                  |
| 3018 COMM FAULT<br>FUNC          | 1 = FAULT                      | Sets the fieldbus communication loss functionality.                                                                          |
| 3019 COMM FAULT<br>TIME          | 3.0 s                          | Fieldbus communication loss supervision time-out                                                                             |
| 5107 FBA PAR 7<br>(RPDO1-COB-ID) | 1 (= Default)                  | Rx PDO1 is enabled and<br>configured to use the default<br>COB-ID.                                                           |

| Drive parameter                    | Setting for ACS355<br>drives | Description                                                                                              |
|------------------------------------|------------------------------|----------------------------------------------------------------------------------------------------|
| 5108 FBA PAR 8<br>(RPDO1-TR TYPE)  | 255 <sup>2)</sup>            | Asynchronous transmission mode is used by Rx PDO1.                                                       |
| 5110 FBA PAR 10<br>(TPDO1-COB-ID)  | 1 (= Default)                | Tx PDO1 is enabled and<br>configured to use the default<br>COB-ID.                                       |
| 5111 FBA PAR 11<br>(TPDO1-TR TYPE) | 255                          | Asynchronous transmission<br>mode is used by Tx PDO1.<br>Transmission is triggered by the<br>event time. |
| 5112 FBA PAR 12<br>(TPDO1-EV TIME) | 100 <sup>2)</sup>            | Event time, that is, event time elapses every 100 ms.                                                    |
| 5401 FBA DATA IN 1                 | 5 (= Act1 16bit)             | Actual value 1 as mapping<br>entry 2 in Tx PDO1                                                          |
| 5402 FBA DATA IN 2                 | 6 (= Act2 16bit)             | Actual value 2 as mapping<br>entry 3 in Tx PDO1                                                          |
| 5403 FBA DATA IN 3                 | 106                          | Signal 106 POWER as mapping entry 4 in Tx PDO1                                                           |
| 5501 FBA DATA OUT 1                | 2 (= Ref1 16bit)             | Reference 1 as mapping entry 2 in Rx PDO1                                                                |
| 5502 FBA DATA OUT 2                | 3 (= Ref2 16bit)             | Reference 2 as mapping entry 3 in Rx PDO1                                                                |
| 5503 FBA DATA OUT 3                | 135                          | Signal 135 COMM VALUE 1 as mapping entry 4 in Rx PDO1                                                    |
| 5127 FBA PAR<br>REFRESH            | 1 = REFRESH                  | Activates the fieldbus configuration parameter settings.                                                 |
| 9904 MOTOR CTRL<br>MODE            | 2 = VECTOR: TORQ             | Selects the motor control mode.                                                                          |
| 1001 EXT1<br>COMMANDS              | 10 = COMM                    | Communication module as the source for the start, stop and direction commands in EXT1 mode               |
| 1002 EXT2<br>COMMANDS              | 10 = COMM                    | Communication module as the source for the start, stop and direction commands in EXT2 mode               |

 $\Diamond$ 

| Drive parameter         | Setting for ACS355<br>drives | Description                                                           |
|-------------------------|------------------------------|-----------------------------------------------------------------------|
| 1102 EXT1/EXT2 SEL      | 8 = COMM                     | Communication module as the source for the control location selection |
| 1103 REF1 SELECT        | 8 = COMM                     | Communication module as the source for reference 1                    |
| 1106 REF2 SELECT        | 8 = COMM                     | Communication module as the source for reference 2                    |
| 1601 RUN ENABLE         | <b>7</b> = COMM              | Communication module as the source for the Run enable signal          |
| 1604 FAULT RESET<br>SEL | 8 = COMM                     | Communication module as the source for the fault reset signal         |

1) Automatically detected

<sup>2)</sup> Example

The start sequence for the parameter example above is given below

Control word:

- Reset the fieldbus communication fault (if active). •
- 47Eh (1150 decimal) → READY TO SWITCH ON •
- 47Fh (1151 decimal)  $\rightarrow$  OPERATING (Speed mode) or

C7Fh (3199 decimal)  $\rightarrow$  OPERATING (Torque mode)

#### Starting up ACSM1 drives

- 1. Power up the drive.
- 2. Enable the communication between the adapter module and the drive by setting parameter 50.01 FBA ENABLE to FNABI F
- 3. With parameter 50.02 COMM LOSS FUNC, select how the drive reacts to a fieldbus communication break

**Note:** This function monitors both communication between the fieldbus master and adapter module and communication between the adapter module and drive.

- With parameter 50.03 COMM LOSS T OUT, define the time between communication break detection and the selected action.
- 5. Select application-specific values for parameters 50.04...50.11.

Examples of appropriate values are shown in the tables below.

6. Set the FCAN-01 configuration parameters in parameter group 51.

At minimum, set the required node address in parameter **51.02 NODE ID** and the required bit rate in **51.03 BIT RATE**, select the source of the PDO configuration in **51.04 CONF LOC** and the communication profile in **51.05 PROFILE**.

- If group 51 is selected as the source for the PDO configuration, select the application specific configuration for the PDOs with parameters 51.07...51.24.
- If group *51* is selected as the source for the PDO configuration, define the process data transferred to and from the drive in the FCAN-01 configuration parameter groups *52* and *53*.
   Note: If the PDO configuration is written from the PLC, parameters *51.07...51.24* are not used and the parameter groups *52* and *53* display the process data selected in the PLC.
- 9. To validate the settings made in parameter groups *51*, *52* and *53*, set parameter *51.27 FBA PAR REFRESH* to REFRESH.
- 10. Set the relevant drive control parameters to control the drive according to the application.

See the parameter setting examples below.

#### Parameter setting examples – ACSM1

#### Using position control with the CiA 402 Profile Position mode

This example shows how to configure a basic positioning application for an ACSM1 motion control drive. The start/stop commands and reference are according to the CiA 402 Profile Position mode.

The parameter setting example results in the following PDO configuration.

| PDO     | Word 1                | Word 2, 3                         | Length  |
|---------|-----------------------|-----------------------------------|---------|
| Rx PDO1 | 6040h<br>Control word | 607Ah<br>Target position          | 48 bits |
| Tx PDO1 | 6041h<br>Status word  | 6064h<br>Position actual<br>value | 48 bits |

Note: Rx PDO1 and Tx PDO1 are enabled by default.

The target position and actual value are defined as 32-bit integer values; both are scaled as defined by drive parameter settings. The target position (reference) and the position actual value are scaled as follows:

| Drive parameter                | Example setting |  |
|--------------------------------|-----------------|--|
| 60.05 POS UNIT (Position unit) | m               |  |
| 60.08 POS2INT SCALE            | 100             |  |

1000 / 100 = 10.00 m

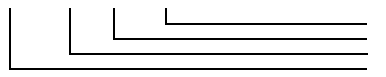

60.05 POS UNIT Physical value 60.08 POS2INT SCALE Set point value The ACSM1 parameters and recommended parameter settings for the CANopen fieldbus communication are listed in the following table.

| Drive parameter                   | Setting for ACSM1<br>drives           | Description                                                                                                    |  |
|-----------------------------------|---------------------------------------|----------------------------------------------------------------------------------------------------|--|
| 50.01 FBA ENABLE                  | Enable                                | Activates the communication (fieldbus) module.                                                                                                    |  |
| 50.02 COMM LOSS<br>FUNC           | Fault                                 | Enables communication<br>between the drive and the<br>fieldbus adapter module.                                                                                                |  |
| 50.03 COMM LOSS T<br>OUT          | 1.0 s                                 | Defines the fieldbus<br>communication break<br>supervision time-out.                                                                                                    |  |
| 50.04 FBA REF1<br>MODESEL         | Position                              | Defines the fieldbus reference scaling.                                                                                                    |  |
| 51.01 FBA TYPE                    | 32 (= CANopen) <sup>1)</sup>          | Communication module type                                                                                                    |  |
| 51.02 FBA PAR2<br>(NODE ID)       | 3 <sup>2)</sup>                       | Adapter module node ID                                                                                                    |  |
| 51.03 FBA PAR3<br>(BIT RATE)      | <b>3</b> (= 125 kbit/s) <sup>2)</sup> | Bit rate used on the CANopen network                                                                                                    |  |
| 51.04 FBA PAR4 (CONF<br>LOC)      | 1 (= Parameters)                      | PDO configuration is done with<br>FCAN-01 configuration<br>parameter group A (group 1), B<br>(group 2) and C (group 3) (that<br>is, ACSM1 parameter groups<br>51, 52 and 53). |  |
| 51.05 FBA PAR5<br>(PROFILE)       | <b>0</b> (= CiA 402)                  | CiA 402 communication profile<br>(that is, communication profile<br>used by the module)                                                                                       |  |
| 51.08 FBA PAR8<br>(RPDO1-TR TYPE) | 255 <sup>2)</sup>                     | Asynchronous transmission mode is used by Rx PDO1.                                                                                                    |  |
| 52.01 FBA DATA IN1                | 4 (= SW 16bit)                        | Status word (16-bit) as mapping<br>entry 1 in Tx PDO1                                                                                                    |  |
| 52.02 FBA DATA IN2                | <b>15</b> (= Act1 32bit)              | Position actual value (32-bit) as<br>mapping entries 2 and 3 in Tx<br>PDO1                                                                                                    |  |

| Drive parameter           | Setting for ACSM1<br>drives | Description                                                                                                    |
|---------------------------|-----------------------------|----------------------------------------------------------------------------------------------------|
| 52.03 FBA DATA IN3        | 0 (reserved)                | Parameters in groups 52 and 53<br>are 16-bit parameters. Mapping<br>of 32-bit parameters<br>automatically reserves also the<br>following cell (that is, the<br>mapping of 15 to parameter<br>52.02 reserves also the<br>parameter 52.03). |
| 53.01 FBA DATA OUT1       | 1 (= CW 16bit)              | Control word (16-bit) as mapping entry 1 in Rx PDO1                                                                                                    |
| 53.02 FBA DATA OUT2       | <b>12</b> (= Ref1 32bit)    | Position Reference (32-bit) as mapping entries 2 and 3 in Rx PDO1                                                                                                    |
| 53.03 FBA DATA OUT3       | 0 (reserved)                | Parameters in groups 52 and 53<br>are16-bit parameters. Mapping<br>of 32-bit parameters<br>automatically reserves also the<br>following cell (that is, the<br>mapping of 12 to parameter<br>53.02 reserves also the<br>parameter 53.03).  |
| 51.27 FBA PAR<br>REFRESH  | REFRESH                     | Activates the fieldbus<br>configuration parameter<br>settings.                                                                                                    |
| 10.01 EXT1 START<br>FUNC  | FBA                         | Communication module as the source for the start, stop and direction commands                                                                                                    |
| 34.03 EXT1 CTRL<br>MODE 1 | Position                    | Selects the position control<br>mode for external control<br>location EXT1.                                                                                                    |
| 65.01 POS<br>REFSOURCE    | Ref table                   | Reference and other positioning parameters are read from reference set 1/2.                                                                                                    |
| 65.04 POS REF 1 SEL       | FBA REF1                    | Fieldbus reference 1 is the source for the position reference when reference set 1 is used.                                                                                                    |

<sup>1)</sup> Automatically detected <sup>2)</sup> Example

<î

 $\hat{}$ 

The start sequence for the parameter example above is given below.

Control word:

- Reset the fieldbus communication fault (if active).
- 0Eh (14 decimal) → SWITCH ON DISABLED
- 0Fh (15 decimal) → OPERATION ENABLED
- 1Fh (31 decimal)  $\rightarrow$  MOVE TO NEW SETPOINT

#### Starting up ACS850 drives

- 1. Power up the drive.
- Enable the communication between the adapter module and the drive by setting parameter 50.01 FBA enable to Enable.
- 3. With parameter **50.02** Comm loss func, select how the drive reacts to a fieldbus communication break.

**Note:** This function monitors both communication between the fieldbus master and adapter module and communication between the adapter module and drive.

- 4. With parameter *50.03 Comm loss t out*, define the time between communication break detection and the selected action.
- 5. Select application-specific values for parameters 50.04...50.11.

Examples of appropriate values are shown in the tables below.

6. Set the FCAN-01 configuration parameters in drive parameter group *51*.

At minimum, set the required node address in parameter **51.02 NODE ID**, the required bit rate in **51.03 BIT RATE**, select the source of the PDO configuration in **51.04 CONF LOC** and the communication profile in **51.05 PROFILE**. 70 Start-up

- If group 51 is selected as the source for the PDO configuration, select the application specific configuration for the PDOs with parameters 51.07...51.24.
- Define the process data transferred to and from the drive in the FCAN-01 configuration parameter groups 52 and 53.
   Note: If the PDO configuration is witten from the PLC, parameters 51.07...51.24 are not used and the parameter groups 52 and 53 display the process data selected in the PLC.
- 9. To validate the settings made in parameter groups *51*, *52* and *53*, set parameter *51.27 FBA par refresh* to Refresh.
- 10. Set the relevant drive control parameters to control the drive according to the application.

See the parameter setting examples below.

#### Parameter setting examples – ACS850

#### CiA 402 Velocity mode with default PDO mapping

This example shows how to configure a basic speed control application that uses the CiA 402 profile. The start/stop commands are according to the CiA 402 profile velocity control mode.

Rx PDO1 and Tx PDO1 are enabled by default.

| > | PDO     | Word 1             | Length  |
|---|---------|--------------------|---------|
|   | Rx PDO1 | 6040h Control word | 16 bits |
|   | Tx PDO1 | 6041h Status word  | 16 bits |

**Note:** The Tx PDO1 default transmission type is 255 (asynchronous) and event time is 0. The event time should be changed with CANopen object 1800h05 if the default transmission type is used.

The ACS850 parameters and recommended parameter settings for the CANopen fieldbus communication are listed in the following table.

| Drive parameter              | Setting for ACS850<br>drives   | Description                                                                                              |  |
|------------------------------|--------------------------------|----------------------------------------------------------------------------------------------------|--|
| 50.01 FBA enable             | Enable                         | Activates the communication (fieldbus) module.                                                           |  |
| 50.02 Comm loss func         | Fault                          | Enables fieldbus communication fault monitoring.                                                         |  |
| 50.03 Comm loss t out        | 3.0 s                          | Defines the fieldbus<br>communication break<br>supervision time-out.                                     |  |
| 50.04 FBA ref1 modesel       | Speed                          | Defines the fieldbus reference scaling.                                                                  |  |
| 51.01 FBA type               | CANopen <sup>1)</sup>          | Communication module type                                                                                |  |
| 51.02 FBA par2<br>(NODE ID)  | 3 <sup>2)</sup>                | Adapter module node ID                                                                                   |  |
| 51.03 FBA par3<br>(BIT RATE) | 3 (= 125 kbit/s) <sup>2)</sup> | Bit rate used on the CANopen network                                                                     |  |
| 51.04 FBA par4<br>(CONF LOC) | 0 (= Network)                  | CANopen objects (14xxh,<br>16xxh, 18xxh and 1Axxh) as the<br>source for the PDO settings                 |  |
| 51.05 FBA par5<br>(PROFILE)  | <b>0</b> (= CiA 402)           | CiA 402 Velocity mode<br>communication profile (that is,<br>communication profile used by<br>the module) |  |
| 52.01 FBA data in1           | 4 (= SW 16bit)                 | Status word (16-bit) as mapping entry 1 in Tx PDO1                                                       |  |
| 53.01 FBA data out1          | 1 (= CW 16bit)                 | Control word (16-bit) as<br>mapping entry 1 in Rx PDO1                                                   |  |
| 51.27 FBA par refresh        | Refresh                        | Activates the fieldbus configuration parameter settings activation.                                      |  |
| 10.01 Ext1 start func        | FB                             | Communication module as the source for the start, stop and direction commands                            |  |

| Drive parameter      | Setting for ACS850<br>drives                  | Description                                                              |
|----------------------|-----------------------------------------------|--------------------------------------------------------------------------|
| 12.03 Ext1 ctrl mode | Speed                                         | Selects the speed control mode<br>for external control location<br>EXT1. |
| 21.01 Speed ref1 sel | Al1 scaled <sup>2)</sup><br>(Parameter 02.05) | Analog input as the source for<br>reference 1                            |

1) Automatically detected

<sup>2)</sup> Example

The start sequence for the parameter example above is given below.

Control word:

- · Reset the fieldbus communication fault (if active).
- 7Eh (126 decimal) → SWITCH ON DISABLED
- 7Fh (127 decimal) → OPERATION ENABLED

#### ABB Drives communication profile with parameterconfigured PDO mapping

This example shows how to configure a speed control application that uses the ABB drives profile.

The start/stop commands and references are according to the ABB Drives profile. (For more information, see section *ABB Drives communication profile* on page *100*.)

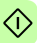

Reference 1 (REF1) value  $\pm 20000$  (decimal) corresponds to the reference set with parameter 19.01 (Speed scaling) in the forward and reverse directions.

The minimum and maximum 16-bit integer values that can be given through the fieldbus are -32768 and 32767 respectively.

| PDO     | Word 1                | Word 2                     | Length  |
|---------|-----------------------|----------------------------|---------|
| Rx PDO1 | 6040h<br>Control word | 6042h<br>Target velocity   | 32 bits |
| Tx PDO1 | 6041h<br>Status word  | 6044h<br>vl control effort | 32 bits |
**Note:** The settings of the PDOs can be changed with CANopen objects 14xxh, 16xxh, 18xxh and 1Axxh. The communication parameter settings of CANopen objects 14xxh and 18xxh are valid only to the next boot-up unless stored to the non-volatile memory.

The ACS850 parameters and recommended parameter settings for the CANopen fieldbus communication are listed in the following table:

| Drive parameter                   | Setting for ACS850<br>drives   | Description                                                                                                    |  |  |  |
|-----------------------------------|--------------------------------|----------------------------------------------------------------------------------------------------|--|--|--|
| 50.01 FBA enable                  | Enable                         | Activates the communication (fieldbus) module.                                                                                                    |  |  |  |
| 50.02 Comm loss func              | Fault                          | Enables fieldbus communication fault monitoring.                                                                                                    |  |  |  |
| 50.03 Comm loss t out             | 3.0 s                          | Defines the fieldbus<br>communication break<br>supervision time.                                                                                                    |  |  |  |
| 50.04 FBA ref1 modesel            | Speed                          | Defines the fieldbus reference scaling.                                                                                                    |  |  |  |
| 51.01 FBA type                    | CANopen <sup>1)</sup>          | Communication module type                                                                                                    |  |  |  |
| 51.02 FBA par2<br>(NODE ID)       | 3 <sup>2)</sup>                | Adapter module node ID                                                                                                    |  |  |  |
| 51.03 FBA par3<br>(BIT RATE)      | 3 (= 125 kbit/s) <sup>2)</sup> | Bit rate used on the CANopen network                                                                                                    |  |  |  |
| 51.04 FBA par4<br>(CONF LOC)      | 1 (= Parameters)               | PDO1 configuration is done with<br>FCAN-01 configuration<br>parameters group A (group 1),<br>group B (group 2) and group C<br>(group 3), that is, ACS850<br>parameter groups 51, 52 and<br>53. |  |  |  |
| 51.05 FBA par5<br>(PROFILE)       | 1 (= ABB Drives)               | ABB Drives profile mode (that is, communication profile used by the module)                                                                                                    |  |  |  |
| 51.07 FBA par7<br>(RPDO1-COB-ID)  | 1 (= Default)                  | Rx PDO1 is enabled.                                                                                                    |  |  |  |
| 51.08 FBA par8<br>(RPDO1-TR TYPE) | 255 <sup>2)</sup>              | Asynchronous transmission mode is used by Rx PDO1.                                                                                                    |  |  |  |
| 51.10 FBA par10<br>(TPDO1-COB-ID) | 1 (= Default)                  | Tx PDO1 is enabled.                                                                                                    |  |  |  |

 $\bigcirc$ 

#### 74 Start-up

| Drive parameter                    | Setting for ACS850<br>drives  | Description                                                                   |  |  |
|------------------------------------|-------------------------------|-------------------------------------------------------------------------------|--|--|
| 51.11 FBA par11<br>(TPDO1-TR TYPE) | 255 <sup>2)</sup>             | Asynchronous transmission mode is used by Tx PDO1.                            |  |  |
| 52.01 FBA data in1                 | 4 (= SW 16bit)                | 16-bit Status word as mapping<br>entry 1 in Tx PDO1                           |  |  |
| 52.02 FBA data in2                 | 5 (= Act1 16bit)              | 16-bit actual value as mapping entry 2 in Tx PDO1                             |  |  |
| 53.01 FBA data out1                | 1 (= CW 16bit)                | 16-bit Control word 1 as<br>mapping entry 1 in Rx PDO1                        |  |  |
| 53.02 FBA data out2                | 2 (= Ref1 16bit)              | 16-bit reference as mapping<br>entry 2 in Rx PDO1                             |  |  |
| 51.27 FBA par refresh              | Refresh                       | Activates the fieldbus configuration parameter settings.                      |  |  |
| 10.01 Ext1 start func              | FBA                           | Communication module as the source for the start, stop and direction commands |  |  |
| 12.03 Ext1 ctrl mode               | Speed                         | Selects the speed control mode<br>for external control location<br>EXT1.      |  |  |
| 21.01 Speed ref1 sel               | FBA ref1<br>(Parameter 02.26) | Fieldbus reference 1 as the source for speed reference 1                      |  |  |

1) Automatically detected

2) Example

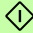

The start sequence for the parameter example above is given below.

Control word:

- Reset the fieldbus communication fault (if active).
- 47Eh (1150 decimal) → READY TO SWITCH ON
- 47Fh (1151 decimal) → OPERATING

 $\hat{\mathbf{x}}$ 

# Starting up ACS880 drives

- 1. Power up the drive.
- 2. Enable the communication between the adapter module and the drive by setting parameter **50.01 FBA A enable** to Enable.
- 3. With parameter **50.02 FBA A comm loss func**, select how the drive reacts to a fieldbus communication break.

**Note:** This function monitors both communication between the fieldbus master and adapter module and communication between the adapter module and drive.

- 4. With parameter **50.03 FBA A comm loss t out**, define the time between communication break detection and the selected action.
- Select application-specific values for parameters 50.04...50.11. Examples of appropriate values are shown in the tables below.
- 6. Set the FCAN-01 configuration parameters in drive parameter group *51*.

At minimum, set the required node address in parameter **51.02 Node ID**, the required bit rate in **51.03 Bit rate**, select source of the PDO configuration in **51.04 Conf location** and the communication profile in **51.05 Profile**.

- If the group 51 is selected as the source for the PDO configuration, select the application specific configuration for the PDOs with parameters 51.07...51.24.
- Define the process data transferred to and from the drive in the FCAN-01 configuration parameter groups 52 and 53.
   Note: If the PDO configuration is written from the PLC, the parameters 51.07...51.24 are not used and the parameter groups 52 and 53 display the process data selected in the PLC.

- 76 Start-up
- 9. Save the valid parameter values to permanent memory by setting parameter **96.07 Param save** to Save.
- 10. To validate the settings made in the parameter groups 51, 52 and 53, set parameter 51.27 FBA par refresh to Configure.
- 11. Set the relevant drive control parameters to control the drive according to the application.

Examples of appropriate values are shown in the tables below.

# Parameter setting examples – ACS880

#### CiA 402 Velocity mode with default PDO mapping

This example shows how to configure a basic speed control application that uses CiA 402 profile. The start/stop commands are according to the CiA 402 profile velocity control mode.

Rx PDO1 and Tx PDO1 are enabled by default.

| PDO     | Word 1             | Length  |
|---------|--------------------|---------|
| Rx PDO1 | 6040h Control word | 16 bits |
| Tx PDO1 | 6041h Status word  | 16 bits |

**Note:** The Tx PDO1 default transmission type is 255 (asynchronous) and event time is 0. The event time should be changed with CANopen object 1800h05 if the default transmission type is used.

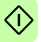

The ACS880 parameters and recommended parameter settings for the CANopen fieldbus communication are listed in the following table.

| Drive parameter               | Setting for ACS880<br>drives        | Description                                                                                              |
|-------------------------------|-------------------------------------|----------------------------------------------------------------------------------------------------|
| 50.01 FBAA enable             | 1 = Enable                          | Enables communication<br>between the drive and the<br>fieldbus adapter module.                           |
| 50.02 FBAA comm loss func     | 1 = Fault                           | Enables fieldbus communication fault monitoring.                                                         |
| 50.03 FBAA comm loss<br>t out | 3.0 s                               | Defines the fieldbus<br>communication break<br>supervision time.                                         |
| 50.04 FBAA ref1 type          | 4 = Speed                           | Defines the fieldbus A reference 1 scaling.                                                              |
| 51.01 FBA type                | CANopen <sup>1)</sup>               | Communication module type                                                                                |
| 51.02 Node ID                 | 3 <sup>2)</sup>                     | Adapter module node ID                                                                                   |
| 51.03 Bit rate                | <b>3</b> = 125 kbit/s <sup>2)</sup> | Bit rate used on the CANopen network                                                                     |
| 51.04 Conf location           | 0 = Network                         | CANopen objects (14xxh,<br>16xxh, 18xxh and 1Axxh) as the<br>source for the PDO settings                 |
| 51.05 Profile                 | <b>0</b> = CiA 402                  | CiA 402 Velocity mode<br>communication profile (that is,<br>communication profile used by<br>the module) |
| 52.01 FBA data in1            | <b>4</b> = SW 16bit <sup>2)</sup>   | 16-bit Status word as mapping<br>entry 1 in Tx PDO1                                                      |
| 53.01 FBA data out1           | 1 = CW 16bit <sup>2)</sup>          | 16-bit Control word 1 as<br>mapping entry 1 in Rx PDO1                                                   |
| 51.27 FBA par refresh         | 1 = Configure                       | Activates the fieldbus configuration parameter settings.                                                 |
| 19.12 Ext1 control mode<br>1  | 2 = Speed                           | Selects speed control as control mode 1 for external control location 1.                                 |

 $\heartsuit$ 

| Drive parameter            | Setting for ACS880<br>drives | Description                                                                                                    |
|----------------------------|------------------------------|----------------------------------------------------------------------------------------------------|
| 20.01 Ext1 commands        | 21 = Fieldbus A              | Selects the fieldbus A interface<br>as the source of the start and<br>stop commands for external<br>control location 1. |
| 22.11 Speed ref1 selection | AI1 scaled <sup>2)</sup>     | Analog input as the source for<br>reference 1                                                                           |

1) Automatically detected

2) Example

The start sequence for the parameter example above is given below

Control word:

- Reset the fieldbus communication fault (if active). ٠
- 7Eh (126 decimal) → SWITCH ON DISABLED ٠
- 7Fh (127 decimal) → OPERATION ENABLED ٠

# Configuring the master station

After the adapter module has been initialized by the drive, the master station must be prepared for communication with the adapter module. Examples of an ABB AC500 PLC are given below. If you are using another master system, refer to its documentation for more information.

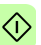

The examples can be applied to all drive types compatible with the () adapter module.

# EDS files

The Electronic Data Sheet (EDS) files specify the device properties for the CANopen master (client). The EDS files for the FCAN-01 CANopen adapter module contain information on the supported communication objects. The EDS files for ABB Drives are available at the Document library (www.abb.com/drives).

# Configuring an ABB AC500 PLC

This example shows how to configure the communication between an AC500 PLC and the adapter module using the Control Builder Plus PS501 software version 2.1.0 and later.

Before you start, make sure that you have downloaded the FCAN-01 EDS description file from the Document library.

- 1. Start the ABB Control Builder software.
- 2. On the Tools menu, select Device Repository.
- 3. In the opening window, click **Install** and browse for the EDS file downloaded from the Document library.

| ocation:     | cation: System Repository<br>(C-Veronram ElectABBI/controlBuilderPlusDevices) |        | ntrol®uilderDluc\Devicec) |          |
|--------------|-------------------------------------------------------------------------------|--------|---------------------------|----------|
| installed de | evice descriptions:                                                           |        |                           |          |
| Name         |                                                                               | Vendor | Version                   | Install  |
| B M Fi       | Miscellaneous                                                                 |        |                           | Uninstal |
|              |                                                                               |        |                           | Details  |
|              |                                                                               |        |                           |          |
|              |                                                                               |        |                           |          |

80 Start-up

- 4. Open or create the PLC project that is used to control the drive.
- Add the CM578-CN CANopen master device to the PLC project if necessary.
- 6. Add the adapter module/drive to the CANopen network.
- Configure the master properties such as baud rate, node ID and heartbeat.

| File Edit View Project Tools Window Help         Image: State Page       CMS78_EAN         Image: State Page       CMS78_EAN         Image: State Pa                                                                                                    | K FCAN-01_manual_example.project* - Control Build                                                                                                    | er Plus                                                                                                    |                                                                                                    |                     |          | 🛛            |
|----------------------------------------------------------------------------------------------------|----------------------------------------------------------------------------------------------------|----------------------------------------------------------------------------------------------------|----------------------------------------------------------------------------------------------------|---------------------|----------|--------------|
| Coverso       Stat Page       CM578-CAN         Coverso       Stat Page       CM578-CAN         Coverso       Stat Page       CM578-CAN         Coverso       CM578-CAN       CM578-CAN         Coverso       CM578-CAN       CM578-CAN         Coverso       CM578-CAN       CM578-CAN         Coverso       CM578-CAN       CM578-CAN         Coverso       CM578-CAN       CM578-CAN         Coverso       CM578-CAN       CM578-CAN         Coverso       CM578-CAN       CM578-CAN         Coverso       CM578-CAN       CM578-CAN         Coverso       CM578-CAN       CM578-CAN         Coverso       CM578-CAN       CM578-CAN         CM578-CAN       CM578-CAN       CM578-CAN         CM578-CAN       CM578-CAN       CM578-CAN         CM578-CAN       CM578-CAN       CM578-CAN         CM578-CAN       CM578-CAN       CM578-CAN         CM578-CAN       CM578-CAN       CM578-CAN         CM578-CAN       CM578-CAN       CM578-CAN         CM578-CAN       CM578-CAN       CM578-CAN         CM578-CAN       CM578-CAN       CM578-CAN         CM578-CAN       CM578-CAN       CM578-CAN                                                                                                    | File Edit View Project Tools Window Help                                                                                                    |                                                                                                    |                                                                                                    |                     |          |              |
| Covers       • • • • • • • • • • • • • • • • • • •                                                                                                    | 🖹 🖆 🖬 🚳 👗 🖻 🗈 🗙 🛤 🖏 🖷                                                                                                    | L C                                                                                                    |                                                                                                    |                     |          |              |
| Missages - 4 X<br>All messages - 0 error(s) • 0 warning(s) • 0 message(s)                                                                                                    | Control Control C | Start Proper     Start Proper     Start Proper     CAN Configuration     Use parameters     Baddate:     Interventi:     Stop in case of mm     Stop in case of mm     Stop in case of mm     Stop in case of mm     Stop in case of mm     Cobal Start     29 BK COB-ID     Enable 29 BK COE     E     Acceptance mask:     Acceptance code:     Intervention | 578_CAN           CAN Bus         Inform           250            0            anhtoring error            Node"            :Node" | BR 0                | CA       | • *          |
| witnessages • • • • • • • • • • • • • • • • • • •                                                                                                    | Mess                                                                                                    | ages                                                                                                    |                                                                                                    | <b>O</b> 0 anna (a) | O        | - 4 ×        |
| Description Project Object Position                                                                                                    | Air m<br>Desc                                                                                                    | ription Project                                                                                                    |                                                                                                    | Object              | Position | u message(s) |
| (     )     Precomple:      (     )     (     )     (     )     (     )     (     )     (     )     (     )     (     )     (     )     (     )     (     )     (     )     (     )     (     )     (     )     (     )     (     )     (     )     (     )     (     )     (     )     (     )     (     )     (     )     (     )     (     )     (     )     (     )     (     )     (     )     (     )     (     )     (     )     (     )     (     )     (     )     (     )     (     )     (     )     (     )     (     )     (     )     (     )     (     )     (     )     (     )     (     )     (     )     (     )     (     )     (     )     (     )     (     )     (     )     (     )     (     )     (     )     (     )     (     )     (     )     (     )     (     )     (     )     (     )     (     )     (     )     (     )     (     )     (     )     (     )     (     )     (     )     (     )     (     )     (     )     (     )     (     )     (     )     (     )     (     )     (     )     (     )     (     )     (     )     (     )     (     )     (     )     (     )     (     )     (     )     (     )     (     )     (     )     (     )     (     )     (     )     (     )     (     )     (     )     (     )     (     )     (     )     (     )     (     )     (     )     (     )     (     )     (     )     (     )     (     )     (     )     (     )     (     )     (     )     (     )     (     )     (     )     (     )     (     )     (     )     (     )     (     )     (     )     (     )     (     )     (     )     (     )     (     )     (     )     (     )     (     )     (     )     (     )     (     )     (     )     (     )     (     )     (     )     (     )     (     )     (     )     (     )     (     )     (     )     (     )     (     )     (     )     (     )     (     )     (     )     (     )     (     )     (     )     (     )     (     )     (     )     (     )     (     )     (     )     (     )     (     )     (     )     (     )     (     )     (     )     (     )     (     )     (     ) | III     Preco                                                                                                    | mpile: 💿 <u>No (or invalid)</u>                                                                                                    | application defin                                                                                                    | ned for I/O handli  | ing. I/O |              |

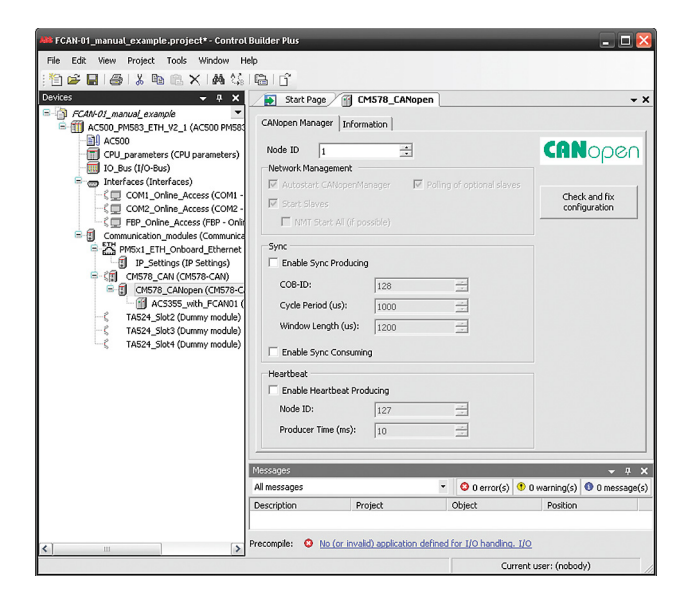

#### 82 Start-up

- 8. Configure the FCAN-01 properties:
- · Select the node boot up sequence.

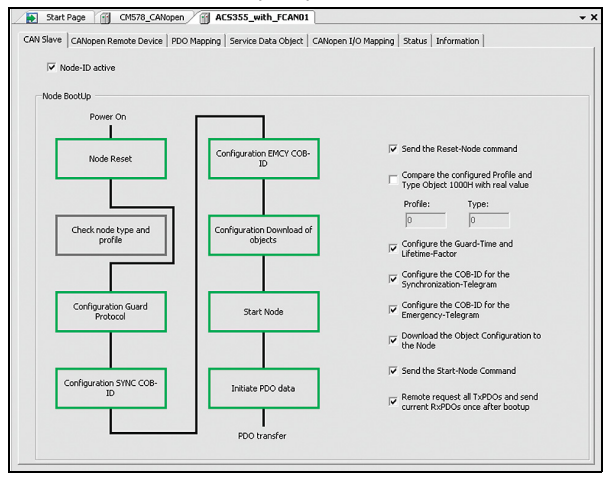

- · On the CANopen Remote Device tab,
  - select the node ID for the device
  - select Enable Expert Settings to configure the process data mapping, node guarding and emergency settings for the drive.

| 🚯 Start Page 👩 CM57       | 78_CANopen 🛛 🗃 AC!  | 5355_with_FCAN01    | AC500_PM - X     |
|---------------------------|---------------------|---------------------|------------------|
| CAN Slave CANopen Remote  | Device PDO Mapping  | Receive PDO Mapping | Send PDO Map 🔺 🕨 |
| Node ID: 3                |                     | CA                  | Nopen            |
| Enable Expert Settings    | Optional Device     |                     |                  |
| Create all SDOs           | No initialisation   | Factory Settings:   | Sub:001 👻        |
| Enable Sync Producing     |                     |                     |                  |
| Nodeguarding              |                     |                     |                  |
| Guard Time (ms):          | 200                 |                     |                  |
| Life Time Factor:         | 2                   |                     |                  |
| Emergency                 |                     |                     |                  |
| Enable Emergency          |                     |                     |                  |
| COB-ID:                   | \$NODEID+16#80      |                     |                  |
| Heartbeat                 |                     |                     |                  |
| 🔲 Enable Heartbeat Produc |                     |                     |                  |
| Producer Time (ms):       | 0                   |                     |                  |
| Change Heartbeat Cons     | umer Properties     |                     |                  |
| Checks at Startup         |                     |                     |                  |
| Check Vendor ID           | Check Product Numbe | r 🗌 Check Rev       | vision Number    |

• On the **PDO Mapping** tab, select the PDOs transferred between the PLC and the drive.

| elect receive PDO (RPDO)           |                    |          |           | Select send PDO (TPDO)            |                    |          |           |
|------------------------------------|--------------------|----------|-----------|-----------------------------------|--------------------|----------|-----------|
| Name                               | Index              | SubIndex | Bitlength | Name                              | Index              | SubIndex | Bitlength |
| Receive PDO 1 Para<br>Control Word | 16#1400<br>16#6040 | 16#00    | 16        | Transmit PDO 1 Par<br>Status Word | 16#1800<br>16#6041 | 16#00    | 16        |
| Receive PDO 6 Para                 | 16#1405            |          |           | ✓ Transmit PDO 6 Par              | 16#1805            |          |           |
| VI Target Velocity                 | 16#6040            | 16#00    | 16        | VI Control Effort                 | 16#6044            | 16#00    | 16        |
| Receive PDO 21 Pa                  | 16#1414            |          |           | Transmit PDO 21 P                 | 16#1814            |          |           |

• On the **Receive PDO Mapping** tab, select the variables transferred from PLC to drive.

| Name                        | Index   | Subindex | Bitlength |  |  |
|-----------------------------|---------|----------|-----------|--|--|
| E Receive PDO 1 Parameter   | 16#1400 | 16#00    |           |  |  |
| 🖻 - Receive PDO 6 Parameter | 16#1405 | 16#00    |           |  |  |
| - Control Word              | 16#6040 | 16#00    | 16        |  |  |
| - VI Target Velocity        | 16#6042 | 16#00    | 16        |  |  |
| - Receive PDO 21 Parameter  | 16#1414 | 16#00    |           |  |  |

• On the **Send PDO Mapping** tab, select the variables transferred from drive to PLC.

| fransmit PDO 1 Parame | -hav 16#1000  |       |  |  |
|-----------------------|---------------|-------|--|--|
|                       | eter 10#1000  | 16#00 |  |  |
| Fransmit PDO 6 Parame | eter 16#1805  | 16#00 |  |  |
| Fransmit PDO 21 Paran | meter 16#1814 | 16#00 |  |  |
|                       |               |       |  |  |
|                       |               |       |  |  |

• On the Service Data Object tab, define the parameter values that are sent to the drive when the communication is initialized.

| Line | Index:Subindex | Name                     | Value       | Bitlength | Abort if error | Jump to line if error | Next line | Comment               |             | - |
|------|----------------|--------------------------|-------------|-----------|----------------|-----------------------|-----------|-----------------------|-------------|---|
| - 20 | 16#1805:16#05  | Set event time           | 16#000A     | 16        |                |                       | 0         |                       |             |   |
| - 21 | 16#1A05:16#00  | Clear pdo mapping        | 16#0        | 8         |                |                       | 0         |                       |             |   |
| - 22 | 16#1A05:16#01  | Set Mapping              | 16#60410010 | 32        |                |                       | 0         |                       |             |   |
| - 23 | 16#1A05:16#02  | Set Mapping              | 16#60440010 | 32        |                |                       | 0         |                       |             |   |
| - 24 | 16#1A05:16#00  | Set number of pdos       | 16#02       | 8         |                |                       | 0         |                       |             |   |
| - 25 | 16#1805:16#01  | Set and enable COB-ID    | 16#00000283 | 32        |                |                       | 0         |                       |             |   |
| - 26 | 16#1814:16#01  | Disable PDO              | 16#80000383 | 32        |                |                       | 0         |                       |             |   |
| 27   | 16#4016:16#03  | 22.03 DECELER TIME 1 [s] | 75          | 16        | <b>V</b>       |                       | 0         | Set deceleration time | as 7.5 secs | ł |
|      | L              | 1                        |             |           |                |                       | 1         |                       |             |   |

#### 86 Start-up

 On the CANopen I/O Mapping tab, configure the I/O mapping. Type names for the variables that refer to the signals of the drive in the PLC program.

| Variable       | Mapping                             | Channel                                     | Address | Туре             | Unit     | Description |
|----------------|-------------------------------------|---------------------------------------------|---------|------------------|----------|-------------|
| 🍫 Control_CMD  | ***                                 | Control Word                                | %QW1.0  | UINT             |          |             |
| 🍫 Speed_ref    | ×.,                                 | VI Target Velocity                          | %QW1.1  | INT              |          |             |
|                | re_status 🌇 Status Word %IW1.0 UINT |                                             | %IW1.0  | UINT             |          |             |
|                |                                     | Actual speed 🔧 VI Control Effort %IW1.1 INT |         |                  |          |             |
| X Actual_speed | **                                  | VI Control Effort                           | %IW1.1  | INT              |          |             |
| Actual_speed   |                                     | VI Control Effort Reset mapp                | %IW1.1  | INT<br>Ilways up | odate va | riables     |
| EC Objects     | Mapping                             | VI Control Effort Reset mapp                | %IW1.1  | INT<br>Ilways up | odate va | riables     |

 Open the PLC program, compile the project and download it to the PLC.

Make sure that the variable names defined for the signals of the drive are used in the PLC program, otherwise the communication will not work.

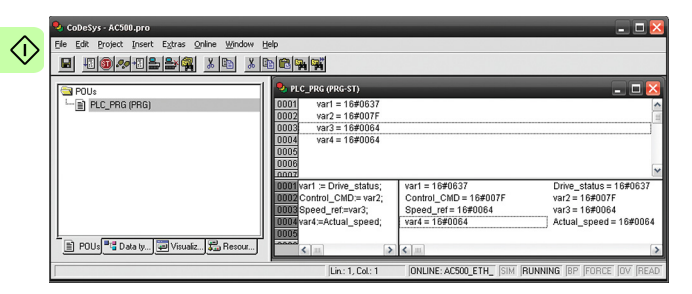

# 7

# **Communication profiles**

# What this chapter contains

This chapter describes the communication profiles used in communication between the CANopen network, the adapter module and the drive.

# **Communication profiles**

Communication profiles are ways of conveying control commands (Control word, Status word, references and actual values) between the master station and the drive.

With the FCAN-01 CANopen adapter module, the CANopen network may employ the CiA 402 profile (Device profile for drives and motion control) or the ABB Drives profile. Both are converted to the native profile (for example, DCU or FBA, detailed in the drive manuals) by the adapter module. In addition, two Transparent profiles – for 16-bit and 32-bit words respectively – are available. With the Transparent modes, no data conversion takes place.

**Note:** The CiA 402 operation mode support is drive-specific. See *CANopen device profile CiA 402* on page 89 for more details.

The profile is selected from the drive with parameter 05 PROFILE of the fieldbus configuration group A. For example, if parameter 05 PROFILE is set to 0, the Control word of the drive is set according to the CiA 402 specification.

The figure below illustrates the profile selection:

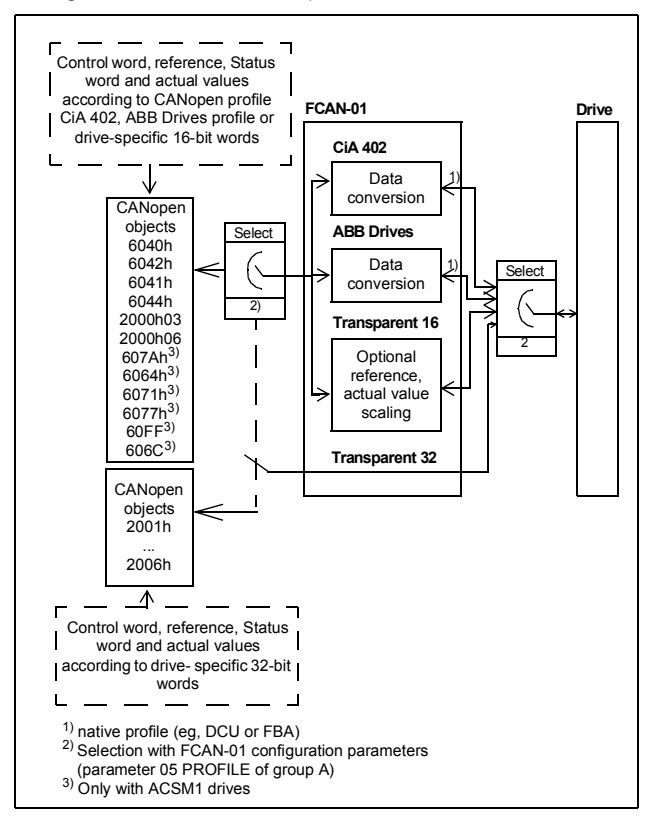

The following sections describe the Control word, the Status word, references and actual values for the CANopen device profile CiA 402 and ABB Drives communication profiles. See the drive manuals for details on the native profiles.

# CANopen device profile CiA 402

# Device Control state machine

The start and stop of the drive and several mode-specific commands are executed by the Device Control state machine. This is described in figure below.

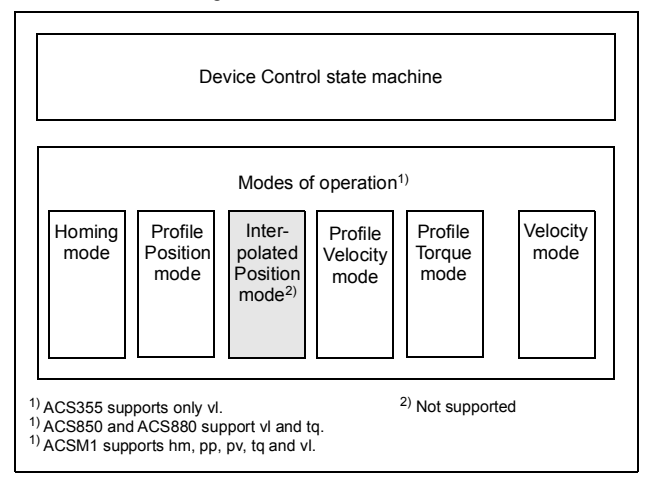

The Control word is the principal means for controlling the drive from a fieldbus system. It is sent by the fieldbus master station to the drive through the adapter module. The drive switches between its states according to the bit-coded instructions in the Control word, and returns status information to the master in the Status word.

The contents of the Control word and the Status word are detailed section *Control word and Status word of the CiA 402 profile* on page 93.

# Modes of operation

The operation mode defines the behavior of the drive. CiA 402 defines following operation modes:

- Homing mode
- Profile position mode
- Interpolated position mode
- Profile velocity mode
- Profile torque mode
- Velocity mode

The FCAN-01 CANopen adapter module supports minimal implementation of the operation modes. Operation mode support is drive-specific (see the figure at the beginning of this chapter). The interpolated position mode is not supported.

In this chapter scalings of the reference and actual values are described for each operation mode. Operation-mode-specific objects are defined in section *CANopen Object Dictionary* on page 131.

In ACSM1 drives, the mode of operation is automatically selected according to the control mode configured with parameter **34.03 EXT1 CTRL MODE**, **34.04 EXT1 CTRL MODE**2 or **34.05 EXT2 CTRL MODE1** (depending on the current control location). The correct reference scaling must be selected with parameter **50.04 FBA REF1 MODESEL**.

If the value of parameter **50.04 FBA REF1 MODESEL** and **50.05 FBA REF2 MODESEL** of ACSM1 is (5) AUTO, it is possible to set the mode of operation with object 6060h. For more information, see section *Standardized device profile area (6000...9FFF)* on page **146**.

# Homing mode

Homing mode describes various methods of finding a home position, or zero point. Either limit switches at the ends of travel or a home switch in mid travel are used. Most of the methods also use the index (zero) pulse from an encoder. For more information on the homing mode and descriptions of the various homing methods, see the drive manual.

# Profile position mode

This mode enables the positioning of the drive to be controlled.

#### Position demand value

Position demand value defines the position set point. The position set point is scaled as follows:

| Drive parameter (ACSM1)        | Example setting |
|--------------------------------|-----------------|
| 60.05 POS UNIT (Position unit) | m               |
| 60.08 POS2INT SCALE            | 100             |

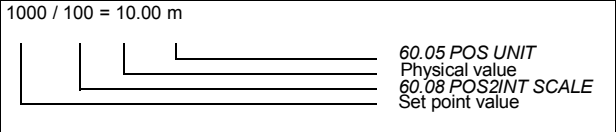

#### Position actual value

Position actual value defines the actual position of the application. Position actual value is scaled as position demand value (see above).

#### Interpolated position mode

Not supported with the FCAN-01 CANopen adapter module.

## Profile velocity mode

The profile velocity mode is used to control the velocity of the drive with no special regard of the position.

## **Target velocity**

Target velocity is the required velocity of the application. The target velocity is scaled as follows:

| Drive parameter (ACSM1)        | Example setting                                                                  |  |
|--------------------------------|----------------------------------------------------------------------------------|--|
| 60.05 POS UNIT (Position unit) | m                                                                                |  |
| 60.10 POS SPEED UNIT           | unit/s                                                                           |  |
| 60.11 POS SPEED2INT            | 100                                                                              |  |
| 1000 / 100 = 10.00 m/s         | 60.10 POS SPEED UNIT<br>Physical value<br>60.11 POS SPEED2INT<br>Set point value |  |

#### Velocity actual value

Velocity actual value defines the actual velocity of the application. Velocity actual value is scaled as target velocity (see above).

# Profile torque mode

Profile torque mode enables the drive torque to be controlled directly.

#### **Target torque**

Target torque is the required torque of the application. The value is given per thousand of the rated torque, 10 = 1%.

#### Torque actual value

Torque actual value corresponds to the instantaneous torque in the drive motor. The value is given per thousand of the rated torque, that is 10 = 1%.

# Velocity mode

Basic mode to control the velocity of the drive with limits and ramp functions.

#### Target velocity of CiA 402 Velocity mode

Target velocity is the required velocity of the application. The unit of the target velocity is interpreted as rpm. 1 = 1 rpm.

#### Control effort of CiA 402 Velocity mode

Control effort is the actual velocity of the application. The unit of the control effort is interpreted as rpm. 1 = 1 rpm.

# Control word and Status word of the CiA 402 profile

| Control word of CiA 402 |                         |  |  |  |
|-------------------------|-------------------------|--|--|--|
| Bit                     | Description             |  |  |  |
| 0                       | Switch on               |  |  |  |
| 1                       | Enable voltage          |  |  |  |
| 2                       | Quick stop              |  |  |  |
| 3                       | Enable operation        |  |  |  |
| 46                      | Operation-mode-specific |  |  |  |
| 7                       | Fault reset             |  |  |  |
| 8                       | Halt                    |  |  |  |
| 910                     | Reserved                |  |  |  |
| 1115                    | Drive-specific bit      |  |  |  |

| Оре | Operation-mode-specific bits |                                           |                                           |                                         |                              |                                                     |
|-----|------------------------------|-------------------------------------------|-------------------------------------------|-----------------------------------------|------------------------------|-----------------------------------------------------|
| Bit | Velocity<br>mode             | Profile<br>position<br>mode <sup>1)</sup> | Profile<br>velocity<br>mode <sup>1)</sup> | Profile<br>torque<br>mode <sup>2)</sup> | Homing<br>mode <sup>1)</sup> | Interpo-<br>lated<br>position<br>mode <sup>3)</sup> |
| 4   | rfg<br>enable                | New<br>setpoint                           | Reserved                                  | Reserved                                | Homing<br>operation<br>start | Enable<br>ipmode                                    |
| 5   | rfg unlock                   | Change<br>set<br>immedi-<br>ately         | Reserved                                  | Reserved                                | Reserved                     | Reserved                                            |
| 6   | rfg use<br>ref               | abs / rel                                 | Reserved                                  | Reserved                                | Reserved                     | Reserved                                            |

<sup>1)</sup> Supported with ACSM1 only <sup>2)</sup> Supported with ACSM1, ACS850 and ACS880 only <sup>3)</sup> Not supported

| Status word of CiA 402 |                         |  |  |  |
|------------------------|-------------------------|--|--|--|
| Bit                    | Description             |  |  |  |
| 0                      | Ready to switch on      |  |  |  |
| 1                      | Switched on             |  |  |  |
| 2                      | Operation enabled       |  |  |  |
| 3                      | Fault                   |  |  |  |
| 4                      | Voltage enabled         |  |  |  |
| 5                      | Quick stop              |  |  |  |
| 6                      | Switch on disabled      |  |  |  |
| 7                      | Warning                 |  |  |  |
| 8                      | Drive-specific bit      |  |  |  |
| 9                      | Remote                  |  |  |  |
| 10                     | Target reached          |  |  |  |
| 11                     | Internal limit active   |  |  |  |
| 1213                   | Operation-mode-specific |  |  |  |
| 1415                   | Drive-specific bit      |  |  |  |

| Operation-mode-specific bits |                  |                                           |                                           |                                         |                              |                                                     |
|------------------------------|------------------|-------------------------------------------|-------------------------------------------|-----------------------------------------|------------------------------|-----------------------------------------------------|
| Bit                          | Velocity<br>mode | Profile<br>position<br>mode <sup>1)</sup> | Profile<br>velocity<br>mode <sup>1)</sup> | Profile<br>torque<br>mode <sup>2)</sup> | Homing<br>mode <sup>1)</sup> | Interpo-<br>lated<br>position<br>mode <sup>3)</sup> |
| 12                           | Reserved         | Set point<br>acknowl-<br>edge             | Speed                                     | Reserved                                | Homing attained              | IP mode<br>active                                   |
| 13                           | Reserved         | Following<br>error                        | Max<br>slippage<br>error                  | Reserved                                | Homing<br>error              | Reserved                                            |

<sup>1)</sup> Supported with ACSM1 only
 <sup>2)</sup> Supported with ACSM1 and ACS850 only
 <sup>3)</sup> Not supported

Device control commands are triggered by the Control word bits as follows:

| Device control commands |                          |                               |                         |                             |                        |                            |
|-------------------------|--------------------------|-------------------------------|-------------------------|-----------------------------|------------------------|----------------------------|
| Command                 | Contro                   | Control word bit              |                         |                             |                        |                            |
|                         | Fault<br>reset,<br>bit 7 | Enable<br>operation,<br>bit 3 | Quick<br>stop,<br>bit 2 | Enable<br>voltage,<br>bit 1 | Switch<br>on,<br>bit 0 | State<br>transi-<br>tions* |
| Shut down               | 0                        | x                             | 1                       | 1                           | 0                      | 2, 6, 8                    |
| Switch on               | 0                        | 0                             | 1                       | 1                           | 1                      | 3 <sup>1)</sup>            |
| Switch on               | 0                        | 1                             | 1                       | 1                           | 1                      | 3 <sup>1)</sup>            |
| Disable<br>voltage      | 0                        | x                             | x                       | 0                           | x                      | 7, 9, 10,<br>12            |
| Quick stop              | 0                        | x                             | 0                       | 1                           | x                      | 7, 10, 11                  |
| Disable operation       | 0                        | 0                             | 1                       | 1                           | 1                      | 5                          |
| Enable operation        | 0                        | 1                             | 1                       | 1                           | 1                      | 4                          |
| Fault reset             | <u> </u>                 | x                             | х                       | x                           | x                      | 15                         |

Bits marked with x are irrelevant.

<sup>1)</sup> When Control word bit 3 (Enable operation) is 1, the drive does not perform any tasks in the SWITCHED ON state. When bit 3 is 0, state SWITCHED ON tasks are performed. See the Device Control state machine figure on page 89. The following stop modes are associated with the control commands and other events:

| Command/Event   | Drive stop mode                                                |
|-----------------|----------------------------------------------------------------|
| Quick stop      | Emergency stop                                                 |
| Shut down       | Coast stop                                                     |
| Disable voltage | Coast stop                                                     |
| Halt            | Ramp stop (configurable with CANopen object 605Dh)             |
| Fault           | Fault reaction specified by the drive. Typically a coast stop. |

The halt mode is controlled with bit 8 of the CiA 402 control word. When the halt bit is set during the OPERATION ENABLED state, the drive stops and the state machine remains in the OPERATION ENABLED state. When the bit is reset, the drive starts running again. In all modes supporting the halt function, CiA 402 Status Word bit 10 (target reached) is set when the drive is stopped.

**Note:** The drive may not necessarily stop completely as it is still the in running (OPERATION ENABLED) state.

The following table summarizes the drive features used to perform the ramp stop during the halt function, as well as the different halt option codes supported by each CiA 402 operating mode. The halt option code is selected by CANopen object 605Dh.

| Mode                  | Description                                                                             | Halt option codes |
|-----------------------|-----------------------------------------------------------------------------------------|-------------------|
| Profile Position      | Dynamic limiter ramp                                                                    | 1                 |
| Interpolated Position | Dynamic limiter ramp                                                                    | 1                 |
| Profile Velocity      | Dynamic limiter ramp                                                                    | 1                 |
| Profile Torque        | Sets the torque reference to 0. Ramp depends on drive parameters.                       | 1                 |
| Homing                | Dynamic limiter ramp                                                                    | 1                 |
| Velocity              | Halt mode 1: Ramp input is<br>set to 0.<br>Halt mode 2,3,4: Ramp<br>output is set to 0. | 1, 2, 3, 4        |
| Other modes           | Halt bit has no effect.                                                                 | N/A               |

#### State machine

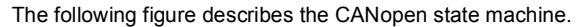

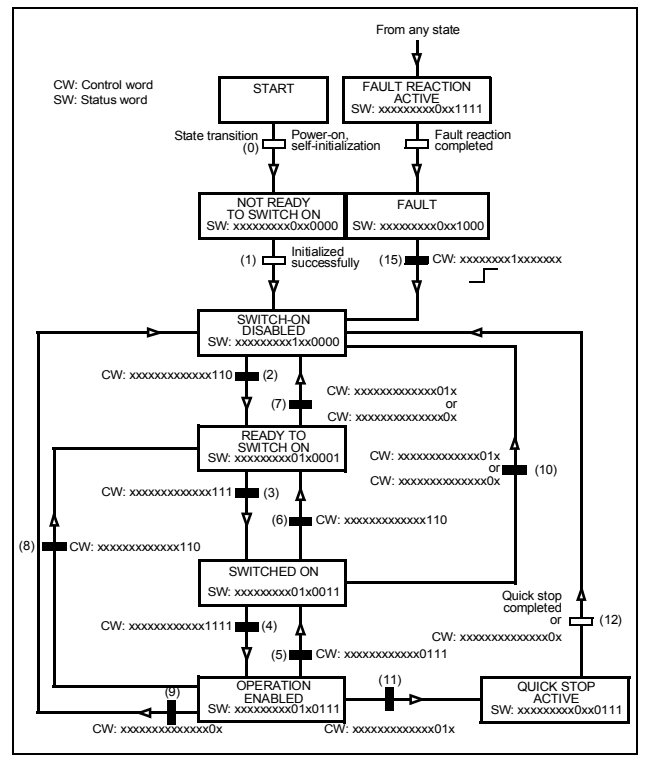

# **ABB** Drives communication profile

# Control word and Status word

The Control word is the principal means for controlling the drive from a fieldbus system. It is sent by the fieldbus master station to the drive through the adapter module. The drive switches between its states according to the bit-coded instructions in the Control word, and returns status information to the master in the Status word.

The contents of the Control word and the Status word are detailed below. The drive states are presented in the ABB Drives profile state transition diagram on page *105*.

#### **Control word contents**

The following table presents the Control word of the ABB Drives communication profile. The upper case boldface text refers to the states shown in the ABB Drives profile state machine figure on page 105.

| Control word of ABB Drives profile |         |       |                                                                                                    |  |
|------------------------------------|---------|-------|----------------------------------------------------------------------------------------------------|--|
| Bit                                | Name    | Value | STATE/Description                                                                                                    |  |
| 0 OFF1_<br>CONTROL                 | OFF1_   | 1     | Proceed to <b>READY TO OPERATE</b> .                                                                                                    |  |
|                                    | CONTROL | 0     | Stop along currently active deceleration<br>ramp. Proceed to <b>OFF1 ACTIVE</b> ;<br>proceed to <b>READY TO SWITCH ON</b><br>unless other interlocks (OFF2, OFF3)<br>are active. |  |
| 1 OFF2_<br>CONTROL                 | OFF2_   | 1     | Continue operation (OFF2 inactive).                                                                                                    |  |
|                                    | CONTROL | 0     | Emergency OFF; coast to stop.<br>Proceed to OFF2 ACTIVE, proceed to<br>SWITCH-ON INHIBITED.                                                                                      |  |

| Control                | word of ABB Di        | rives pro | ofile                                                                                                    |
|------------------------|-----------------------|-----------|----------------------------------------------------------------------------------------------------|
| Bit                    | Name                  | Value     | STATE/Description                                                                                                    |
| 2                      | OFF3_                 | 1         | Continue operation (OFF3 inactive).                                                                                                    |
| CONTROL                |                       | 0         | Emergency stop; stop within time<br>defined with the drive parameter.<br>Proceed to OFF3 ACTIVE; proceed to<br>SWITCH-ON INHIBITED.<br>Warning: Ensure motor and driven<br>machine can be stopped using this stop<br>mode.        |
| 3 INHIBIT_<br>OPERATIC | INHIBIT_<br>OPERATION | 1         | Proceed to <b>OPERATION ENABLED</b> .<br><b>Note:</b> Run enable signal must be<br>active; see the drive manuals. If the<br>drive is set to receive the Run enable<br>signal from the fieldbus, this bit<br>activates the signal. |
|                        |                       | 0         | Inhibit operation; proceed to<br>OPERATION INHIBITED.                                                                                                    |
| 4                      | RAMP_OUT_<br>ZERO     | 1         | Normal operation; proceed to RFG:<br>OUTPUT ENABLED.                                                                                                    |
|                        |                       | 0         | Force the Ramp Function Generator<br>output to zero. The drive ramps to stop<br>(current and DC voltage limits in force).                                                                                                    |
| 5                      | RAMP_HOLD             | 1         | Enable the ramp function;<br>proceed to RFG: ACCELERATOR<br>ENABLED.                                                                                                    |
|                        |                       | 0         | Halt ramping (the Ramp Function Generator output held).                                                                                                    |
| 6                      | RAMP_IN_<br>ZERO      | 1         | Normal operation; proceed to<br>OPERATION.<br>Note: Effective only if the fieldbus<br>interface is set as the source for this<br>signal with drive parameters.                                                                    |
|                        |                       | 0         | Force the Ramp Function Generator input to zero.                                                                                                    |

| Control word of ABB Drives profile |                                                                |       |                                                                                                    |  |  |  |
|------------------------------------|----------------------------------------------------------------|-------|----------------------------------------------------------------------------------------------------|--|--|--|
| Bit                                | Name                                                           | Value | STATE/Description                                                                                                    |  |  |  |
| 7                                  | RESET                                                          | 0 →1  | Fault reset if an active fault exists.<br>Proceed to <b>SWITCH-ON INHIBITED</b> .<br><b>Note:</b> Effective only if the fieldbus<br>interface is set as the source for this<br>signal with drive parameters. |  |  |  |
|                                    |                                                                | 0     | Continue normal operation.                                                                                                    |  |  |  |
| 89                                 | Drive-specific (for information, see the drive documentation.) |       |                                                                                                    |  |  |  |
| 10                                 | REMOTE_<br>CMD                                                 | 1     | Fieldbus control enabled                                                                                                    |  |  |  |
|                                    |                                                                | 0     | Control word and reference not getting through to the drive, except for CW bits OFF1, OFF2 and OFF3.                                                                                                    |  |  |  |
| 11                                 | EXT_CTRL_<br>LOC                                               | 1     | Select external control location EXT2.<br>Effective if the control location is<br>parameterized to be selected from the<br>fieldbus.                                                                         |  |  |  |
|                                    |                                                                | 0     | Select external control location EXT1.<br>Effective if the control location is<br>parameterized to be selected from the<br>fieldbus.                                                                         |  |  |  |
| 1215                               | Reserved                                                       |       |                                                                                                    |  |  |  |

#### Status word contents

The following table presents the Status word of the ABB Drives communication profile. The upper case boldface text refers to the states shown in the ABB Drives profile state machine figure on page *105*.

| Status word of ABB Drives profile |                  |       |                                                                                                    |  |  |
|-----------------------------------|------------------|-------|----------------------------------------------------------------------------------------------------|--|--|
| Bit                               | Name             | Value | STATE/Description                                                                                                    |  |  |
| 0                                 | RDY_ON           | 1     | READY TO SWITCH ON                                                                                                    |  |  |
|                                   |                  | 0     | NOT READY TO SWITCH ON                                                                                                    |  |  |
| 1                                 | RDY_RUN          | 1     | READY TO OPERATE                                                                                                    |  |  |
|                                   |                  | 0     | OFF1 ACTIVE                                                                                                    |  |  |
| 2                                 | RDY_REF          | 1     | OPERATION ENABLED                                                                                                    |  |  |
|                                   |                  | 0     | OPERATION INHIBITED                                                                                                    |  |  |
| 3                                 | TRIPPED          | 1     | FAULT                                                                                                    |  |  |
|                                   |                  | 0     | No fault                                                                                                    |  |  |
| 4                                 | OFF_2_STA        | 1     | OFF2 inactive                                                                                                    |  |  |
|                                   |                  | 0     | OFF2 ACTIVE                                                                                                    |  |  |
| 5                                 | OFF_3_STA        | 1     | OFF3 inactive                                                                                                    |  |  |
|                                   |                  | 0     | OFF3 ACTIVE                                                                                                    |  |  |
| 6                                 | SWC_ON_<br>INHIB | 1     | SWITCH-ON INHIBITED                                                                                                    |  |  |
|                                   |                  | 0     | _                                                                                                    |  |  |
| 7                                 | ALARM            | 1     | Warning/Alarm                                                                                                    |  |  |
|                                   |                  | 0     | No warning/alarm                                                                                                    |  |  |
| 8                                 | AT_<br>SETPOINT  | 1     | <b>OPERATION</b> . Actual value equals<br>reference = is within tolerance limits,<br>that is, in speed control, speed error is<br>10% max. of the nominal motor speed. |  |  |
|                                   |                  | 0     | Actual value differs from reference, that is, it is outside tolerance limits.                                                                                          |  |  |
| 9                                 | REMOTE           | 1     | Drive control location: REMOTE (EXT1 or EXT2)                                                                                                    |  |  |
|                                   |                  | 0     | Drive control location: LOCAL                                                                                                    |  |  |

| Status word of ABB Drives profile |                    |       |                                                                                                    |  |  |  |
|-----------------------------------|--------------------|-------|----------------------------------------------------------------------------------------------------|--|--|--|
| Bit                               | Name               | Value | STATE/Description                                                                                                    |  |  |  |
| 10                                | ABOVE_<br>LIMIT    | 1     | Actual frequency or speed equals or<br>exceeds the supervision limit (set with<br>the drive parameter). Valid in both<br>directions of rotation.                                                                                      |  |  |  |
|                                   |                    | 0     | Actual frequency or speed within supervision limit                                                                                                    |  |  |  |
| 11                                | EXT_CTRL_<br>LOC   | 1     | External Control Location EXT2<br>selected<br><b>Note concerning ACS880:</b> This bit is<br>effective only if the fieldbus interface is<br>set as the target for this signal by drive<br>parameters. User bit 0 selection<br>(06.33). |  |  |  |
|                                   |                    | 0     | External Control Location EXT1 selected                                                                                                    |  |  |  |
| 12                                | EXT_RUN_E<br>NABLE | 1     | External Run Enable signal received<br><b>Note concerning ACS880</b> : This bit is<br>effective only if the fieldbus interface is<br>set as the target for this signal by drive<br>parameters. User bit 1 selection<br>(06.34).       |  |  |  |
|                                   |                    | 0     | No External Run Enable signal<br>received                                                                                                    |  |  |  |
| 1314                              | Reserved           |       |                                                                                                    |  |  |  |
| 15                                | FBA_ERROR          | 1     | Communication error detected by the fieldbus adapter module.                                                                                                    |  |  |  |
|                                   |                    | 0     | Fieldbus adapter communication OK                                                                                                    |  |  |  |

#### State machine

The following figure describes the state machine of the ABB Drives communication profile.

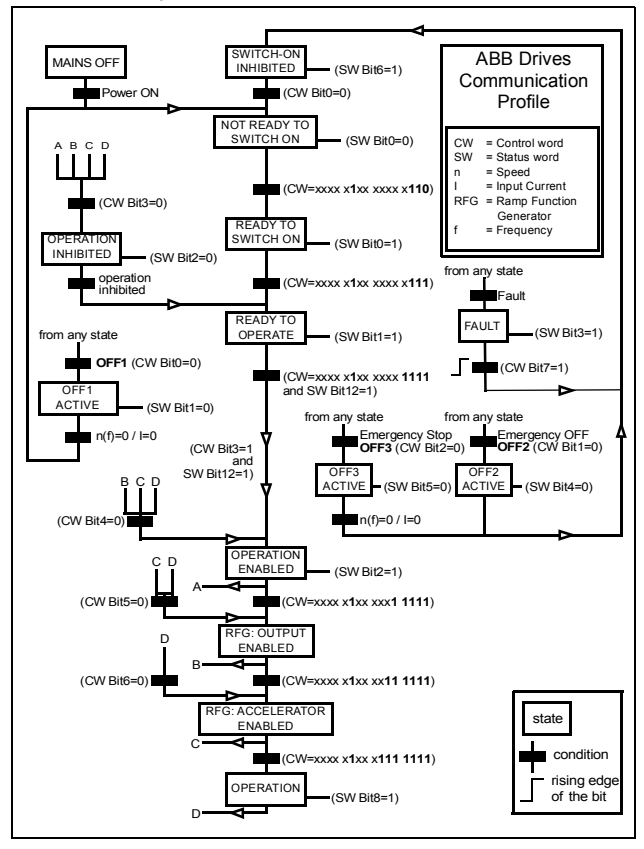

# References

References are 16-bit signed two's complement integers. A negative reference indicates a reverse direction of rotation.

ABB drives can receive control information from multiple sources including analogue and digital inputs, the drive control panel and a communication module (for example, FCAN-01). To have the drive controlled through the fieldbus, the module must be defined as the source for control information, for example, reference.

#### Scaling

References are scaled as shown below.

**Note:** The values of REF1 MAX and REF2 MAX are set with drive parameters. See the drive manuals for further information.

In ACSM1, ACS850 and ACS880 the speed reference (REFx) in decimal (0...2000) corresponds to 0...100% of the speed scaling value (as defined with drive parameter, eg, ACS850 parameter **19.01 Speed scaling**, ACS880 parameter **46.01 Speed scaling**).

In ACS355, drive parameter REFx MIN may limit the actual minimum reference.

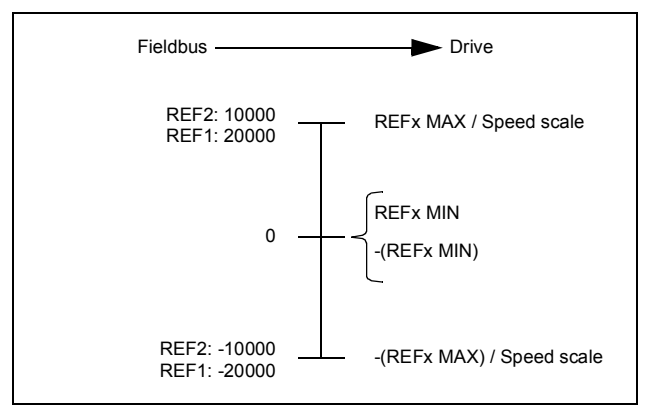

# Actual values

Actual values are 16-bit signed two's complement integers containing information on the operation of the drive. A negative reference indicates a reverse direction of rotation. The functions to be monitored are selected with a drive parameter.

#### Scaling

The actual values are scaled as shown below.

**Note:** The values of REF1 MAX and REF2 MAX are set with drive parameters. See the drive manuals for further information.

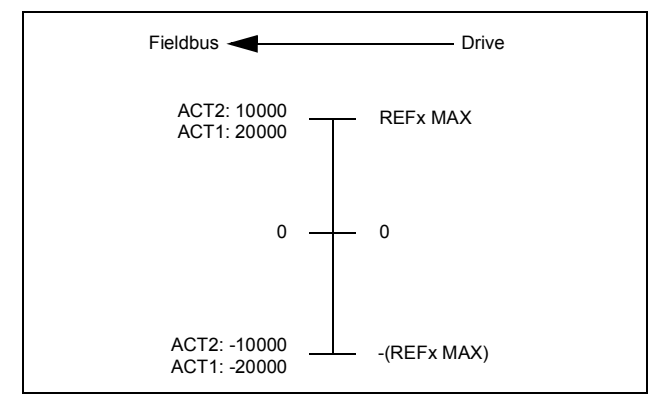

#### 108 Communication profiles
# 8

# **Communication protocol**

# What this chapter contains

This chapter describes the communication on a CANopen network.

# **CAN** data frame

CAN employs data frames for transferring data between the host (controller) and the nodes on the bus. The following figure presents the structure of the data frame.

|               | Γ        |                |                                          | Head   | ler          |            |           |           |            |                          |                  |                 |        |
|---------------|----------|----------------|------------------------------------------|--------|--------------|------------|-----------|-----------|------------|--------------------------|------------------|-----------------|--------|
|               |          | ARB            | ITRAT                                    | ION FI | ELD          | LD CONTROL |           | _         |            |                          |                  |                 |        |
| START<br>FRAM | OF<br>/E | CO<br>OBJE     | OMM. REMOTE<br>TRANS-<br>JECT ID MISSION |        | FIELD        |            | D/<br>FII | DATA F    |            | YCLIC<br>JNDANCY<br>HECK | ACKNOW-<br>LEDGE | END OF<br>FRAME |        |
|               |          | (00)           | 510)                                     | (F     | RTR)         | 1 2        | 2 3       |           |            | (0                       | CRC)             | TILLD           |        |
| 1 BN          |          | 11 E<br>(OR 29 | BITS<br>BITS                             | 1      | 1 BIT 6 BITS |            |           | 0 T<br>BY | 108<br>TES | 16                       | 6 BITS           | 2 BITS          | 7 BITS |
| ĺ             |          |                |                                          |        |              |            |           |           |            |                          |                  |                 |        |
|               | FL       | JNCTIC         | DN CO                                    | DE     |              |            | Ν         | IODE I    | D          |                          |                  |                 |        |
|               | 10       | 9              | 8                                        | 7      | 6            | 5          | 4         | 3         | 2          | 1                        | 0                |                 |        |

| Communication<br>object | Function code<br>(binary) | COB ID (hex) | COB ID (dec) |
|-------------------------|---------------------------|--------------|--------------|
| NMT                     | 0000                      | 00           | 0            |
| SYNC                    | 0001                      | 80           | 128          |
| TIME STAMP              | 0010                      | 100          | 256          |
| EMERGENCY               | 0001                      | 81FF         | 129255       |
| PDO1 (Tx)               | 0011                      | 1811FF       | 385511       |
| PDO1 (Rx)               | 0100                      | 20127F       | 513639       |
| PDO6 (Tx)               | 0101                      | 2812FF       | 641767       |
| PDO6 (Rx)               | 0110                      | 30137F       | 769895       |
| PDO21 (Tx)              | 0111                      | 3813FF       | 8971023      |
| PDO21 (Rx)              | 1000                      | 40147F       | 10251151     |
| SDO (Tx)                | 1011                      | 5815FF       | 14091535     |
| SDO (Rx)                | 1100                      | 60167F       | 15371663     |
| NODEGUARD               | 1110                      | 70177F       | 17931919     |

Control field contents:

1 = IDE bit = 29-bit Extended identifier / 11-bit standard identifier (1 bit)

2 = r0 = reserved (1 bit)

3 = DLC = Data Length Code (4 bits)

Inside the CANopen data frame, different types of Communication Objects are used to convey the data. Process Data Objects (PDO) are used for transmitting time critical process data (references, control commands, status information); Service Data Objects (SDO) are used for less time critical data, for example, parameters. In addition, there are Special Function Objects and Network Management Objects.

### FCAN-01 boot-up sequence and Network Management (NMT)

The adapter module supports the boot-up sequence of a "Minimum Capability Device", as defined by the CANopen Communication Profile. The boot-up state diagram of the adapter module is shown below.

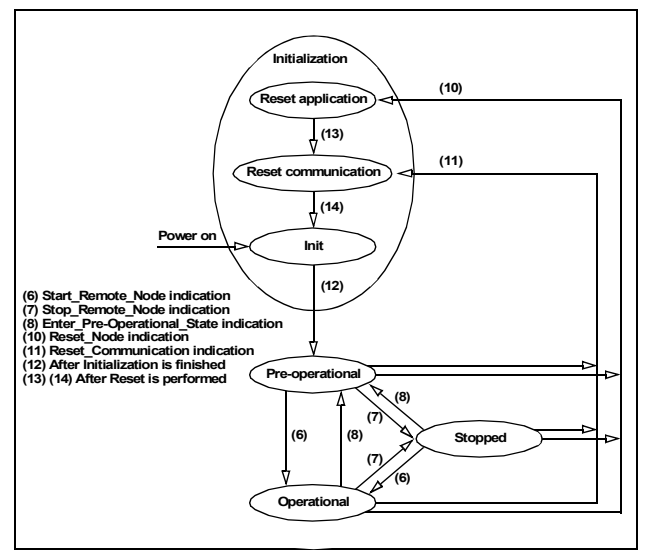

The NMT (Network Management) message is mapped to a single CAN frame with data length of 2 bytes. Its identifier is 0. The first byte contains the command specifier and the second byte contains the Node ID of the device, which must perform the command. The NMT message transmitted by the NMT master forces the nodes to transit to another NMT state. The CANopen state machine specifies the following states: Initialization, Pre-Operational, Operational and Stopped. After power-on, each CANopen device

### 112 Communication protocol

is at first in the Initialization state and then the state transits automatically to the Pre-Operational state.

The NMT commands used for controlling the node are:

| Command (dec) | Name                        |  |  |  |  |  |
|---------------|-----------------------------|--|--|--|--|--|
| 1             | Start_Remote_Node           |  |  |  |  |  |
| 2             | Stop_Remote_Node            |  |  |  |  |  |
| 128           | Enter_Pre-Operational_State |  |  |  |  |  |
| 129           | Reset_Node                  |  |  |  |  |  |
| 130           | Reset_Communication         |  |  |  |  |  |

| Header (bin)            | Payload data byte |         |  |  |  |
|-------------------------|-------------------|---------|--|--|--|
|                         | 1                 | 2       |  |  |  |
| 0000 0000000 0 0 0 0010 | NMT Command       | Node ID |  |  |  |

Note: If Node ID is 0, all NMT slaves are addressed.

The node state indications are as follows:

| Indication (dec) | State           |  |  |  |  |
|------------------|-----------------|--|--|--|--|
| 0                | Boot-up         |  |  |  |  |
| 4                | Stopped         |  |  |  |  |
| 5                | Operational     |  |  |  |  |
| 127              | Pre-operational |  |  |  |  |

# Process Data Objects (PDO)

Process Data Object (PDO) is used for time critical process data exchange. PDO transmissions can be controlled by an internal timer, by remote requests or by the received Sync message. For each PDO the transmission mode of the PDO as well as the default mappings of the application objects are described in the Object Dictionary. The adapter module supports also configuration of the PDOs with drive parameters.

The adapter module supports a maximum of three PDOs in both directions. By default only Tx PDO1 and Rx PDO1 are enabled (valid) and Tx/Rx PDO6 and Tx/Rx PDO21 are disabled (not valid).

PDO mapping defines which application objects (parameters) are transmitted within a PDO. PDO mappings of the adapter module can be changed in the Pre-operational state (variable objects). Transmission of the enabled (valid) PDOs is possible only in the Operational state.

Each PDO can contain up to 8 bytes of process data. In ACS355, the first mapping entries of Tx/Rx PDO1 and Tx/Rx PDO6 are fixed and cannot be changed. The length of the PDOs and mapping entries of the PDOs are configurable.

The mapping entries of the PDOs can be configured through CANopen objects or from the drive with fieldbus configuration parameters. The configuration location is selected from the drive with parameter 04 CONF LOC of the fieldbus configuration group A (group 1) (parameter 51.04 in ACS355, ACSM1, ACS850 and ACS880).

When mapping through CANopen objects, the PDO length must be set to zero before the mapping entries can be changed.

# **Rx PDO1**

|                               |                           | Mapped<br>obj 1   |                     | Map<br>ob        | ped<br>j 2       | Map<br>ob   | ped<br>j 3       | Mapped<br>obj 4  |                  |  |
|-------------------------------|---------------------------|-------------------|---------------------|------------------|------------------|-------------|------------------|------------------|------------------|--|
| Byte                          |                           | 1                 | 2                   | 3                | 4                | 5           | 6                | 7                | 8                |  |
| CANopen object for<br>mapping |                           | 1600h01           |                     | 1600h02          |                  | 1600h03     |                  | 1600h04          |                  |  |
| Manning                       | ACS355 Fixed <sup>1</sup> |                   | Fixed <sup>1)</sup> |                  | FBADATA<br>OUT 1 |             | FBADATA<br>OUT 2 |                  | FBADATA<br>OUT 3 |  |
| parameter <sup>2)</sup>       | ACSM1<br>ACS850<br>ACS880 | FBA DATA<br>OUT 1 |                     | FBADATA<br>OUT 2 |                  | FBAI<br>OUT | DATA<br>3        | FBADATA<br>OUT 4 |                  |  |

<sup>1)</sup> In ACS355 drives, the first mapping entry is fixed and always mapped to object 6040h Control word. The other mapping entries are configurable. In ACSM1, ACS850 and ACS880 drives, all mapping entries are configurable.

<sup>2)</sup> Configuration group B (group 2) (when parameter 04 CONF LOC = 1)

The mapping entries of the Rx PDO1 can be configured through CANopen object 1600h or from the drive with fieldbus configuration parameter group B (group 2).

The default COB ID for Rx PDO1 is 200h + Node ID, the default transmission type is 255 and the event time is 0. These values can be changed with CANopen object 1400h or from the drive with parameters 7, 8 and 9 of the fieldbus configuration group A (group 1).

# Tx PDO1

|                               | Mapped<br>obj 1           |                     | Map<br>ob | ped<br>j 2       | Map<br>ob | ped<br>j 3       | Mapped<br>obj 4 |                  |   |
|-------------------------------|---------------------------|---------------------|-----------|------------------|-----------|------------------|-----------------|------------------|---|
| Byte                          |                           | 1                   | 2         | 3                | 4         | 5                | 6               | 7                | 8 |
| CANopen object for<br>mapping |                           | 1A00h01             |           | 1A00h02          |           | 1A00h03          |                 | 1A00h04          |   |
| Manning                       | ACS355                    | Fixed <sup>1)</sup> |           | FBA<br>DATA IN 1 |           | FBA<br>DATA IN 2 |                 | FBA<br>DATA IN 3 |   |
| parameter <sup>2)</sup>       | ACSM1<br>ACS850<br>ACS880 | FBA<br>DATA IN 1    |           | FBA<br>DATA IN 2 |           | FBA<br>DATA IN 3 |                 | FBA<br>DATA IN 4 |   |

<sup>1)</sup> In ACS355 drives, the first mapping entry is fixed and always mapped to object 6041h Status word. The other mapping entries are configurable. In ACSM1, ACS850 and ACS880 drives, all mapping entries are configurable.

<sup>2)</sup> Configuration group C (group 3) (when parameter 04 CONF LOC = 1)

**Note:** The mapping entries of the Tx PDO1 can be configured through CANopen object 1A00h or from the drive with fieldbus configuration parameter group C (group 3).

The default COB ID for Tx PDO1 is 180h + Node ID, the default transmission type is 255 and the event time is 0. These values can be changed with CANopen object 1600h or from the drive with parameters 10, 11 and 12 of the fieldbus configuration group A (group 1).

# **Rx PDO6**

|                               |                            | Mapped<br>obj 1   |                  | Map<br>ob        | ped<br>j 2       | Map<br>ob   | ped<br>j 3       | Mapped<br>obj 4  |   |
|-------------------------------|----------------------------|-------------------|------------------|------------------|------------------|-------------|------------------|------------------|---|
| Byte                          |                            | 1                 | 2                | 3 4              |                  | 5           | 56               |                  | 8 |
| CANopen object for<br>mapping |                            | 1605h01           |                  | 1605h02          |                  | 1605h03     |                  | 1605h04          |   |
| Manning                       | ACS355 Fixed <sup>1)</sup> |                   | FBADATA<br>OUT 4 |                  | FBADATA<br>OUT 5 |             | FBADATA<br>OUT 6 |                  |   |
| parameter <sup>2)</sup>       | ACSM1<br>ACS850<br>ACS880  | FBA DATA<br>OUT 5 |                  | FBADATA<br>OUT 6 |                  | FBAI<br>OUT | DATA<br>7        | FBADATA<br>OUT 8 |   |

<sup>1)</sup> In ACS355 drives, the first mapping entry is fixed and always mapped to object 6040h Control word. The other mapping entries are configurable. In ACSM1, ACS850 and ACS880 drives, all mapping entries are configurable.

<sup>2)</sup> Configuration group B (group 2) (when parameter 04 CONF LOC = 1)

**Note:** The mapping entries of the Rx PDO6 can be configured through CANopen object 1605h or from the drive with fieldbus configuration parameter group B (group 2).

The default COB ID for Rx PDO6 is 80000300h + Node ID (Rx PDO6 disabled), the default transmission type is 255 and the event time is 0. These values can be changed with CANopen object 1405h or from the drive with parameters 13, 14 and 15 of the fieldbus configuration group A (group 1).

# Tx PDO6

|                               |                           | Mapped<br>obj 1     |   | Mapped<br>obj 2 |   | Map<br>ob       | ped<br>j 3 | Mapped<br>obj 4  |   |
|-------------------------------|---------------------------|---------------------|---|-----------------|---|-----------------|------------|------------------|---|
| Byte                          |                           | 1                   | 2 | 3               | 4 | 5               | 6          | 7                | 8 |
| CANopen object for<br>mapping |                           | 1A05h01             |   | 1A05h02         |   | 1A05h03         |            | 1A05h04          |   |
| Manning                       | ACS355                    | Fixed <sup>1)</sup> |   | FBADATA<br>IN 4 |   | FBADATA<br>IN 5 |            | FBA DATA<br>IN 6 |   |
| parameter <sup>2)</sup>       | ACSM1<br>ACS850<br>ACS880 | FBADATA<br>IN 5     |   | FBADATA<br>IN 6 |   | FBAI<br>IN 7    | DATA       | FBA DATA<br>IN 8 |   |

<sup>1)</sup> In ACS355 drives, the first mapping entry is fixed and it is always mapped to object 6041h Status word. The other mapping entries are configurable. In ACSM1, ACS850 and ACS880 drives, all mapping entries are configurable.

<sup>2)</sup> Configuration group C (group 3) (when parameter 04 CONF LOC = 1)

**Note:** The mapping entries of the Tx PDO6 can be configured through CANopen object 1A05h or from the drive with fieldbus configuration parameter group C (group 3).

The default COB ID for Tx PDO6 is 80000280h + Node ID (Tx PDO6 disabled), the default transmission type is 255 and the event time is 0. These values can be changed with CANopen object 1605h or from the drive with parameters 16, 17 and 18 of the fieldbus configuration group A (group 1).

# **Rx PDO21**

|                               |                           | Mapped<br>obj     |   | Map<br>ob         | ped<br>j 2 | Map<br>ob         | ped<br>j 3 | Mapped<br>obj 4   |   |
|-------------------------------|---------------------------|-------------------|---|-------------------|------------|-------------------|------------|-------------------|---|
| Byte                          |                           | 1                 | 2 | 3 4               |            | 5                 | 6          | 7                 | 8 |
| CANopen object for<br>mapping |                           | 1614h01           |   | 1614h02           |            | 1614h03           |            | 1614h04           |   |
| Manning                       | ACS355                    | FBA DATA<br>OUT 7 |   | FBADATA<br>OUT 8  |            | FBA DATA<br>OUT 9 |            | FBADATA<br>OUT 10 |   |
| parameter <sup>1)</sup>       | ACSM1<br>ACS850<br>ACS880 | FBADATA<br>OUT 9  |   | FBADATA<br>OUT 10 |            | FBA I<br>OUT      | Data<br>11 | FBADATA<br>OUT 12 |   |

<sup>1)</sup> Configuration group B (group 2) (when parameter 04 CONF LOC = 1)

**Note:** The mapping entries of the Rx PDO21 can be configured through CANopen object 1614h or from the drive with fieldbus configuration parameter group B (group 2).

The default COB ID for Rx PDO21 is 80000400h + Node ID (Rx PDO21 disabled), the default transmission type is 255 and the event time is 0. These values can be changed with CANopen object 1414h or from the drive with parameters 19, 20 and 21 of the fieldbus configuration group A (group 1).

# Tx PDO21

|                         | Mapped<br>obj 1               |                 | Map<br>ob | ped<br>j 2        | Map<br>ob | ped<br>j 3        | Mapped<br>obj 4 |                  |         |  |
|-------------------------|-------------------------------|-----------------|-----------|-------------------|-----------|-------------------|-----------------|------------------|---------|--|
| Byte                    |                               | 1               | 2         | 3                 | 4         | 56                |                 | 7                | 8       |  |
| CANopen o<br>mappi      | CANopen object for<br>mapping |                 | 1A14h01   |                   | 1A14h02   |                   | 1A14h03         |                  | 1A14h04 |  |
| ACS355                  |                               | FBADATA<br>IN 7 |           | FBA DATA<br>IN 8  |           | FBA DATA<br>IN 9  |                 | FBADATA<br>IN 10 |         |  |
| parameter <sup>1)</sup> | ACSM1<br>ACS850<br>ACS880     | FBADATA<br>IN 9 |           | FBA DATA<br>IN 10 |           | FBA DATA<br>IN 11 |                 | FBADATA<br>IN 12 |         |  |

<sup>1)</sup> Configuration group C (group 3) (when parameter 04 CONF LOC = 1)

**Note:** The mapping entries of the Tx PDO21 can be configured through CANopen object 1A14h or from the drive with fieldbus configuration parameter group C (group 3).

The default COB ID for Tx PDO21 is 80000380h + Node ID (Tx PDO21 disabled), the default transmission type is 255 and the event time is 0. These values can be changed with CANopen object 1614h or from the drive with parameters 22, 23 and 24 of the fieldbus configuration group A (group 1).

# Mapping format

**Note:** Subindex 0 contains the number of valid entries within the mapping record. This number is also the number of the application variables (parameters), which shall be transmitted/received with the corresponding PDO. The subindexes from 1 to the number of objects contain information about the mapped application variables.

The mapping values in the CANopen object are hexadecimal coded. The following table presents an example of the PDO mapping entry structure:

| Туре        | MSB                             |    |    |                                 |   | LSB                                                      |
|-------------|---------------------------------|----|----|---------------------------------|---|----------------------------------------------------------|
| UINT32      | 31                              | 16 | 15 | 1                               | 8 | 7 0                                                      |
| Description | Index<br>eg, 6048h<br>(16 bits) |    |    | Subindex<br>eg, 02h<br>(8 bits) |   | Object length in bits<br>eg, 10h (= 16 bits)<br>(8 bits) |

If the PDO mappings are configured with fieldbus configuration parameter group B (group 2) and group C (group 3), only objects belonging to the virtual address area of the drive control and to the drive parameter area can be mapped, that is, objects 6040h, 6042h, 6041h, 6044h, 6064h, 60FFh, 606Ch, 607Ah, 6077h, 6071h, 2001h, 2002h, 2003h, 2004h, 2005h, 2006h, 2000h03, 2000h06 and objects 4000h...4063h. The mapping values are in decimal format and only virtual addresses of the drive control (1...6 and 11...16) or drive parameter numbers (101...9999) can be set. The adapter module converts the values to CANopen objects. The length of the object is detected automatically.

**Note:** The PDO mappings should be started from subindex 1. If a PDO mapping entry is zero, the mapping for that subindex and from that subindex onwards is neglected. That is, if there are zeros in the PDO mapping, only objects from subindex 1 to the first zero are taken into account.

# PDO configuration via the CAN bus

This section gives an example of how to configure PDOs via the CAN bus from the CANopen master. In this example, the following PDO configuration is made:

- Rx PDO1 (from master to drive): 6040h Control word and 6042h vl target velocity
- Tx PDO1 (from drive to master): 6041h Status word, 6044h vl control effort and drive parameter 01.20
- Tx PDO1 sent to the master at 100 ms intervals

| Drive parameter <sup>1)</sup> | Setting | Description                                                            |
|-------------------------------|---------|------------------------------------------------------------------------|
| 51.02 NODE ID                 | 3       | In this example, module node ID = 3                                    |
| 51.03 BIT RATE                | 05      | Bit rate used on the CANopen network. See <i>Drive configuration</i> . |
| 51.04 CONF LOC                | 0       | PDO configuration via CAN bus                                          |
| 51.05 PROFILE                 | 0       | CiA 402                                                                |

Set the drive parameters as listed in the table below.

<sup>1)</sup> The actual parameter group number depends on the drive type. For example, the fieldbus configuration parameter group A (group 1) equals to parameter group 51 in drives ACS355, ACSM1, ACS850 and ACS880 if the adapter is installed as fieldbus adapter A.

### 122 Communication protocol

Write the CANopen objects via the CAN bus as shown in the following table. The adapter module must be in the Pre-operational state.

| Object<br>index | Sub-<br>index | Name                                       | Write<br>value<br>(hex) | Description                                                 |
|-----------------|---------------|--------------------------------------------|-------------------------|-------------------------------------------------------------|
| 1400            | 01            | Rx PDO1<br>Parameter, COB-ID               | 80000203                | Disable Rx PDO1 <sup>1)</sup> .                             |
| 1400            | 02            | Rx PDO1<br>Parameter,<br>Transmission type | FF                      | Transmission type 255                                       |
| 1600            | 00            | Rx PDO1 Mapping,<br>Number of entries      | 0                       | Required before mapping <sup>2)</sup>                       |
| 1600            | 01            | Rx PDO1 Mapping,<br>Mapped object 1        | 60400010                | 6040h Control word<br>(subindex 0, length 16<br>bits)       |
| 1600            | 02            | Rx PDO1 Mapping,<br>Mapped object 2        | 60420010                | 6042h vl target velocity<br>(subindex 0, length 16<br>bits) |
| 1600            | 00            | Rx PDO1 Mapping,<br>Number of entries      | 2                       | 2 objects mapped <sup>2)</sup>                              |
| 1400            | 01            | Rx PDO1<br>Parameter, COB-ID               | 203                     | Enable Rx PDO1, use COB-ID 203h.                            |
| 1800            | 01            | Tx PDO1<br>Parameter, COB-ID               | 80000183                | Disable Tx PDO1 <sup>1)</sup> .                             |
| 1800            | 02            | Tx PDO1<br>Parameter,<br>Transmission type | FF                      | Transmission type 255                                       |
| 1800            | 05            | Tx PDO1<br>Parameter, Event<br>timer       | 64                      | 100 ms                                                      |
| 1A00            | 00            | Tx PDO1 Mapping,<br>Number of entries      | 0                       | Required before mapping <sup>2)</sup>                       |
| 1A00            | 01            | Tx PDO1 Mapping,<br>Mapped object 1        | 60410010                | 6041h Status word<br>(subindex 0, length 16<br>bits)        |

| Object<br>index | Sub-<br>index | Name                                  | Write<br>value<br>(hex) | Description                                                |
|-----------------|---------------|---------------------------------------|-------------------------|------------------------------------------------------------|
| 1A00            | 02            | Tx PDO1 Mapping,<br>Mapped object 2   | 60440010                | 6044h vl control effort<br>(subindex 0, length 16<br>bits) |
| 1A00            | 03            | Tx PDO1 Mapping,<br>Mapped object 3   | 40011410                | Parameter 01.20<br>(length 16 bits)                        |
| 1A00            | 00            | Tx PDO1 Mapping,<br>Number of entries | 3                       | 3 objects mapped <sup>2)</sup>                             |
| 1800            | 01            | Tx PDO1<br>Parameter, COB-ID          | 183                     | Enable Tx PDO1, use COB-ID 183h.                           |

<sup>1)</sup> Before modifying PDO parameters or mapping, the PDO must be disabled by setting bit 31 of its COB-ID to 1. Remember to enable the PDO again after the mapping has been set.

<sup>2)</sup> Before changing the contents of a PDO mapping object, the "number of entries" field must be set to zero. After the mapping is done, the number of the entries must be set according to the actual number of the mapped entries.

# Service Data Objects (SDO)

Service Data Objects are mainly used for transferring non-time critical data, for example, parameter values. SDOs provide access to the entries in the device Object Dictionary.

If 4 bytes (or less) of data is to be transmitted, an Expedited transfer SDO message can be used. Larger quantities of data can be segmented, that is, split between several CAN messages.

The following services can be applied to SDO depending on the service requirements:

- SDO Upload, which can be divided into
  - Initiate SDO Upload
  - Upload SDO Segment.
- SDO Download, which can be divided into
  - Initiate SDO Download
  - Download SDO Segment.
- Abort SDO Transfer

With expedited transfer all data is transferred during the initialization phase (Initiate SDO Upload/Download). With segmented transfer only part of the data is transferred during the initialization phase and the rest of the data is transferred during the Upload/Download SDO Segment phase.

The COB IDs for the SDO communication are:

- Client to Server (Master to Slave): 600h + Node ID
- Server to Client (Slave to Master): 580h + Node ID.

# SDO Download

Through this service the client of an SDO downloads data to the server (owner of the Object Dictionary).

The data, the multiplexor (index and subindex) of the data set that is downloaded and the data size are indicated to the server. The service is confirmed. The remote result parameter will indicate the success or failure of the request. In case of a failure, an Abort SDO Transfer request has to be executed.

### SDO Upload

Through this service the client of an SDO requests the server to prepare to upload data to the client.

The multiplexor (index and subindex) of the data set to be uploaded is indicated to the server. The service is confirmed. The remote result parameter will indicate the success of the request. In case of a failure, an Abort SDO Transfer request has to be executed. In case of success, the size of the data to be uploaded is confirmed. In case of successful expedited upload, this service concludes the upload of the data set (identified by the multiplexor) and confirms the corresponding data.

# Read Service (SDO Upload)

# Initiate SDO Upload Protocol

This protocol is used to implement the Initiate SDO Upload service.

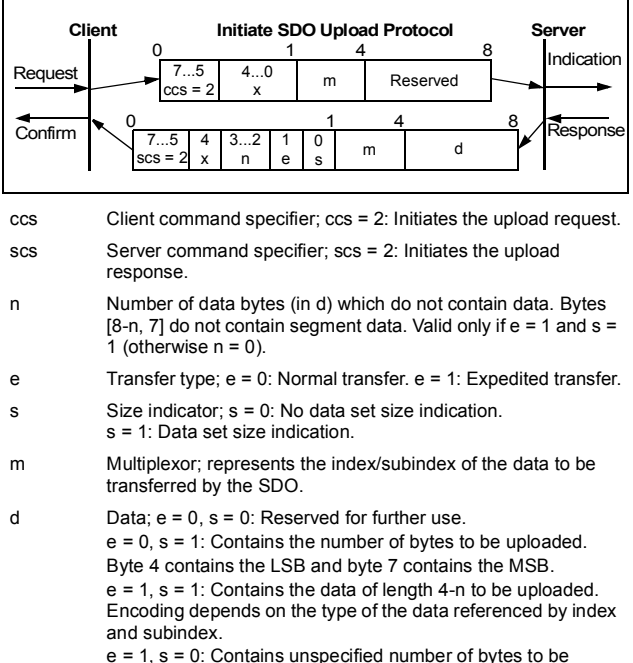

uploaded.

x Not used. Value is always 0.

Reserved Reserved for further use. Value is always 0.

# Write Service (SDO Download)

# Initiate SDO Download Protocol

This protocol is used to implement the Initiate SDO Download service.

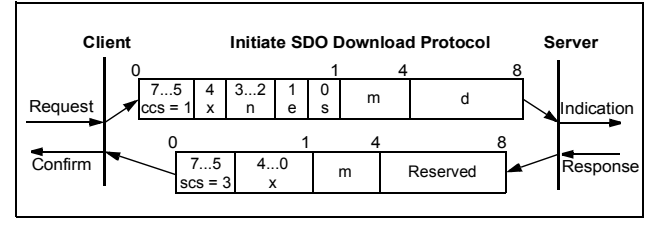

| CCS      | Client command specifier; ccs = 1: Initiates the download request.                                                                                                    |
|----------|----------------------------------------------------------------------------------------------------|
| SCS      | Server command specifier; scs = 3: Initiates the download response.                                                                                                    |
| n        | Number of data bytes (in d) which do not contain data. Bytes [8-n, 7] do not contain segment data. Valid only if $e = 1$ and $s = 1$ (otherwise $n = 0$ ).                                                                                                    |
| е        | Transfer type; e = 0: Normal transfer. e = 1: Expedited transfer.                                                                                                    |
| S        | Size indicator; s = 0: No data set size indication.<br>s = 1: Data set size indication.                                                                                                    |
| m        | Multiplexor; represents the index/subindex of the data to be transferred by the SDO.                                                                                                    |
| d        | Data; e = 0, s = 0: Reserved for further use.<br>e = 0, s = 1: Contains the number of bytes to be downloaded.<br>Byte 4 contains the LSB and byte 7 contains the MSB.<br>e = 1, s = 1: Contains the data of length 4-n to be downloaded.<br>Encoding depends on the type of the data referenced by index<br>and subindex.<br>e = 1, s = 0: Contains unspecified number of bytes to be<br>downloaded. |
| х        | Not used. Value is always 0.                                                                                                    |
| Reserved | Reserved for further use. Value is always 0.                                                                                                    |

# Abort SDO Transfer

# Abort SDO Transfer Protocol

This protocol is used to implement the Abort SDO Transfer Service.

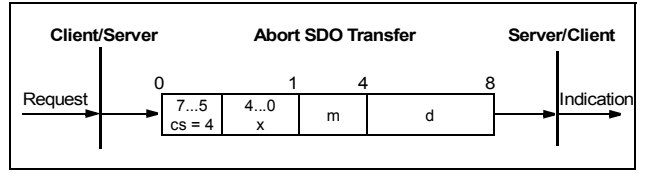

cs Command specifier; cs = 4: Aborts the transfer request.

x Not used. Value is always 0.

- m Multiplexor; represents the index and subindex of the SDO.
- d Contains a 4-byte abort code which includes the reason for the abort.

# Abort code description

| Error<br>class | Error<br>code | Additional<br>code | Description                                                                   |  |  |  |
|----------------|---------------|--------------------|-------------------------------------------------------------------------------|--|--|--|
| 05             | 03            | 0000h              | Toggle bit not alternated                                                     |  |  |  |
|                | 04            | 0000h              | SDO protocol time-out                                                         |  |  |  |
|                |               | 0001h              | Client/Server command specifier not valid<br>or unknown                       |  |  |  |
|                |               | 0002h              | Invalid block size (block mode only)                                          |  |  |  |
|                |               | 0003h              | Invalid sequence number (block mode only                                      |  |  |  |
|                |               | 0004h              | CRC error (block mode only)                                                   |  |  |  |
|                |               | 0005h              | Out of memory                                                                 |  |  |  |
| 06 01          |               | 0000h              | Unsupported access to an object                                               |  |  |  |
|                |               | 0001h              | Attempt to read a write-only object.                                          |  |  |  |
|                |               | 0002h              | Attempt to write a read-only object.                                          |  |  |  |
|                | 02            | 0000h              | Object does not exist in the Object<br>Dictionary.                            |  |  |  |
|                | 04            | 0041h              | Object cannot be mapped to the PDO.                                           |  |  |  |
|                |               | 0042h              | Number and length of the objects to be<br>mapped would exceed the PDO length. |  |  |  |
|                |               | 0043h              | General parameter incompatibility                                             |  |  |  |
|                |               | 0047h              | General internal incompatibility in the device                                |  |  |  |
|                | 06            | 0000h              | Access failed because of hardware error                                       |  |  |  |
|                | 07            | 0010h              | Data type does not match. The length of the service parameter does not match. |  |  |  |
|                |               | 0012h              | Data type does not match. The length of the service parameter is too long.    |  |  |  |
|                |               | 0013h              | Data type does not match. The length of the service parameter is too short.   |  |  |  |

| Error<br>class | Error<br>code | Additional code | Description                                                                                                    |
|----------------|---------------|-----------------|----------------------------------------------------------------------------------------------------|
|                | 09            | 0011h           | Subindex does not exist.                                                                                                    |
|                | 0030h         |                 | Parameter value range is exceeded (for write access parameters).                                                                                                    |
|                |               | 0031h           | Value of the written parameter is too high.                                                                                                    |
|                |               | 0032h           | Value of the written parameter is too low.                                                                                                    |
|                |               | 0036h           | Maximum value is less than the minimum value.                                                                                                    |
| 08             | 00            | 0000h           | General error                                                                                                    |
|                |               | 0020h           | Data cannot be transferred or stored to the application.                                                                                                    |
|                |               | 0021h           | Data cannot be transferred or stored to the application because of local control.                                                                                                    |
|                |               | 0022h           | Data cannot be transferred or stored to the application because of the active device state.                                                                                                    |
|                |               | 0023h           | Object Dictionary dynamic generation fails<br>or no Object Dictionary is present (for<br>example the object dictionary is generated<br>from a file and the generation fails because<br>of a file error). |

The abort codes not listed here are reserved.

# CANopen Object Dictionary

Each object within the dictionary is addressed using a 16-bit index.

### Object Dictionary Structure

The overall layout of the standardized Object Dictionary:

| Index (hex) | Object                                                                                                    |
|-------------|----------------------------------------------------------------------------------------------------|
| 0000        | Not used                                                                                                    |
| 0001001F    | Static Data Types                                                                                              |
| 0020003F    | Complex Data Types                                                                                             |
| 0040005F    | Manufacturer-Specific Complex Data Types                                                                       |
| 0060007F    | Device-Profile-Specific Static Data Types                                                                      |
| 0080009F    | Device-Profile-Specific Complex Data Types                                                                     |
| 00A00FFF    | Reserved for further use                                                                                       |
| 10001FFF    | Communication Profile Area                                                                                     |
| 20005FFF    | Manufacturer-Specific Profile Area<br>See <i>Manufacturer-specific profile area (20005FFF)</i> on<br>page 143. |
| 60009FFF    | Standardized Device Profile Area                                                                               |
| A000BFFF    | Standardized Interface Profile area                                                                            |
| C000FFFF    | Reserved for further use                                                                                       |

The serial communication properties of the drive, as well as drive parameters, are detailed further in the appropriate drive firmware manual.

### 132 Communication protocol

# Communication profile area (1000...1FFF)

| Index<br>(hex) | Sub-<br>index | Name              | Туре | Attri-<br>bute | Information                       |                         |
|----------------|---------------|-------------------|------|----------------|-----------------------------------|-------------------------|
| 1000           | 0             | Device<br>Type    | U32  | RO             | Describes the type of the device. |                         |
| 1001           | 0             | Error<br>Register | U8   | RO             | Bit value 1 = error occurred      |                         |
|                |               | rtogiotoi         |      |                | Bit                               | Description             |
|                |               |                   |      |                | 0                                 | Generic error           |
|                |               |                   |      |                | 1                                 | Current                 |
|                |               |                   |      |                | 2                                 | Voltage                 |
|                |               |                   |      |                | 3                                 | Temperature             |
|                |               |                   |      |                | 4                                 | Communication error     |
|                |               |                   |      |                | 5                                 | Device-profile-specific |
|                |               |                   |      |                | 6                                 | Reserved                |
|                |               |                   |      |                | 7                                 | Manufacturer-specific   |
|                |               |                   |      |                |                                   |                         |

| Index<br>(hex) | Sub-<br>index | Name                              | Туре | Attri-<br>bute | Information                                                                                                    |                                  |                            |
|----------------|---------------|-----------------------------------|------|----------------|----------------------------------------------------------------------------------------------------|----------------------------------|----------------------------|
| 1003           | 0             | Pre-<br>defined<br>Error<br>Field | U8   | RW             | Number of error<br>Errors are listed<br>1 to 5. The list is<br>writing a zero.                                                                                                    | s occu<br>in sub<br>delet        | irred.<br>indexes<br>ed by |
|                | 1             | Pre-<br>defined<br>Error<br>Field | U32  | RO             | List of errors. The most recent<br>error is at subindex 1. When a<br>new error occurs, the previou<br>errors move down the list.                                                                                                    |                                  |                            |
|                |               |                                   |      |                | bit error code (s                                                                                                    | compris                          | se a 16-                   |
|                | 5             | Pre-<br>defined<br>Error<br>Field | U32  | RO             | appropriate drive firmware<br>manual and Appendix B –<br>CANopen error codes) and a<br>16-bit additional information<br>field (0 with FCAN-01). The<br>error code is contained in the<br>lower 2 bytes (LSB), the<br>additional information in the<br>upper 2 bytes (MSB). |                                  |                            |
|                |               |                                   |      |                | Header                                                                                                    | E                                | Byte                       |
|                |               |                                   |      |                | neuder                                                                                                    | 12                               | 3                          |
|                |               |                                   |      |                | 0001xxxxx01000                                                                                                    | Error<br>code                    | Error<br>register          |
|                |               |                                   |      |                |                                                                                                    | 47                               | 8                          |
|                |               |                                   |      |                |                                                                                                    | Addi-<br>tional<br>error<br>info | Unused                     |
| 1005           | 0             | COB ID<br>Sync<br>Message         | U32  | RW             | Identifier of the s<br>message. The S<br>message contro<br>of PDOs that ha<br><i>Synchronous</i> tra<br>type.                                                                                                    | SYNC<br>SYNC<br>Is the<br>ve the | actions                    |

### 134 Communication protocol

| Index<br>(hex) | Sub-<br>index | Name                                          | Туре              | Attri-<br>bute | Information                                                                        |  |
|----------------|---------------|-----------------------------------------------|-------------------|----------------|------------------------------------------------------------------------------------|--|
| 1008           | 0             | Manufac-<br>turer<br>Device<br>Name           | Visible<br>string | RO             | Device name. The constant<br>string is FCAN-01 with <drive<br>type&gt;.</drive<br> |  |
| 1009           | 0             | Manufac-<br>turer<br>Hard-<br>ware<br>Version | Visible<br>string | RO             | Adapter module hardware version, eg, V.1.00                                        |  |
| 100A           | 0             | Manufac-<br>turer<br>Software<br>Version      | Visible<br>string | RO             | Adapter module firmware version, eg, V.1.02B                                       |  |
| 100C           | 0             | Guard<br>Time                                 | U16               | RW             | Guard Time (ms) × Life Time<br>Factor = Life time for the Nod                      |  |
| 100D           | 0             | Life Time<br>Factor                           | U8                | RW             | Guarding Protocol                                                                  |  |

| Index<br>(hex) | Sub-<br>index | Name                     | Туре | Attri-<br>bute | Information                                                                                                    |
|----------------|---------------|--------------------------|------|----------------|----------------------------------------------------------------------------------------------------|
| 1010           | 0             | Store<br>Parame-<br>ters | U32  | RO             | Largest supported subindex.<br>Subindex 1n bit 0 value 1<br>indicates that the device can<br>save the parameters in<br>question. Parameters can be<br>saved by writing 65766173h<br>("evas") to the appropriate<br>subindex.                                                                                                    |
|                | 1             |                          | U32  | RW             | Saves all parameters.                                                                                                    |
|                | 2             |                          | U32  | RW             | Saves communication parameters (1000h1FFFh).                                                                                                    |
|                | 3             |                          | U32  | RW             | Saves application parameters<br>(6000h9FFFh).<br><b>Note:</b> Some of the application<br>parameters are associated<br>with drive parameters. After<br>application parameters have<br>been saved, FCAN-01<br>overwrites these drive<br>parameters when it is powerd<br>up or fieldbus parameter are<br>refreshed. This can be<br>reversed by setting the<br>application parameters to<br>default values with object<br>0x1011. |
|                | 4             |                          | U32  | RW             | Requests the drive to perform<br>the parameter save function.<br>Refer to the drive manual for<br>more information.                                                                                                    |

| Index<br>(hex) | Sub-<br>index | Name                                    | Туре | Attri-<br>bute | Information                                                                                                    |
|----------------|---------------|-----------------------------------------|------|----------------|----------------------------------------------------------------------------------------------------|
| 1011           | 0             | Restore<br>Default<br>Parame-<br>ters   | U32  | RO             | Largest supported subindex.<br>Default values can be<br>restored by writing<br>64616F6Ch ("daol") to the<br>appropriate subindex.                                                   |
|                | 1             |                                         | U32  | RW             | Restores default values to all parameters. <sup>1)</sup>                                                                                                    |
|                | 2             |                                         | U32  | RW             | Restores default values to communication parameters (1000h1FFFh).                                                                                                    |
|                | 3             |                                         | U32  | RW             | Restores default values to application parameters (6000h9FFFh).                                                                                                    |
|                | 4             |                                         | U32  | RW             | Requests the drive to perform<br>the parameter save function.<br>Refer to the drive manual for<br>more information. <sup>1)</sup>                                                   |
| 1014           | 0             | COB-ID<br>Emer-<br>gency<br>Message     | U32  | RW             | Defines the COB ID of the<br>Emergency Object (EMCY).<br>Default: 80h + Node ID                                                                                                    |
| 1016           | 0             | Con-<br>sumer<br>heart-<br>beat time    | U8   | RO             | Number of entries                                                                                                    |
|                | 1             |                                         | U32  | RW             | <ul> <li>Bits 015 - (UNSIGNED<br/>16) Heartbeat receive time-<br/>out (ms)</li> <li>Bits 1623 - (UNSIGNED<br/>8) Node-ID</li> <li>Bits 2431 - Reserved<br/>(must be 00h)</li> </ul> |
| 1017           | 0             | Pro-<br>ducer<br>Heart-<br>beat<br>Time | U16  | RW             | Defines the cycle time of the<br>heartbeat (ms).<br>0 = Not used                                                                                                    |

| Index<br>(hex) | Sub-<br>index | Name                              | Туре | Attri-<br>bute | Information                                                                                      |
|----------------|---------------|-----------------------------------|------|----------------|--------------------------------------------------------------------------------------------------|
| 1018           | 0             | Identity<br>Object                | U8   | RO             | Number of entries                                                                                |
|                | 1             | Vendor<br>ID                      | U32  | RO             | Vendor ID; Value: B7h = ABB                                                                      |
|                | 2             | Product code                      | U32  | RO             | Drive dependent, eg, 21C00h<br>= ACS850                                                          |
|                | 3             | Module revision                   | U32  | RO             | Adapter module firmware version, eg, 102Bh                                                       |
|                | 4             | Serial<br>number                  | U32  | RO             | Serial number of the adapter module                                                              |
| 1400           | 0             | Receive<br>PDO1<br>Parame-<br>ter | U8   | RO             | Number of entries                                                                                |
|                | 1             | COB ID                            | U32  | RW             | Default: 200h + Node ID                                                                          |
|                | 2             | Trans-<br>mission<br>Type         | U8   | RW             | Default: 255 = FFh<br>(asynchronous transmission) <sup>2)</sup>                                  |
|                | 3             | Inhibit<br>time                   | U16  | RW             | Not used for Rx PDO                                                                              |
|                | 5             | Event<br>timer                    | U16  | RW             | 065535 ms<br>0 = not used<br>Default: 0                                                          |
| 1600           | 0             | Receive<br>PDO1<br>Mapping        | U8   | RW             | Number of mapped objects, $04^{3)}$                                                              |
|                | 1             | Mapped<br>Obj 1                   | U32  | RW             | Default: 60400010h = 6040h<br>Control word <sup>3)</sup> . See <i>Mapping</i><br><i>format</i> . |
|                | 2             | Mapped<br>Obj 2                   | U32  | RW             |                                                                                                  |
|                | 3             | Mapped<br>Obj 3                   | U32  | RW             |                                                                                                  |
|                | 4             | Mapped<br>Obj 4                   | U32  | RW             |                                                                                                  |

| Index<br>(hex) | Sub-<br>index | Name                              | Туре | Attri-<br>bute | Information                                                                                      |
|----------------|---------------|-----------------------------------|------|----------------|--------------------------------------------------------------------------------------------------|
| 1405           | 0             | Receive<br>PDO6<br>Parame-<br>ter | U8   | RO             | Number of entries                                                                                |
|                | 1             | COB ID                            | U32  | RW             | Default: 80000300h + Node<br>ID (= PDO not valid) <sup>2)</sup>                                  |
|                | 2             | Trans-<br>mission<br>Type         | U8   | RW             | Default: 255 asynchronous <sup>2)</sup>                                                          |
|                | 3             | Inhibit<br>time                   | U16  | RW             | Not used for Rx PDO                                                                              |
|                | 5             | Event<br>timer                    | U16  | RW             | 065535 ms<br>0 = not used<br>Default: 0                                                          |
| 1605           | 0             | Receive<br>PDO6<br>Mapping        | U8   | RW             | Number of mapped objects, 04 <sup>3)</sup>                                                       |
|                | 1             | Mapped<br>Obj 1                   | U32  | RW             | Default: 60400010h = 6040h<br>Control word <sup>3)</sup> . See <i>Mapping</i><br><i>format</i> . |
|                | 2             | Mapped<br>Obj 2                   | U32  | RW             |                                                                                                  |
|                | 3             | Mapped<br>Obj 3                   | U32  | RW             |                                                                                                  |
|                | 4             | Mapped<br>Obj 4                   | U32  | RW             |                                                                                                  |

| Index<br>(hex) | Sub-<br>index | Name                               | Туре | Attri-<br>bute | Information                                                     |
|----------------|---------------|------------------------------------|------|----------------|-----------------------------------------------------------------|
| 1414           | 0             | Receive<br>PDO21<br>Parame-<br>ter | U8   | RO             | Number of entries                                               |
|                | 1             | COB ID                             | U32  | RW             | Default: 80000400h + Node<br>ID (= PDO not valid) <sup>2)</sup> |
|                | 2             | Trans-<br>mission<br>Type          | U8   | RW             | Default: 255 <sup>2)</sup>                                      |
|                | 3             | Inhibit<br>time                    | U16  | RW             | Not used for Rx PDO                                             |
|                | 5             | Event<br>timer                     | U16  | RW             | 065535 ms<br>0 = not used<br>Default: 0                         |
| 1614           | 0             | Receive<br>PDO21<br>Mapping        | U8   | RW             | Number of mapped objects,<br>04                                 |
|                | 1             | Mapped<br>Obj 1                    | U32  | RW             | See Mapping format.                                             |
|                | 2             | Mapped<br>Obj 2                    | U32  | RW             |                                                                 |
|                | 3             | Mapped<br>Obj 3                    | U32  | RW             |                                                                 |
|                | 4             | Mapped<br>Obj 4                    | U32  | RW             |                                                                 |

| Index<br>(hex) | Sub-<br>index | Name                               | Туре | Attri-<br>bute | Information                                                                                     |
|----------------|---------------|------------------------------------|------|----------------|-------------------------------------------------------------------------------------------------|
| 1800           | 0             | Transmit<br>PDO1<br>Parame-<br>ter | U8   | RO             | Number of entries                                                                               |
|                | 1             | COB ID                             | U32  | RW             | Default: 180h + Node ID                                                                         |
|                | 2             | Trans-<br>mission<br>Type          | U8   | RW             | Default: 255 (asynchronous transmission) <sup>2)</sup>                                          |
|                | 3             | Inhibit<br>Time                    | U16  | RW             | Minimum interval for PDO<br>transmission (= value x 100<br>microseconds)                        |
|                | 5             | Event<br>Timer                     | U16  | RW             | 065535 ms<br>0 = Not used<br>Default: 0                                                         |
| 1A00           | 0             | Transmit<br>PDO1<br>Mapping        | U8   | RW             | Number of mapped objects, 04 <sup>3)</sup>                                                      |
|                | 1             | Mapped<br>Obj 1                    | U32  | RW             | Default: 60410010h = 6041h<br>Status word <sup>3)</sup> . See <i>Mapping</i><br><i>format</i> . |
|                | 2             | Mapped<br>Obj 2                    | U32  | RW             |                                                                                                 |
|                | 3             | Mapped<br>Obj 3                    | U32  | RW             |                                                                                                 |
|                | 4             | Mapped<br>Obj 4                    | U32  | RW             |                                                                                                 |

| Index<br>(hex) | Sub-<br>index | Name                               | Туре | Attri-<br>bute | Information                                                                                     |
|----------------|---------------|------------------------------------|------|----------------|-------------------------------------------------------------------------------------------------|
| 1805           | 0             | Transmit<br>PDO6<br>Parame-<br>ter | U8   | RO             | Number of entries                                                                               |
|                | 1             | COB ID                             | U32  | RW             | Default: 80000280h + Node<br>ID (= PDO not valid) <sup>2)</sup>                                 |
|                | 2             | Trans-<br>mission<br>Type          | U8   | RW             | Default: 255 (asynchronous transmission) <sup>2)</sup>                                          |
|                | 3             | Inhibit<br>Time                    | U16  | RW             | Minimum interval for PDO<br>transmission (= value x 100<br>microseconds)                        |
|                | 5             | Event<br>Timer                     | U16  | RW             | 065535 ms<br>0 = Not used<br>Default: 0                                                         |
| 1A05           | 0             | Transmit<br>PDO6<br>Mapping        | U8   | RW             | Number of mapped objects, $04^{3)}$                                                             |
|                | 1             | Mapped<br>Obj 1                    | U32  | RW             | Default: 60410010h = 6041h<br>Status word <sup>3)</sup> . See <i>Mapping</i><br><i>format</i> . |
|                | 2             | Mapped<br>Obj 2                    | U32  | RW             |                                                                                                 |
|                | 3             | Mapped<br>Obj 3                    | U32  | RW             |                                                                                                 |
|                | 4             | Mapped<br>Obj 4                    | U32  | RW             |                                                                                                 |

| Index<br>(hex) | Sub-<br>index | Name                                | Туре | Attri-<br>bute | Information                                                              |
|----------------|---------------|-------------------------------------|------|----------------|--------------------------------------------------------------------------|
| 1814           | 0             | Transmit<br>PDO21<br>Parame-<br>ter | U8   | RO             | Number of entries                                                        |
|                | 1             | COB ID                              | U32  | RW             | Default: 80000380h + Node<br>ID (= not valid) <sup>1)</sup>              |
|                | 2             | Trans-<br>mission<br>Type           | U8   | RW             | 2)                                                                       |
|                | 3             | Inhibit<br>Time                     | U16  | RW             | Minimum interval for PDO<br>transmission (= value x 100<br>microseconds) |
|                | 5             | Event<br>Timer                      | U16  | RW             | 065535 ms<br>0 = Not used<br>Default: 0                                  |
| 1A14           | 0             | Transmit<br>PDO21<br>Mapping        | U8   | RW             | Number of mapped objects, 04                                             |
|                | 1             | Mapped<br>Obj 1                     | U32  | RW             | See Mapping format.                                                      |
|                | 2             | Mapped<br>Obj 2                     | U32  | RW             |                                                                          |
|                | 3             | Mapped<br>Obj 3                     | U32  | RW             |                                                                          |
|                | 4             | Mapped<br>Obj 4                     | U32  | RW             |                                                                          |

1) WARNING: Drive default values are set immediately after the restore command, without discrete reset command or power cycle. The adapter module may lose the connection to the drive.

<sup>2)</sup> See Appendix A – Dictionary structure and entries.
 <sup>3)</sup> With ACS355 drives subindex 1 is fixed.

Uxx = unsigned xx

# Manufacturer-specific profile area (2000...5FFF)

| Index<br>(hex) | Sub-<br>index | Name                                          | Туре  | Attri-<br>bute | Information                          |
|----------------|---------------|-----------------------------------------------|-------|----------------|--------------------------------------|
| 2000           | 0             | Virtual<br>Address of<br>the drive<br>control | U8    | RO             | Number of entries                    |
|                | 3             | REF2                                          | INT16 | RW             | Reference value 2                    |
|                | 6             | ACT2                                          | INT16 | RO             | Actual value 2                       |
| 2001           | 0             | Transparent<br>32 Control<br>word             | U32   | RW             | 32-bit Transparent Control word      |
| 2002           | 0             | Transparent<br>32 Refer-<br>ence 1            | INT32 | RW             | 32-bit Transparent reference value 1 |
| 2003           | 0             | Transparent<br>32 Refer-<br>ence 2            | INT32 | RW             | 32-bit Transparent reference value 2 |
| 2004           | 0             | Transparent<br>32 Status<br>word              | U32   | RO             | 32-bit Transparent Status word       |
| 2005           | 0             | Transparent<br>32 Actual 1                    | INT32 | RO             | 32-bit Transparent actual value 1    |
| 2006           | 0             | Transparent<br>32 Actual 2                    | INT32 | RO             | 32-bit Transparent actual value 2    |

## Manufacturer-specific profile objects

| Index<br>(hex) | Sub-<br>index | Name                     | Туре | Attri-<br>bute | Information |
|----------------|---------------|--------------------------|------|----------------|-------------|
| 2100           | 0             | Number of<br>entries     | U8   | RO             |             |
|                | 1             | Alarm code<br>1 (latest) | U16  | RO             |             |
|                | 2             | Alarm code<br>2          | U16  | RO             |             |
|                | 3             | Alarm code<br>3          | U16  | RO             |             |
|                | 4             | Alarm code<br>4          | U16  | RO             |             |
|                | 5             | Alarm code<br>5 (oldest) | U16  | RO             |             |

Uxx = unsigned xx

INTxx = signed xx

### Drive actual signals and parameters

The actual signals and parameters available depend on the drive type. See the appropriate drive firmware manual for signal and parameter listings.

The Read service is used for reading actual signals and parameters from the drive. The Write service is used for writing parameter values to the drive. Both the Read and Write services use the same parameter mapping system. CANopen object index equals the drive parameter group in hexadecimal format + 4000h and subindex is the parameter index. For example, the index for drive parameter 30.19 equals 1Eh + 4000h = 401Eh and subindex = 19 (dec) = 13h. See the following table.
| Index<br>(hex) | Sub-<br>index | Name              | Туре | Attribute | Information |
|----------------|---------------|-------------------|------|-----------|-------------|
| 4001           | 1             | Drive signal 1.01 | 1)   | 2)        | 3)          |
|                | 2             | Drive signal 1.02 | 1)   | 2)        | 3)          |
| •••            | •••           | •••               | •••  | •••       | •••         |
| 4002           | 1             | Drive signal 2.01 | 1)   | 2)        | 3)          |
| •••            | •••           | •••               | •••  | •••       | •••         |
| 4003           | 1             | Drive signal 3.01 | 1)   | 2)        | 3)          |
| •••            | •••           | •••               | •••  | •••       | •••         |
| 400A           | 1             | Drive par. 10.01  | 1)   | 2)        | 3)          |
|                | 2             | Drive par. 10.02  | 1)   | 2)        | 3)          |
| •••            | •••           | •••               | •••  | •••       | •••         |
| 400B           | 1             | Drive par. 11.01  | 1)   | 2)        | 3)          |
| •••            | •••           | •••               | •••  | •••       | •••         |
| 4063           | 1             | Drive par. 99.01  | 1)   | 2)        | 3)          |
| •••            | •••           | •••               | •••  | •••       | •••         |

Subindex 0 = number of mapped objects.

1) U16, INT16, U32 or INT32

2) Depends on the parameter type of the drive.
 3) See the appropriate drive firmware manual.

#### Standardized device profile area (6000...9FFF)

| Index<br>(hex) | Sub | Access | Туре  | Name                             | Information                                                                                                    | Sup-<br>port |
|----------------|-----|--------|-------|----------------------------------|----------------------------------------------------------------------------------------------------|--------------|
| 603F           |     | RO     | U16   | Error<br>code                    | See Appendix B – CANopen error codes.                                                                                                    | all          |
| 6040           |     | RW     | U16   | Control<br>word                  | See Communication protocol.                                                                                                    | all          |
| 6041           |     | RO     | U16   | Status<br>word                   |                                                                                                    | all          |
| 6042           |     | RW     | INT16 | Target<br>velocity               |                                                                                                    | vl           |
| 6043           |     | RO     | INT16 | VI velocity<br>demand            | Instantaneous velocity provided by the<br>ramp function. Scaled to the unit of the<br>vl target velocity.                                           | vl           |
| 6044           |     | RO     | INT16 | VI control<br>effort             | Actual velocity                                                                                                    | vl           |
| 6046           |     |        |       | VI velocity<br>min max<br>amount | VI velocity min max amount                                                                                                    | vl           |
|                | 0   | RO     | U8    | Number<br>of entries             |                                                                                                    | vl           |
|                | 1   | RW     | U32   | VI velocity<br>min<br>amount     | Mapped internally to vl velocity min<br>pos and vl velocity max neg values                                                                          | vl           |
|                | 2   | RW     | U32   | VI velocity<br>max<br>amount     | Mapped internally to vl velocity max<br>pos and vl velocity max neg values                                                                          | vl           |
| 6048           |     |        |       | VI velocity<br>accelera-<br>tion | Slope of the acceleration ramp = delta<br>speed / delta time. If delta time = 0, the<br>function follows the set point (=target<br>velocity) value. | vl           |
|                | 0   | RO     | U8    | Number<br>of entries             |                                                                                                    | vl           |
|                | 1   | RW     | U32   | Delta<br>speed                   | [rpm]                                                                                                    | vl           |
|                | 2   | RW     | U16   | Delta time                       | 065535 [sec]                                                                                                    | vl           |

| Index<br>(hex) | Sub | Access | Туре  | Name                             |                                                                                        | Information                                                                                                    | Sup-<br>port |
|----------------|-----|--------|-------|----------------------------------|----------------------------------------------------------------------------------------|----------------------------------------------------------------------------------------------------|--------------|
| 6049           |     |        |       | VI velocity<br>decelera-<br>tion | Slope of<br>speed /<br>function<br>velocity                                            | Slope of the deceleration ramp = delta<br>speed / delta time. If delta time = 0, the<br>function follows the set point (=target<br>velocity) value. |              |
|                | 0   | RO     | U8    | Number<br>of entries             |                                                                                        |                                                                                                    | vl           |
|                | 1   | RW     | U32   | Delta<br>speed                   | [rpm]                                                                                  |                                                                                                    | vl           |
|                | 2   | RW     | U16   | Delta time                       | 06553                                                                                  | 35 [sec]                                                                                                    | vl           |
| 605D           |     | RW     | INT16 | Halt<br>option<br>code           | Sets the action to be performed when<br>the halt function is executed.<br>Default: +1. |                                                                                                    | all          |
|                |     |        |       |                                  | Value                                                                                  | Operation                                                                                                    |              |
|                |     |        |       |                                  | 0                                                                                      | Reserved                                                                                                    |              |
|                |     |        |       |                                  | +1                                                                                     | Slows down on a slow down<br>ramp and stays in<br>OPERATION ENABLED                                                                                 |              |
|                |     |        |       |                                  | +2                                                                                     | Slows down on a quick stop<br>ramp and stays in<br>OPERATION ENABLED (vl<br>mode only)                                                              |              |
|                |     |        |       |                                  | +3                                                                                     | Slows down on a current<br>limit and stays in<br>OPERATION ENABLED (vl<br>mode only)                                                                |              |
|                |     |        |       |                                  | +4                                                                                     | Slows down on a voltage<br>limit and stays in<br>OPERATION ENABLED (vl<br>mode only)                                                                |              |

| Index<br>(hex) | Sub | Access | Туре   | Name                                  |                                                                                                    | Information                                                                                                    | Sup-<br>port |
|----------------|-----|--------|--------|---------------------------------------|----------------------------------------------------------------------------------------------------|----------------------------------------------------------------------------------------------------|--------------|
| 6060           |     | RW     | INT8   | Modes of<br>operation                 | Operation                                                                                              | mode request                                                                                                    | all          |
|                |     |        |        |                                       | Bit                                                                                                    | Mode                                                                                                    |              |
|                |     |        |        |                                       | -1281                                                                                                  | Manufacturer-specific                                                                                                    |              |
|                |     |        |        |                                       | 0                                                                                                    | Reserved                                                                                                    |              |
|                |     |        |        |                                       | 1                                                                                                    | Profile position mode                                                                                                    |              |
|                |     |        |        |                                       | 2                                                                                                    | Velocity mode                                                                                                    |              |
|                |     |        |        |                                       | 3                                                                                                    | Profile velocity mode                                                                                                    |              |
|                |     |        |        |                                       | 4                                                                                                    | Profile torque mode                                                                                                    |              |
|                |     |        |        |                                       | 5                                                                                                    | Reserved                                                                                                    |              |
|                |     |        |        |                                       | 6                                                                                                    | Homing mode                                                                                                    |              |
|                |     |        |        |                                       | Note: If the<br>FBA REF1<br>REF2 MOI<br>AUTO, it is<br>operation wise the m<br>changed w<br>Modes of c | e value of parameter 50.04<br>MODESEL and 50.05 FBA<br>DESEL of ACSM 1 is (5)<br>possible to set the mode of<br>with object 6060h. Other-<br>iode of operation cannot be<br>operation on page 90. |              |
| 6061           |     | RO     | INT8   | Modes of<br>operation<br>display      | Current operation mode<br>See index 6060h.                                                             |                                                                                                    | all          |
| 6064           |     | RO     | INT32  | Position<br>actual<br>value           | See chapte<br>on page 82                                                                               | er Communication profiles<br>7.                                                                                                    | рр           |
| 6069           |     | RO     | INT32  | Velocity<br>sensor<br>actual<br>value | Value read from a velocity encoder                                                                     |                                                                                                    | pv           |
| 606B           |     | RO     | INT32  | Velocity<br>demand<br>value           | Demand value from the velocity con-<br>troller                                                         |                                                                                                    | pv           |
| 606C           |     | RO     | INT32  | Velocity<br>actual<br>value           | See chapte<br>on page 8                                                                                | er Communication profiles<br>7.                                                                                                    | pv           |
| 6071           |     | RW     | INT16  | Target<br>torque                      |                                                                                                    |                                                                                                    | tq           |
| 6072           |     | RW     | UINT16 | Max<br>torque                         | Unit 0.1%                                                                                              |                                                                                                    | all          |

| Index<br>(hex) | Sub | Access | Туре   | Name                                    | Information                                                                                                    | Sup-<br>port |
|----------------|-----|--------|--------|-----------------------------------------|----------------------------------------------------------------------------------------------------|--------------|
| 6073           |     | RW     | UINT16 | Max cur-<br>rent                        | Unit 0.1%<br>Value = $\frac{Current}{Nominal current} \cdot 1000$<br>Supported with ACS850 and ACQ810.                                            | all          |
| 6077           |     | RW     | INT16  | Torque<br>actual<br>value               | See chapter Communication profiles on page 87.                                                                                                    | tq           |
| 607A           |     | RW     | INT32  | Target position                         |                                                                                                    | рр           |
| 6081           |     | RW     | INT32  | Profile<br>velocity                     | Velocity attained at the end of the<br>acceleration ramp during a profiled<br>move                                                                | pp, tq       |
| 6083           |     | RW     | U32    | Profile<br>accelera-<br>tion            | Acceleration during a profiled move                                                                                                    | pp, tq       |
| 6084           |     | RW     | U32    | Profile<br>decelera-<br>tion            | Deceleration during a profiled move                                                                                                    | pp, tq       |
| 6098           |     | RW     | INT8   | Homing<br>method                        | 0 = No homing method selected<br>135 = Methods 135<br>See the firmware manual of the drive<br>for description of the available homing<br>methods. | hm           |
| 6099           |     |        |        | Homing speeds                           |                                                                                                    | hm           |
|                | 0   | RO     | U8     | Number<br>of entries                    |                                                                                                    | hm           |
|                | 1   | RO     | U32    | Speed<br>during<br>search for<br>switch |                                                                                                    | hm           |
|                | 2   | RO     | U32    | Speed<br>during<br>search for<br>zero   |                                                                                                    | hm           |
| 60FF           |     | RW     | INT32  | Target<br>velocity                      | See chapter Communication profiles on page 87.                                                                                                    | pv           |

| Index<br>(hex) | Sub | Access | Туре | Name            |                | Information                   | Sup-<br>port |
|----------------|-----|--------|------|-----------------|----------------|-------------------------------|--------------|
| 6402           |     | RW     | U16  | Motor           |                |                               | all          |
|                |     |        |      | type            | Value<br>(hex) | Туре                          |              |
|                |     |        |      |                 | 0000           | Non-standard motor            |              |
|                |     |        |      |                 | 0001           | Phase-modulated DC motor      |              |
|                |     |        |      |                 | 0002           | Frequency-controlled DC motor |              |
|                |     |        |      |                 | 0003           | PM synchronous motor          |              |
|                |     |        |      |                 | 0004           | FC synchronous motor          |              |
|                |     |        |      |                 | 0005           | Switched reluctance motor     |              |
|                |     |        |      |                 | 0006           | Wound rotor induction motor   |              |
|                |     |        |      |                 | 0007           | Squirrel cage induction motor |              |
|                |     |        |      |                 | 8000           | Stepper motor                 |              |
|                |     |        |      |                 | 0009           | Micro-step stepper motor      |              |
|                |     |        |      |                 | 000A           | Sinusoidal PM BL motor        |              |
|                |     |        |      |                 | 000B           | Trapezoidal PM BL motor       |              |
|                |     |        |      |                 | 000C           | Reserved                      |              |
|                |     |        |      |                 | 7FFF           | Reserved                      |              |
|                |     |        |      |                 | 8000           | Manufacturer-specific         |              |
|                |     |        |      |                 | FFFF           | Manufacturer-specific         |              |
| 6502           |     | RO     | U32  | Sup-            |                |                               | all          |
|                |     |        |      | ported<br>drive | Bit            | Mode                          |              |
|                |     |        |      | modes           | 0              | Profile position mode         |              |
|                |     |        |      |                 | 1              | Velocity mode                 |              |
|                |     |        |      |                 | 2              | Profile velocity mode         |              |
|                |     |        |      |                 | 3              | Profile torque mode           |              |
|                |     |        |      |                 | 4              | Reserved                      |              |
|                |     |        |      |                 | 5              | Homing mode                   |              |
|                |     |        |      |                 | 6              | Interpolated position mode    |              |
|                |     |        |      |                 | 715            | Reserved                      |              |
|                |     |        |      |                 | 1631           | Manufacturer-specific         |              |
|                |     |        |      |                 |                |                               |              |

#### Communication protocol 151

| Index<br>(hex) | Sub | Access | Туре              | Name                             | Information        | Sup-<br>port |
|----------------|-----|--------|-------------------|----------------------------------|--------------------|--------------|
| 6504           |     | RO     | Visible<br>string | Drive<br>manufac-<br>turer       | ABB Drives         |              |
| 6505           |     | RO     | Visible<br>string | http drive<br>catalog<br>address | www.abb.com/drives |              |

#### 152 Communication protocol

# 9

### **Diagnostics**

#### What this chapter contains

This chapter explains how to trace faults with the status LEDs on the adapter module.

#### **LED** indications

The adapter module is equipped with three diagnostic LEDs. The LEDs are described below.

| MO                 | HOST                                                                  |                                                                                                    |
|--------------------|-----------------------------------------------------------------------|----------------------------------------------------------------------------------------------------|
| Name               | Color                                                                 | Function                                                                                                    |
| HOST               | Blinking green                                                        | Establishing communication to the host.                                                                                                    |
|                    | Green                                                                 | Connection to the host OK                                                                                                    |
|                    | Blinking red                                                          | Communication to the host lost                                                                                                    |
|                    | Flashing orange,<br>alternating with the<br>MODULE flashing<br>orange | Internal file system error. The error may<br>be cleared by cycling drive power. If the<br>error persists, contact your local ABB<br>representative. |
| MODULE             | Off                                                                   | Module status OK                                                                                                    |
| (CANopen<br>ERROR) | Red single flash                                                      | CANopen controller error counters have reached the warning limit (that is, too many error frames).                                                  |
|                    | Red double flash                                                      | Guard event or a receive heartbeat time-out has occurred.                                                                                           |
|                    | Red triple flash                                                      | Expected PDO has not been received before the event-timer elapsed                                                                                   |
|                    | Red                                                                   | CANopen controller is in bus off state.                                                                                                    |
|                    | Flashing orange,<br>alternating with the<br>HOST flashing<br>orange   | Internal file system error. The error may<br>be cleared by cycling drive power. If the<br>error persists, contact your local ABB<br>representative. |

| MO               | HOST               |                                         |
|------------------|--------------------|-----------------------------------------|
| Name             | Color              | Function                                |
| NETWORK          | Green single flash | Module is in the stopped state.         |
| (CANopen<br>RUN) | Blinking green     | Module is in the pre-operational state. |
|                  | Green              | Module is in the operational state.     |

156 Diagnostics

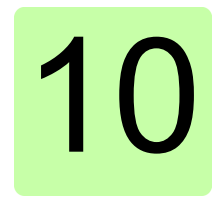

## **Technical data**

#### What this chapter contains

This chapter contains the technical specifications of the adapter module and the CANopen link.

#### FCAN-01

The following figure describes the enclosure of the adapter module from the front and side.

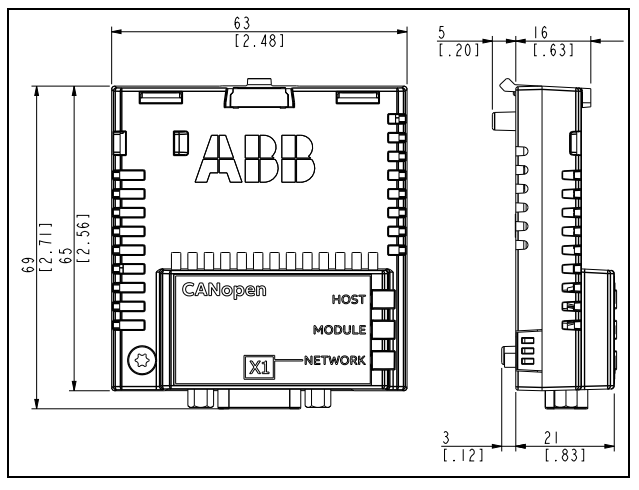

| Mounting             | Into the option slot on the drive                                                                                                    |
|----------------------|----------------------------------------------------------------------------------------------------|
| Degree of protection | IP20                                                                                                    |
| Ambient conditions   | Applicable ambient conditions specified for the drive in its manuals are in effect.                                                         |
| Indicators           | Three bicolor LEDs: HOST, MODULE,<br>NETWORK                                                                                                |
| Connectors           | 20-pin connector to drive (X2)<br>9-pin male D-SUB connector to bus (X1)                                                                    |
| Power supply         | +3.3 V $\pm$ 5% max. 300 mA (supplied by the drive)                                                                                         |
| General              | Complies with EMC standard EN 61800-3:2004.<br>Bus interface functionally isolated from the drive<br>Printed circuit board conformal coated |

#### **CANopen link**

| Compatible devices           | All CANopen-compliant devices                                                                                                    |  |  |  |
|------------------------------|----------------------------------------------------------------------------------------------------|--|--|--|
| Medium                       | <ul> <li>Shielded twisted pair with nominal impedance of 120 ohms (CANopen-approved cable recommended)</li> <li>Termination: 120 ohms, or active termination circuitry at each end of the trunk cable (termination <u>not</u> built in the adapter module)</li> </ul> |  |  |  |
| Transfer rate                | 1 Mbit/s max. (1 Mbit/s; 500 kbit/s; 250 kbit/s;<br>125 kbit/s; 100 kbit/s; 50 kbit/s)                                                                                                    |  |  |  |
| Serial<br>communication type | Asynchronous, half-duplex, CAN                                                                                                    |  |  |  |
| Protocol                     | CANopen                                                                                                    |  |  |  |
| Maximum bus length           | <ul> <li>1 Mbit/s: 25 m</li> <li>500 kbit/s: 100 m</li> <li>250 kbit/s: 250 m</li> <li>125 kbit/s: 500 m</li> <li>50 kbit/s: 1000 m</li> </ul>                                                                                                    |  |  |  |

160 Technical data

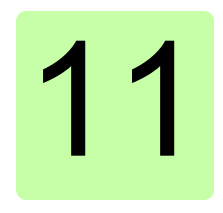

# Appendix A – Dictionary structure and entries

#### What this chapter contains

This chapter contains information about PDO transmission and mapping.

#### Description of transmission type

| Trans-            | PDO transmission |         |                  |                   |          |  |  |  |
|-------------------|------------------|---------|------------------|-------------------|----------|--|--|--|
| mission<br>type   | Cyclic           | Acyclic | Synchro-<br>nous | Asyn-<br>chronous | RTR only |  |  |  |
| 0                 |                  | Х       | Х                |                   |          |  |  |  |
| 1240              | Х                |         | Х                |                   |          |  |  |  |
| 241251            |                  |         | Reserved         |                   |          |  |  |  |
| 252               |                  |         | Х                |                   | Х        |  |  |  |
| 253               |                  |         |                  | Х                 | Х        |  |  |  |
| 254 <sup>1)</sup> |                  |         |                  | Х                 |          |  |  |  |
| 255 <sup>2)</sup> |                  |         |                  | Х                 |          |  |  |  |

<sup>1)</sup> The transmission of the PDO is initiated by a manufacturer-specific event on the device.

<sup>2)</sup> The transmission of the PDO is initiated by a device profile specified event on the device.

#### **Description of PDO COB-ID entry**

| Bit  | Value | Description                                 |
|------|-------|---------------------------------------------|
| 31   | 0     | PDO valid                                   |
|      | 1     | PDO not valid                               |
| 30   | 0     | RTR allowed on this PDO                     |
|      | 1     | No RTR allowed on this PDO                  |
| 29   | 0     | 11-bit ID is used (CAN 2.0A). <sup>1)</sup> |
|      | 1     | 29-bit ID is used (CAN 2.0B).2)             |
| 2811 | 0     | If 11-bit ID is used, bits 2811 = 0.        |
|      | х     | 29-bit COB-ID not supported.                |
| 100  | х     | COB-ID                                      |

1) Recommended

2) Not supported

#### PDO mapping entry structure – example

| Туре        | MSB                             |    | -  |                                |   | LSB                                                         |
|-------------|---------------------------------|----|----|--------------------------------|---|-------------------------------------------------------------|
| UINT32      | 31                              | 16 | 15 |                                | 8 | 7 0                                                         |
| Description | Index<br>eg, 6048h<br>(16 bits) |    |    | Subindex<br>eg, 01<br>(8 bits) |   | Object length in<br>bits<br>eg, 20h (= 32 bits)<br>(8 bits) |

164 Appendix A – Dictionary structure and entries

# 12

## Appendix B – CANopen error codes

#### What this chapter contains

This chapter contains the CANopen error codes.

#### **Error codes**

Error codes can be read from objects 1003h and 603Fh. Error codes between xx80h...xxFFh and between FF00h...FFFFh are manufacturer-specific. Description for these error codes can be found from the appropriate drive firmware manual.

| Error<br>code<br>(hex) | Meaning                       |
|------------------------|-------------------------------|
| 0000                   | No error                      |
| 1000                   | Generic error                 |
| 2000                   | Current                       |
| 2100                   | Current on device input side  |
| 2110                   | Short circuit / Earth leakage |
| 2120                   | Earth leakage                 |
| 2121                   | Earth leakage phase L1        |
| 2122                   | Earth leakage phase L2        |

| Error<br>code<br>(hex) | Meaning                       |  |
|------------------------|-------------------------------|--|
| 2123                   | Earth leakage phase L3        |  |
| 2130                   | Short circuit                 |  |
| 2131                   | Short circuit phases L1-L2    |  |
| 2132                   | Short circuit phases L2-L3    |  |
| 2133                   | Short circuit phases L3-L1    |  |
| 2200                   | Internal current              |  |
| 2211                   | Internal current No. 1        |  |
| 2212                   | Internal current No. 2        |  |
| 2213                   | Overcurrent in ramp function  |  |
| 2214                   | Overcurrent in sequence       |  |
| 2220                   | Continuous overcurrent        |  |
| 2221                   | Continuous overcurrent No. 1  |  |
| 2222                   | Continuous overcurrent No. 2  |  |
| 2230                   | Short circuit / Earth leakage |  |
| 2240                   | Earth leakage                 |  |
| 2250                   | Short circuit                 |  |
| 2300                   | Current on device output side |  |
| 2310                   | Continuous overcurrent        |  |
| 2311                   | Continuous overcurrent No. 1  |  |
| 2312                   | Continuous overcurrent No. 2  |  |
| 2320                   | Short circuit / Earth leakage |  |
| 2330                   | Earth leakage                 |  |
| 2331                   | Earth leakage phase U         |  |
| 2332                   | Earth leakage phase V         |  |
| 2333                   | Earth leakage phase W         |  |
| 2340                   | Short circuit                 |  |
| 2341                   | Short circuit phases U-V      |  |

| Error<br>code<br>(hex) | Meaning                     |
|------------------------|-----------------------------|
| 2342                   | Short circuit phases V-W    |
| 2343                   | Short circuit phases W-U    |
| 3000                   | Voltage                     |
| 3100                   | Mains voltage               |
| 3110                   | Mains overvoltage           |
| 3111                   | Mains overvoltage phase L1  |
| 3112                   | Mains overvoltage phase L2  |
| 3113                   | Mains overvoltage phase L3  |
| 3120                   | Mains undervoltage          |
| 3121                   | Mains undervoltage phase L1 |
| 3122                   | Mains undervoltage phase L2 |
| 3123                   | Mains undervoltage phase L3 |
| 3130                   | Phase failure               |
| 3131                   | Phase failure L1            |
| 3132                   | Phase failure L2            |
| 3133                   | Phase failure L3            |
| 3134                   | Phase sequence              |
| 3140                   | Mains frequency             |
| 3141                   | Mains frequency too great   |
| 3142                   | Mains frequency too small   |
| 3200                   | DC link voltage             |
| 3210                   | DC link overvoltage         |
| 3211                   | Overvoltage No. 1           |
| 3212                   | Overvoltage No. 2           |
| 3220                   | DC link undervoltage        |
| 3221                   | Undervoltage No. 1          |
| 3222                   | Undervoltage No. 2          |

| Error<br>code<br>(hex) | Meaning                      |
|------------------------|------------------------------|
| 3230                   | Load error                   |
| 3300                   | Output voltage               |
| 3310                   | Output overvoltage           |
| 3311                   | Output overvoltage phase U   |
| 3312                   | Output overvoltage phase V   |
| 3313                   | Output overvoltage phase W   |
| 3320                   | Armature circuit             |
| 3321                   | Armature circuit interrupted |
| 3330                   | Field circuit                |
| 3331                   | Field circuit interrupted    |
| 4000                   | Temperature                  |
| 4100                   | Ambient temperature          |
| 4110                   | Excess ambient temperature   |
| 4120                   | Too low ambient temperature  |
| 4130                   | Temperature supply air       |
| 4140                   | Temperature air outlet       |
| 4200                   | Temperature device           |
| 4210                   | Excess temperature device    |
| 4220                   | Too low temperature device   |
| 4300                   | Temperature drive            |
| 4310                   | Excess temperature drive     |
| 4320                   | Too low temperature drive    |
| 4400                   | Temperature supply           |
| 4410                   | Excess temperature supply    |
| 4420                   | Too low temperature supply   |
| 5000                   | Device hardware              |
| 5100                   | Supply                       |

| Error<br>code | Meaning                             |
|---------------|-------------------------------------|
| (hex)         |                                     |
| 5110          | Supply low voltage                  |
| 5111          | U1 = supply +/-15 V                 |
| 5112          | U2 = supply +24 V                   |
| 5113          | U3 = supply +5 V                    |
| 5114          | U4 = manufacturer-specific          |
| 5115          | U5 = manufacturer-specific          |
| 5116          | U6 = manufacturer-specific          |
| 5117          | U7 = manufacturer-specific          |
| 5118          | U8 = manufacturer-specific          |
| 5119          | U9 = manufacturer-specific          |
| 5120          | Supply intermediate circuit         |
| 5200          | Control                             |
| 5210          | Measurement circuit                 |
| 5220          | Computing circuit                   |
| 5300          | Operating unit                      |
| 5400          | Power section                       |
| 5410          | Output stages                       |
| 5420          | Chopper                             |
| 5430          | Input stages                        |
| 5440          | Contactors                          |
| 5441          | Contactor 1 = manufacturer-specific |
| 5442          | Contactor 2 = manufacturer-specific |
| 5443          | Control                             |
| 5444          | Measurement circuit                 |
| 5445          | Computing circuit                   |
| 5450          | Operating unit                      |
| 5451          | Power section                       |

| Error<br>code | Meaning                             |
|---------------|-------------------------------------|
| (hex)         |                                     |
| 5452          | Output stages                       |
| 5453          | Chopper                             |
| 5454          | Input stages                        |
| 5455          | Contactors                          |
| 5456          | Contactor 1 = manufacturer-specific |
| 5457          | Contactor 2 = manufacturer-specific |
| 5458          | Control                             |
| 5459          | Measurement circuit                 |
| 5500          | Computing circuit                   |
| 5510          | Operating unit                      |
| 5520          | Power section                       |
| 5530          | Output stages                       |
| 6000          | Chopper                             |
| 6010          | Input stages                        |
| 6100          | Contactors                          |
| 6200          | User software                       |
| 6300          | Data record                         |
| 6301          | Data record No. 1                   |
|               |                                     |
| 630E          | Data record No. 14                  |
| 630F          | Data record No. 15                  |
| 6310          | Loss of parameters                  |
| 6320          | Parameter error                     |
| 7000          | Additional modules                  |
| 7100          | Power                               |
| 7110          | Brake chopper                       |
| 7111          | Failure brake chopper               |

| Error<br>code<br>(hex) | Meaning                               |
|------------------------|---------------------------------------|
| 7112                   | Overcurrent brake chopper             |
| 7113                   | Protective circuit brake chopper      |
| 7120                   | Motor                                 |
| 7121                   | Motor blocked                         |
| 7122                   | Motor error or communication malfunc. |
| 7123                   | Motor tilted                          |
| 7200                   | Measurement circuit                   |
| 7300                   | Sensor                                |
| 7301                   | Tacho fault                           |
| 7302                   | Tacho wrong polarity                  |
| 7303                   | Resolver 1 fault                      |
| 7304                   | Resolver 2 fault                      |
| 7305                   | Incremental sensor 1 fault            |
| 7306                   | Incremental sensor 2 fault            |
| 7307                   | Incremental sensor 3 fault            |
| 7310                   | Speed                                 |
| 7320                   | Position                              |
| 7400                   | Computation circuit                   |
| 7500                   | Communication                         |
| 7510                   | Serial interface No. 1                |
| 7520                   | Serial interface No. 2                |
| 7600                   | Data storage                          |
| 8000                   | Monitoring                            |
| 8100                   | Communication                         |
| 8110                   | CAN overrun (objects lost)            |
| 8120                   | CAN in Error Passive Mode             |
| 8130                   | Life guard error or heartbeat error   |

| Error<br>code | Meaning                               |  |
|---------------|---------------------------------------|--|
| (hex)         |                                       |  |
| 8140          | Recovered from bus-off                |  |
| 8150          | Transmit COB-ID                       |  |
| 8200          | Protocol error                        |  |
| 8210          | PDO not processed due to length error |  |
| 8220          | PDO length exceeded                   |  |
| 8300          | Torque control                        |  |
| 8311          | Excess torque                         |  |
| 8312          | Difficult start up                    |  |
| 8313          | Standstill torque                     |  |
| 8321          | Insufficient torque                   |  |
| 8331          | Torque fault                          |  |
| 8400          | Velocity speed controller             |  |
| 8500          | Position controller                   |  |
| 8600          | Positioning controller                |  |
| 8611          | Following error                       |  |
| 8612          | Reference limit                       |  |
| 8700          | Sync controller                       |  |
| 8800          | Winding controller                    |  |
| 8900          | Process data monitoring               |  |
| 8A00          | Control                               |  |
| 9000          | External error                        |  |
| F000          | Additional functions                  |  |
| F001          | Deceleration                          |  |
| F002          | Sub-synchronous run                   |  |
| F003          | Stroke operation                      |  |
| F004          | Control                               |  |
| FF00          | Manufacturer-specific                 |  |

| Error<br>code<br>(hex) | Meaning               |
|------------------------|-----------------------|
|                        |                       |
| FFFF                   | Manufacturer-specific |

174 Appendix B – CANopen error codes

### **Further information**

#### Product and service inquiries

Address any inquiries about the product to your local ABB representative, quoting the type designation and serial number of the unit in question. A listing of ABB sales, support and service contacts can be found by navigating to abb.com/searchchannels.

#### **Product training**

For information on ABB product training, navigate to new.abb.com/service/training.

#### Providing feedback on ABB manuals

Your comments on our manuals are welcome. Navigate to new.abb.com/drives/manuals-feedback-form.

#### Document library on the Internet

You can find manuals and other product documents in PDF format on the Internet at abb.com/drives/documents.

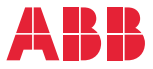

abb.com/drives abb.com/solar abb.com/windconverters abb.com/drivespartners

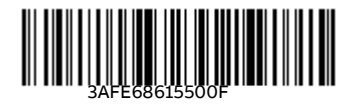

© Copyright 2018 ABB. All rights reserved. Specifications subject to change without notice.